# Manual de boas práticas bara ongs

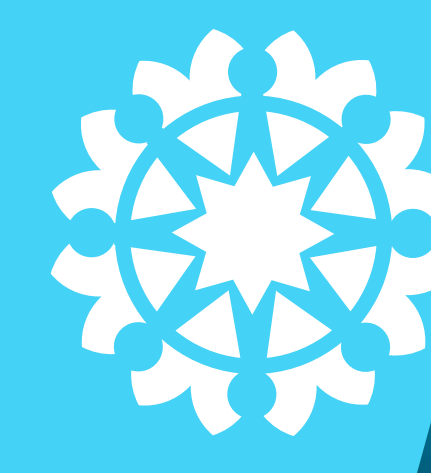

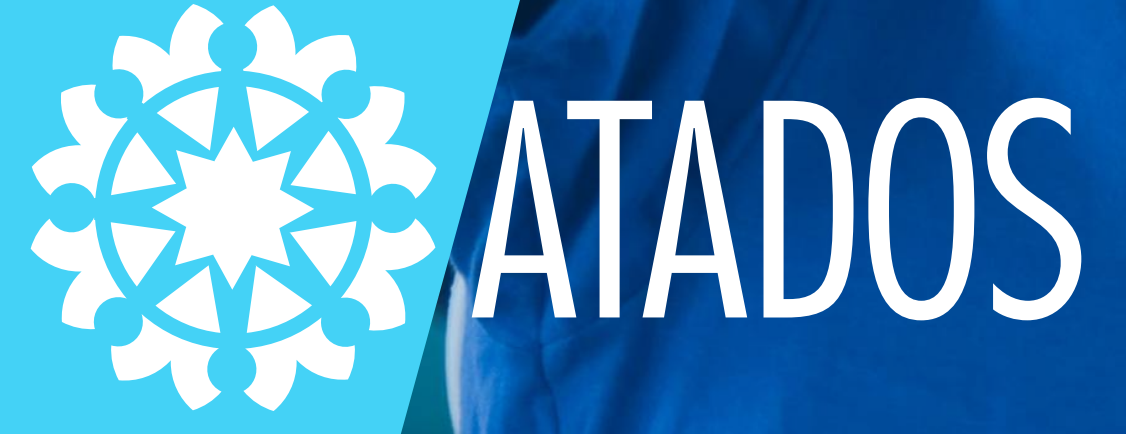

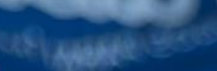

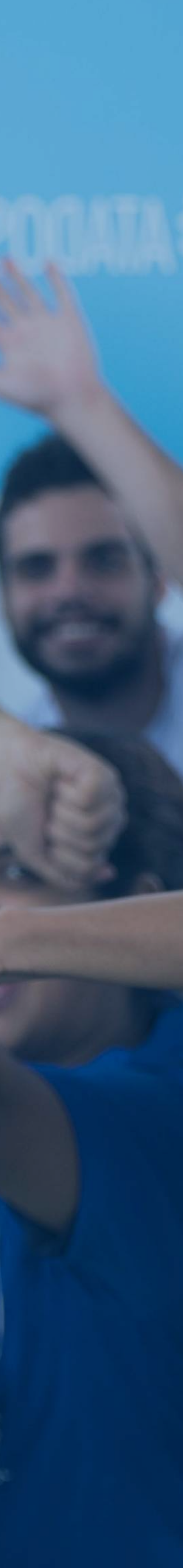

## **Olá! :)**

## Preparamos esse material para te auxiliar nos primeiros passos na nossa rede e plataforma

Esperamos que essas informações e dicas facilitem a sua gestão de voluntários(as) e colabore com o seu projeto

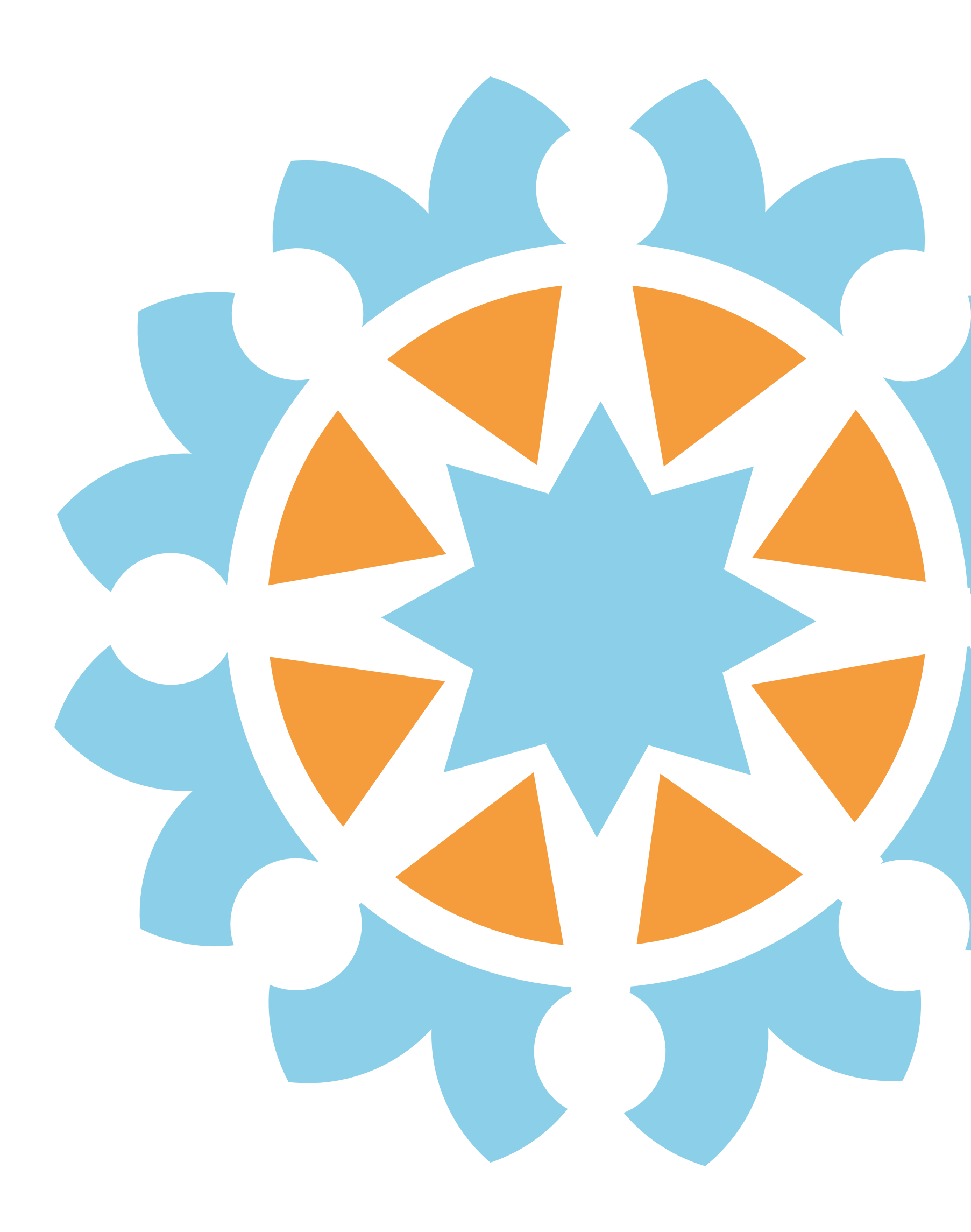

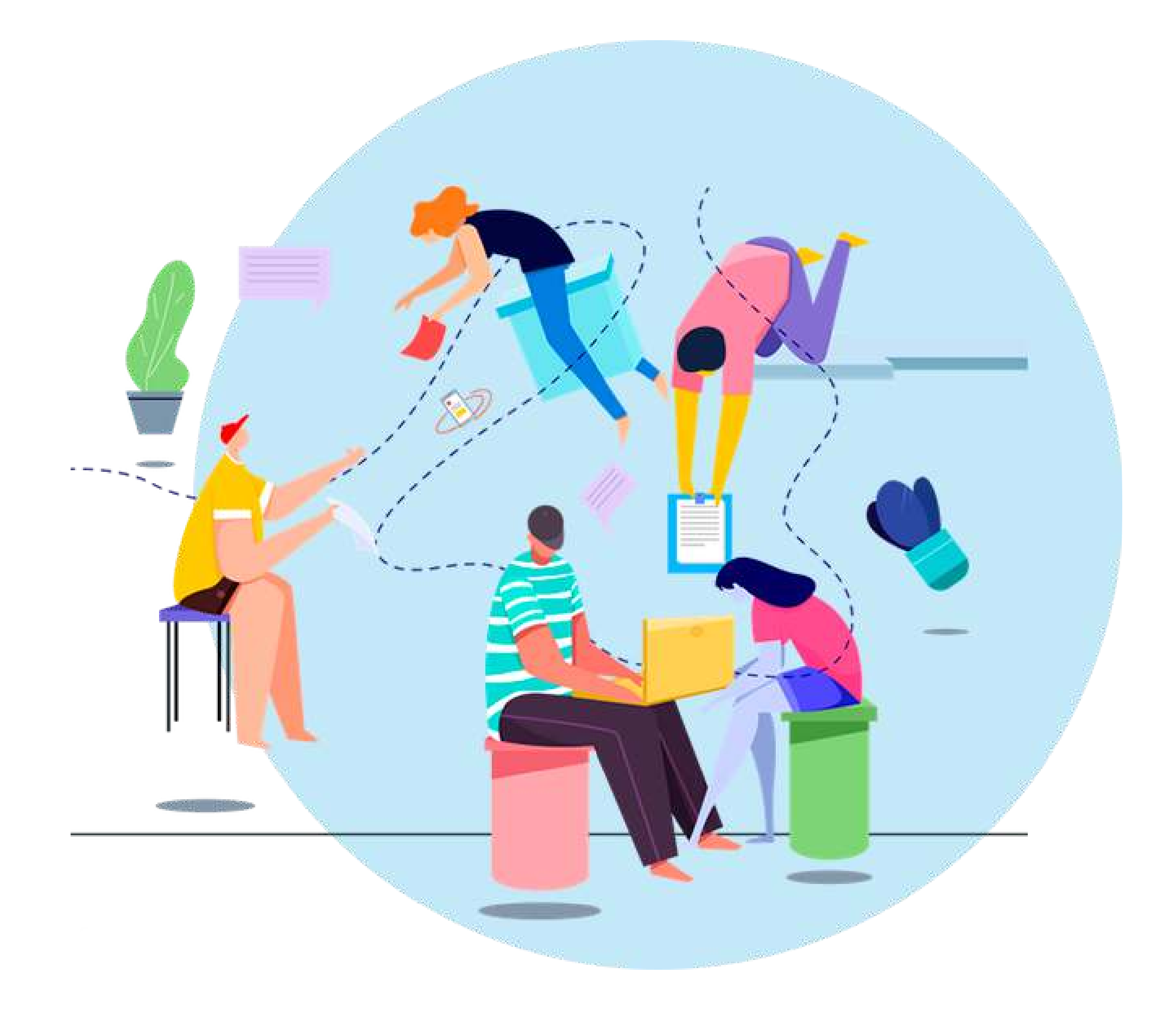

O <u>atados.com.br</u> é uma plataforma gratuita que **conecta pessoas** que buscam <u>trabalho voluntário</u> com organizações sociais.

## Nós <u>mobilizamos</u> **pessoas para causas sociais em todo o Brasil.**

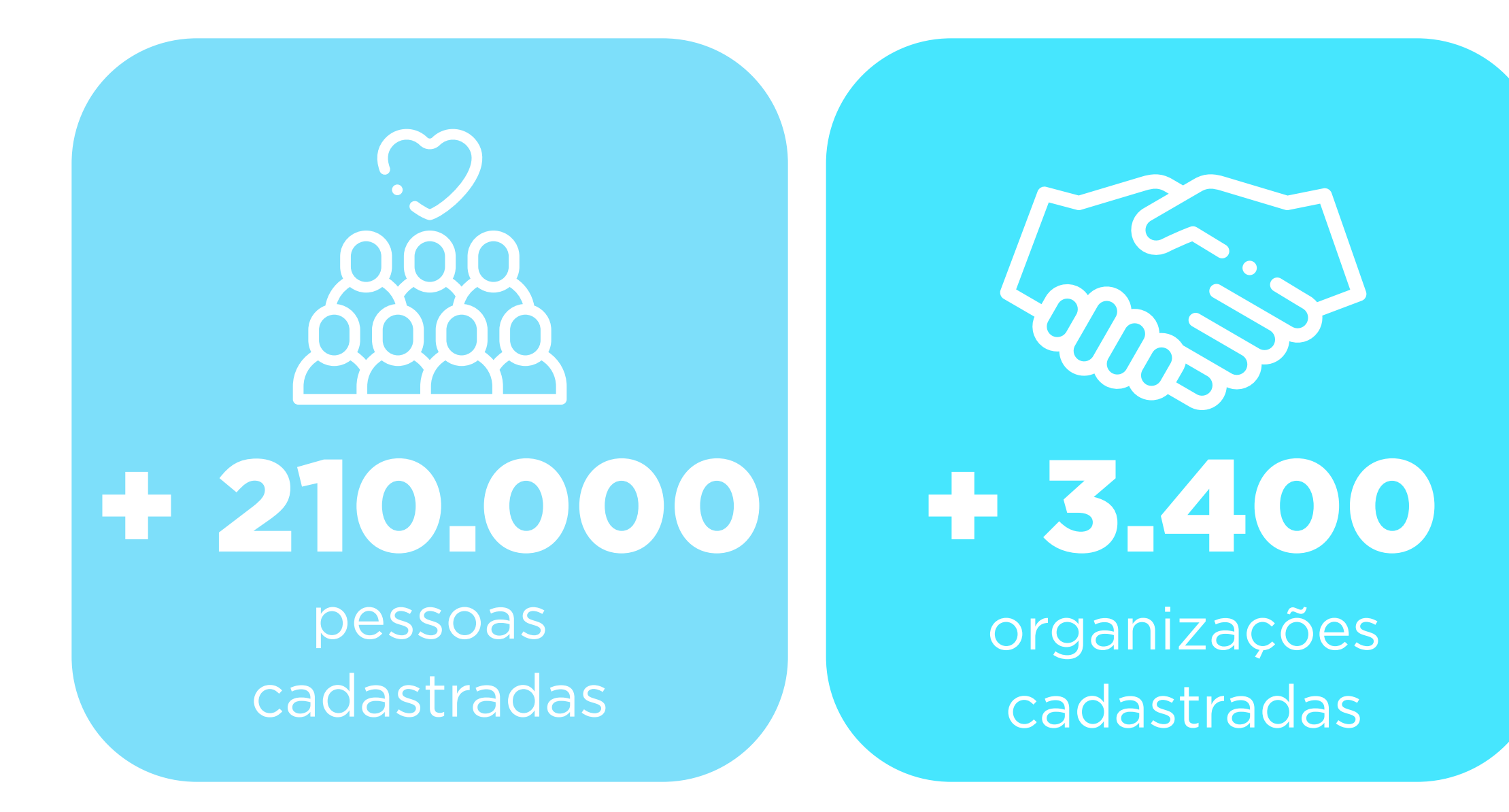

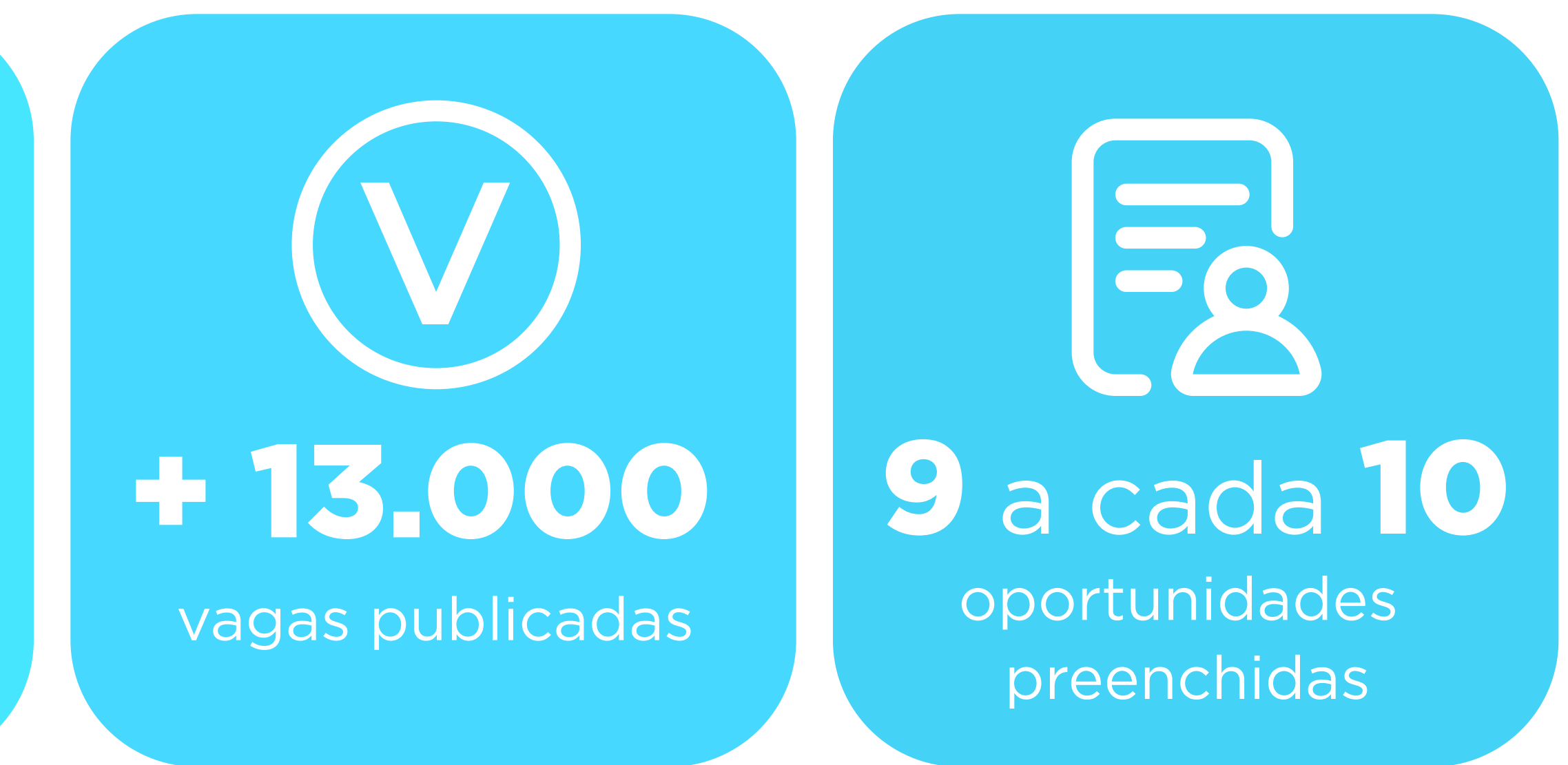

## Esperamos ser uma rede de apoio para fortalecer a sua causa.

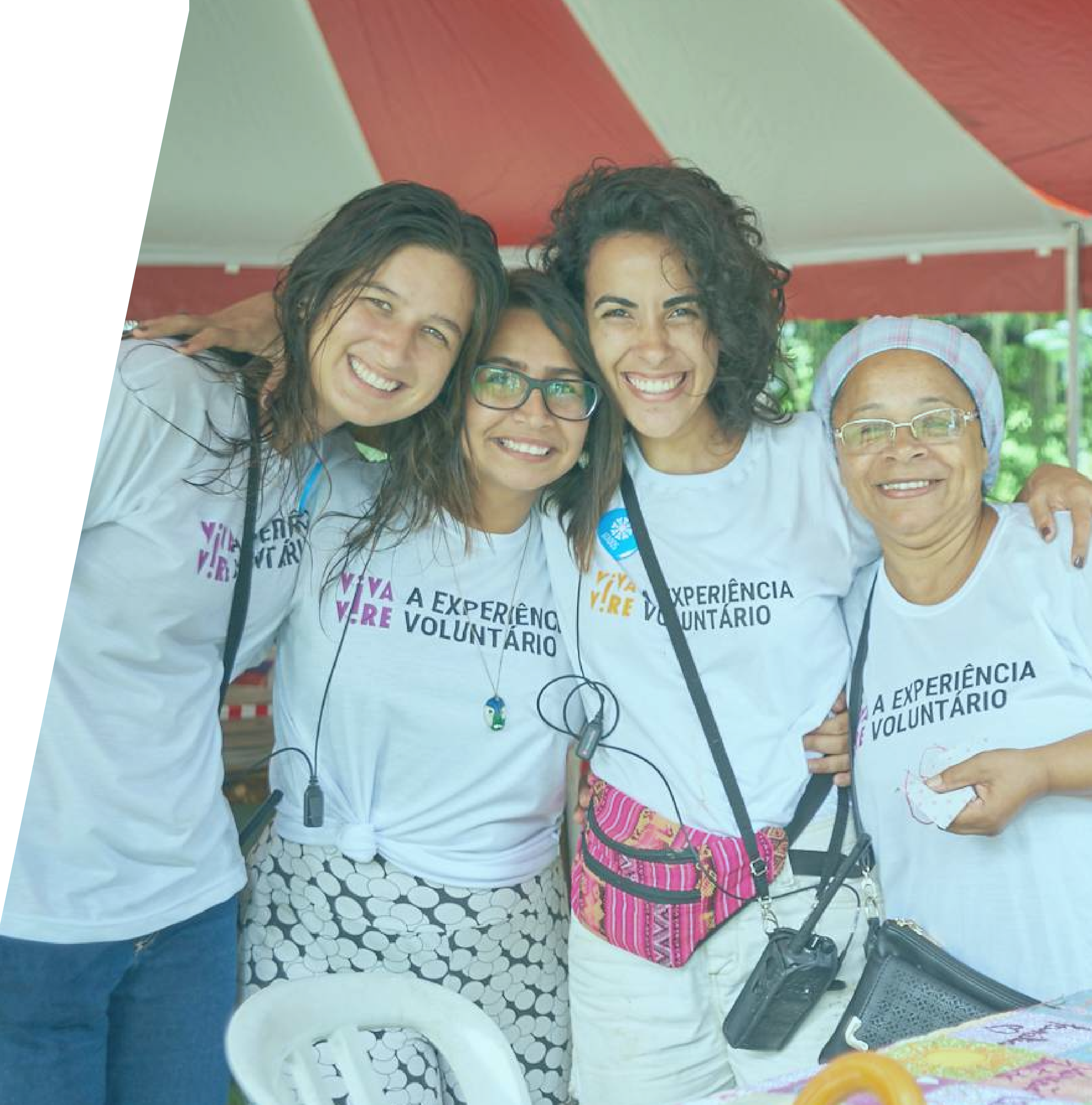

## Qualéa sua dúvida?

Clique e acesse à página.

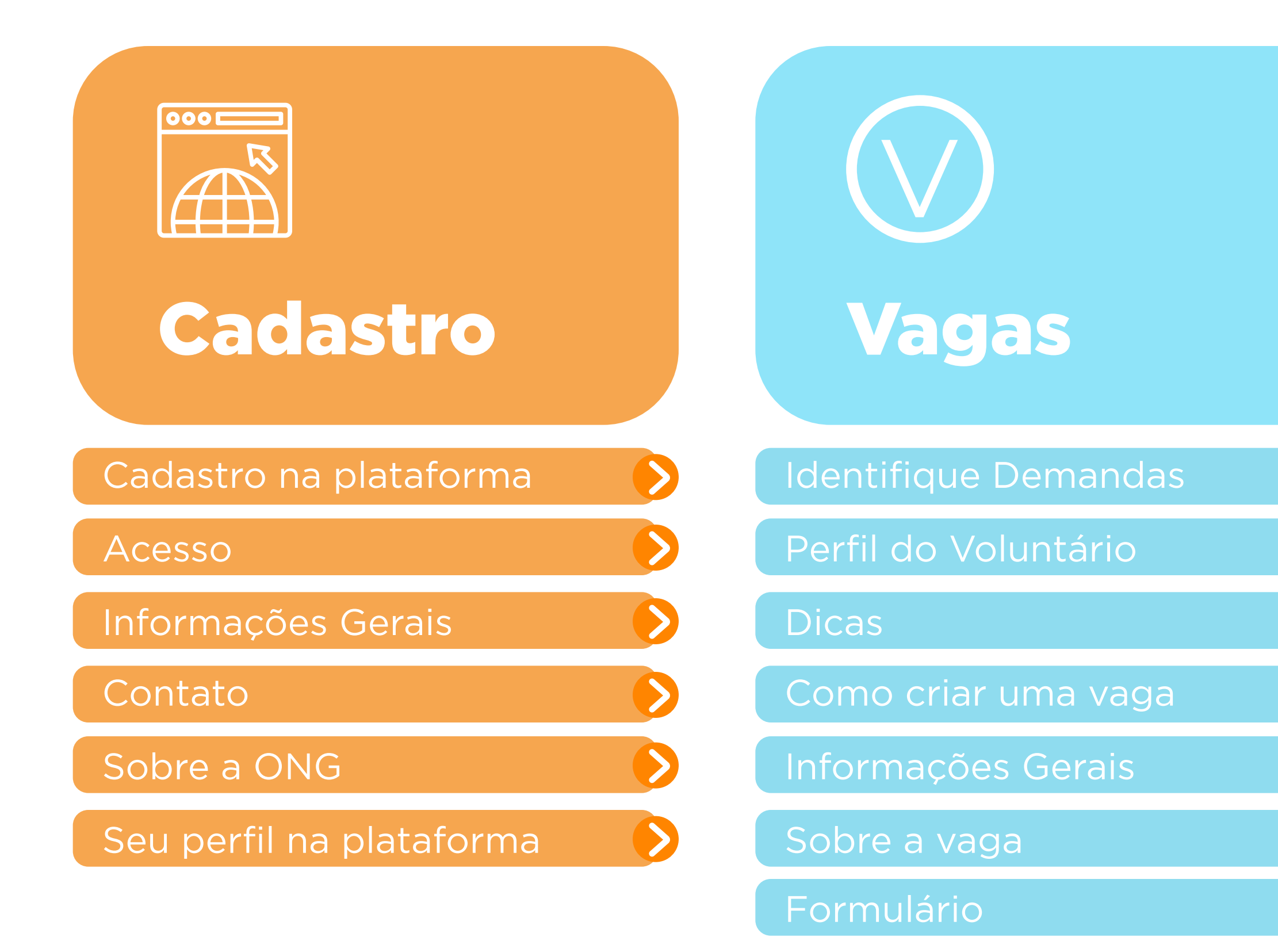

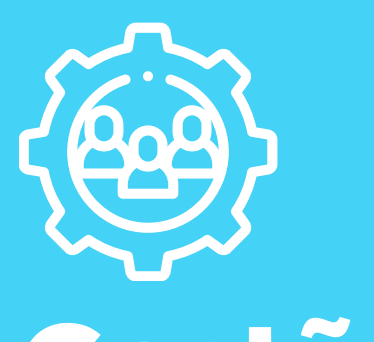

#### Gestão de voluntários

| Inscritos              |  |
|------------------------|--|
| Seleção de Voluntários |  |
| Primeiro Contato       |  |
| Vagas sem Inscritos    |  |
| Encerrando Vaga        |  |
| Termo de Voluntariado  |  |
| Ferramentas de Gestão  |  |

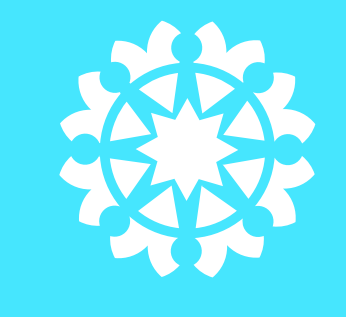

#### Nossa rede

| •            |  |        |
|--------------|--|--------|
| Tra          |  |        |
| $\mathbf{I}$ |  | AIduus |
|              |  |        |

Cursos

- Guias e Documentos
- Atados na Prática
- Grupos do Atados
- Nossas redes sociais

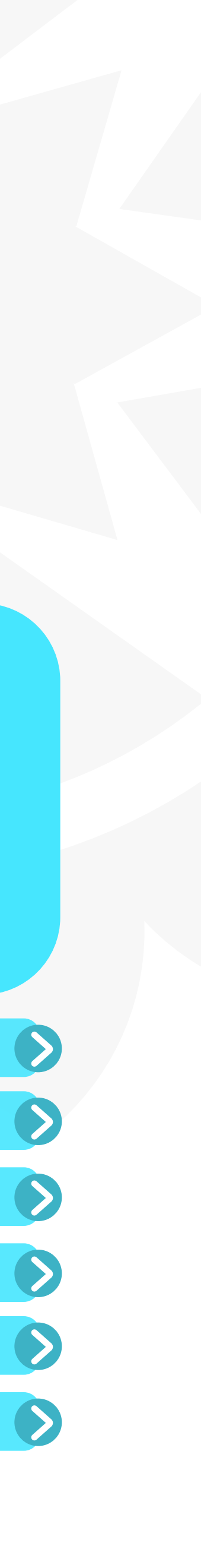

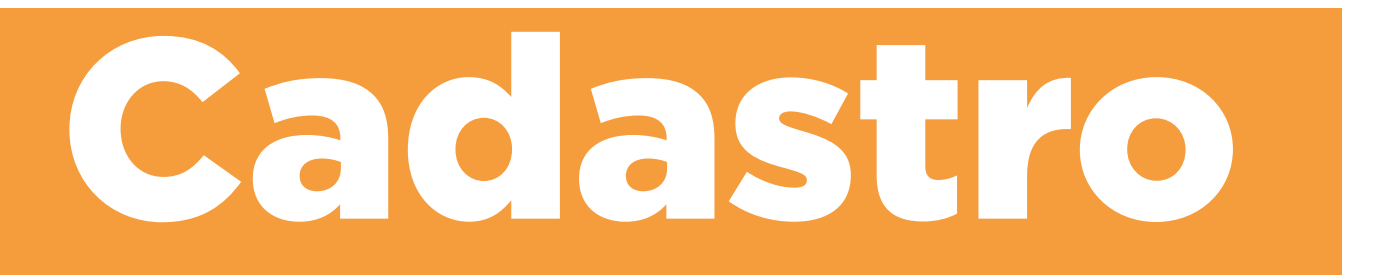

Detalhamos aqui todo processo para que você possa **inscrever a sua ONG no Atados** e utilizar a nossa plataforma:

- Quem pode se cadastrar?
- Como realizar o cadastro?
- Como usar as funções do site?

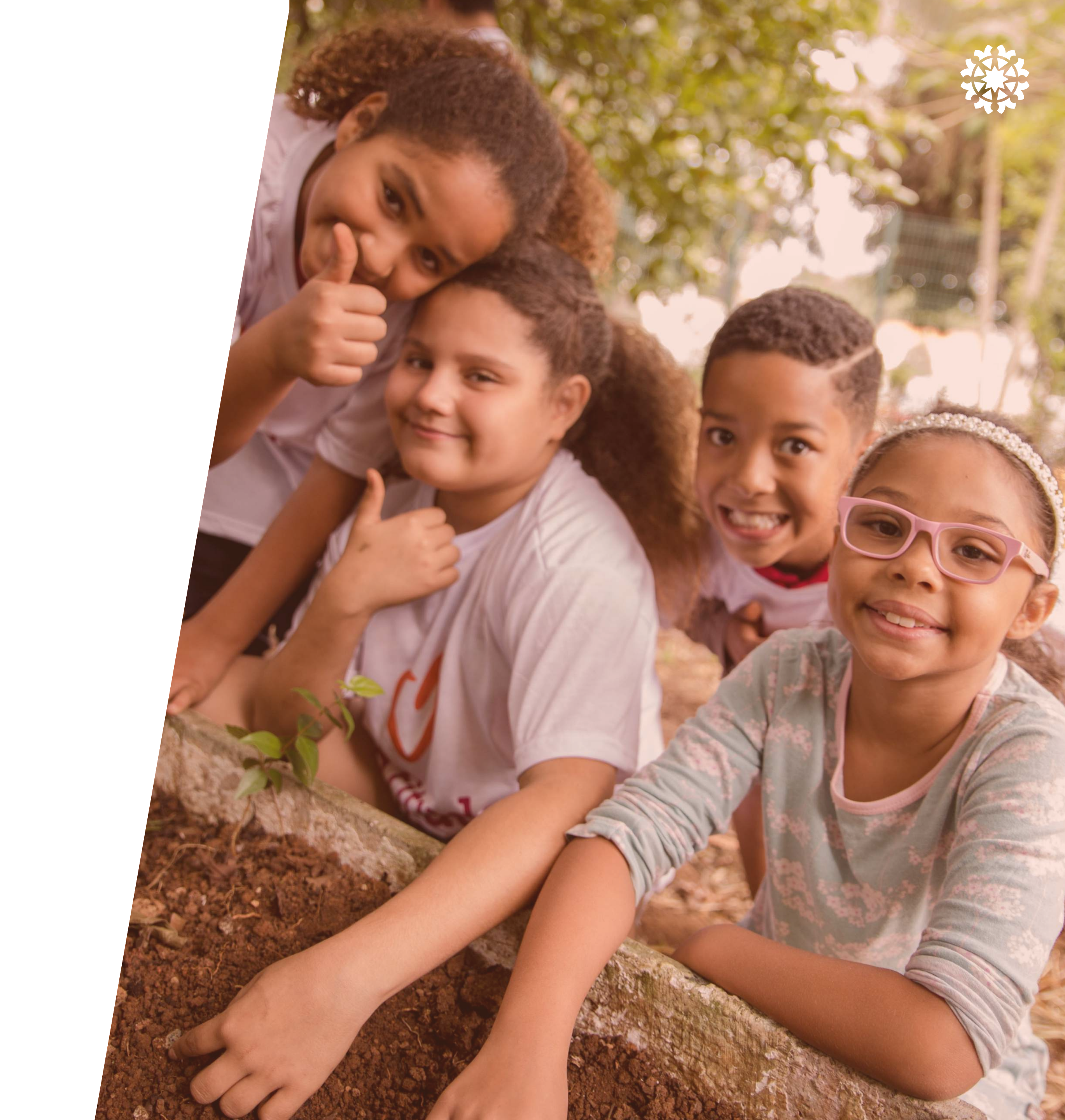

# Quem pode se cadastrar no Atados?

Qualquer organização social sem fins lucrativos: ONGs, movimentos, coletivos e grupos de voluntariado, desde que localizados no Brasil e que seu cadastro contenha as seguintes informações:

Não é necessário possuir CNPJ, mas deve respeitar a Lei nº 9.608, que regulamenta o voluntariado no Brasil.

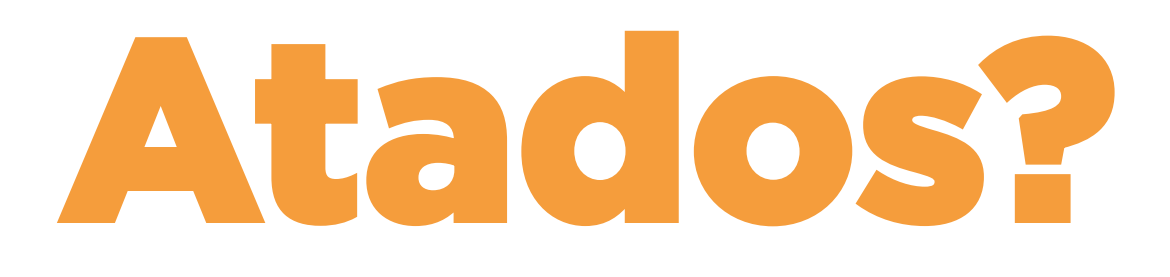

Qual o trabalho que desenvolve; Qual o público/causa que atende/atua; Onde está localizada:

Outras informações completas sobre a ONG para que a <u>vaga seja publicada</u>

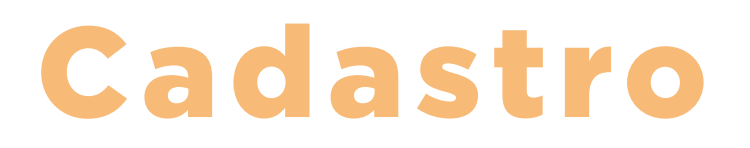

## **Plataforma** Atados

O cadastro da sua organização é feito no nosso site: **atados.com.br** 

Sou uma ONG > Cadastrar minha ONG

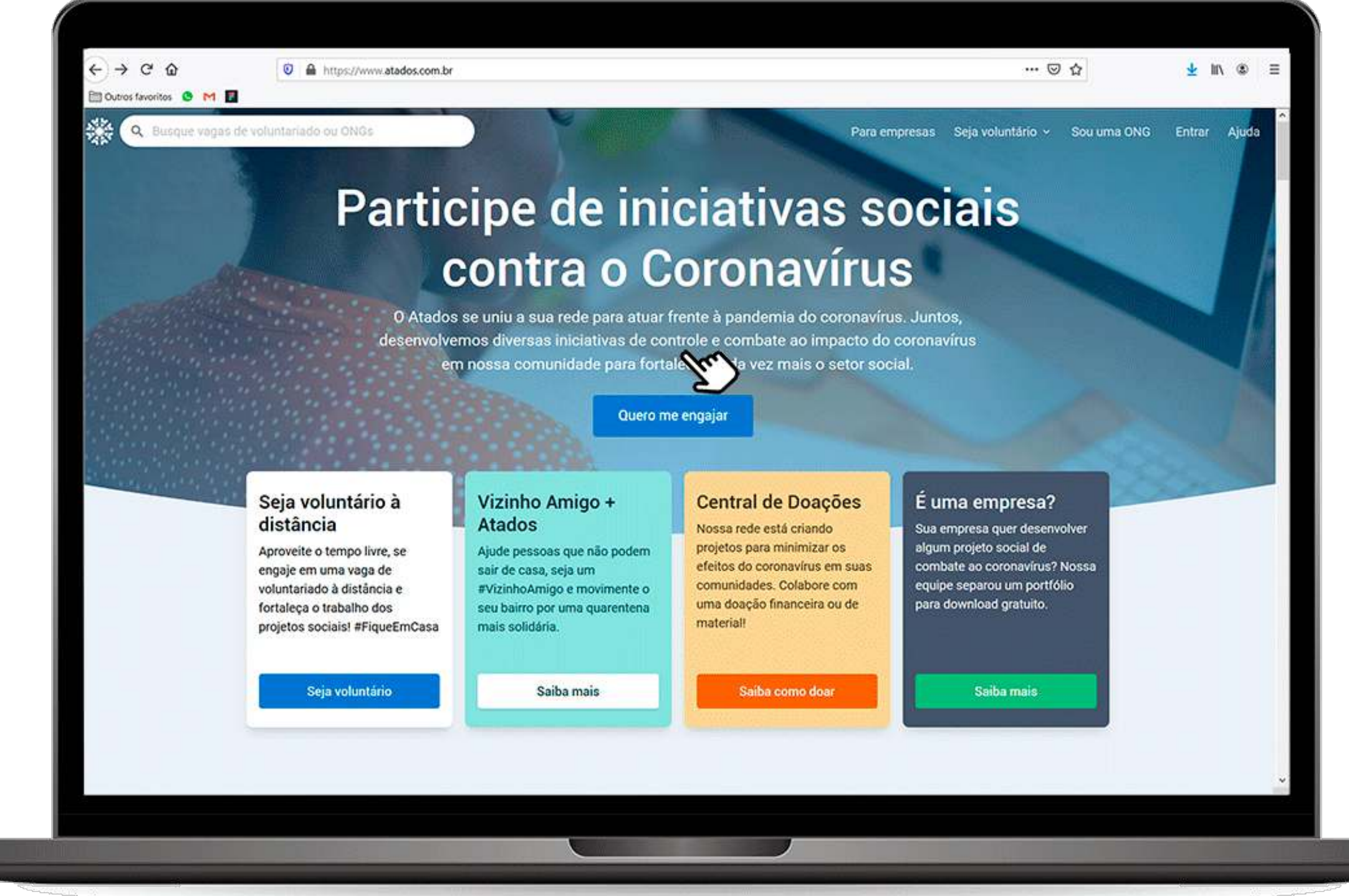

### Cadastro | Passo a passo

## Acesso

Na primeira etapa, o cadastro é feito em nome do usuário.

Existem <u>3 opções de acesso</u> ao site: Você pode utilizar um endereço de **e-mail** <u>ou</u> pode optar por usar sua **conta do Google ou Facebook.** 

Fique atento em qual conta você está fazendo o seu primeiro acesso, <u>seu login sempre deve ser feito por essa mesma conta</u>.

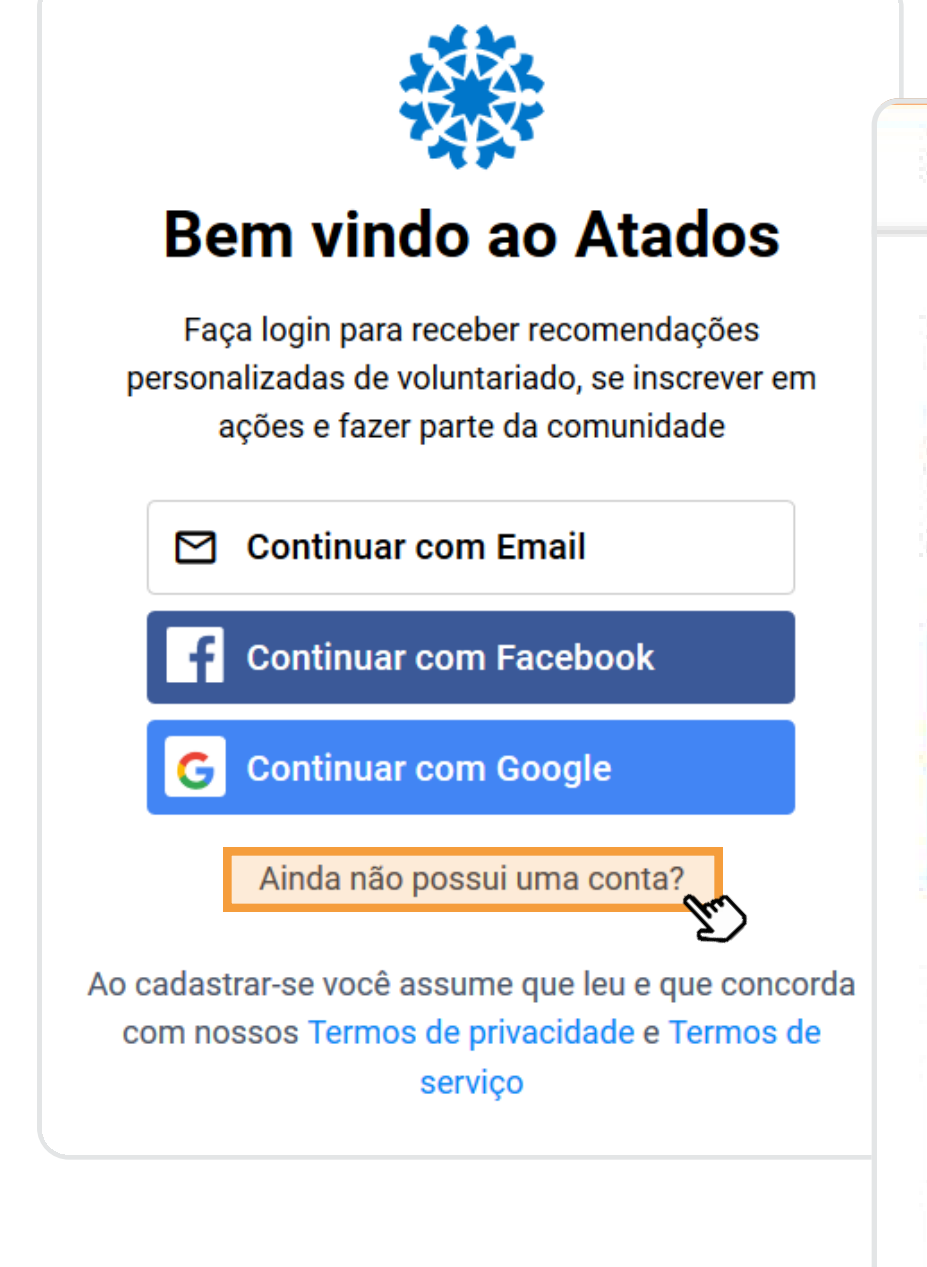

| ACESSO                      | Informações gerais        | Contato           | Sobre a ONG |
|-----------------------------|---------------------------|-------------------|-------------|
| TAPA 1                      |                           |                   |             |
| Aces                        | SO                        |                   |             |
| rie uma c                   | conta de usuário pra pode | r registrar sua O | NG          |
| f Co                        | ntinuar com Facebook      |                   |             |
| G Cor                       | ntinuar com Google        |                   |             |
|                             | ou cadastre-se com        | seu email         |             |
|                             | ne                        | 1005CHANDERNI)    |             |
| Seu non                     |                           |                   |             |
| Seu nor                     | o de email                |                   |             |
| Seu non<br>Endereç<br>Senha | o de email                |                   |             |

### **Cadastro Passo** a passo

# Informações gerais

Preencha os campos com o **nome do seu** projeto, um resumo simples sobre a sua atuação e uma imagem, que pode ser o logotipo ou uma foto que represente a sua ONG.

Esses dados serão exibidos no seu perfil e será a primeira impressão que o voluntário terá de sua ONG. Capriche!

| Acesso                             | Informações ge                                  | rais                 | Contato                                                    | Sobre a G                 |
|------------------------------------|-------------------------------------------------|----------------------|------------------------------------------------------------|---------------------------|
| Descreva as a                      | tividades que o voluntá                         | rio (a) irá r        | ealizac;                                                   |                           |
| Sua (                              | DNG                                             |                      |                                                            |                           |
| Preencha a                         | is informações aba                              | aixo:                |                                                            |                           |
| Nome da ON                         | łG                                              |                      |                                                            | 0/150                     |
| Resumo da                          | ONG                                             |                      |                                                            | 0/160                     |
| Ex : Somo<br>Impacto d<br>de pesso | os uma rede que te<br>das organizações :<br>as. | em como<br>sociais p | objetivo aum<br>or meio da mi                              | entar o<br>obilização     |
| Faça uma des                       | crição atrativa e resumi                        | da do trabi          | alho da ONGI                                               |                           |
| Imagem                             |                                                 |                      |                                                            |                           |
|                                    |                                                 | 9                    |                                                            | 0.4000.000                |
| -                                  |                                                 | JPG, J<br>2MB. F     | ue uma imagem r<br>PEG, PNG ou GIF (<br>Itefica imagens no | de no máximo<br>o formato |
| • 0                                | arregue a foto                                  | quadra               | ido, caso contrário                                        | o a imagem                |
| 0000                               | arraste nra cá                                  | secil or             | ortada e centraliza                                        | da nara                   |

Continuar →

### Cadastro | Passo a passo

## Contato

Coloque o telefone e e-mail de contato da ONG. Caso o projeto possua um site ou página no Facebook, você também pode adicionar em seu cadastro.

Lembre-se de colocar o **"http://"** na frente do site ou página do Facebook da ONG.

| Contato                       |                   |    |
|-------------------------------|-------------------|----|
| Preencha as informaçõe        | s de contato da O | NG |
| Telefone                      |                   |    |
| (11) 11111-1111               |                   |    |
| Email de contato da ONG       |                   |    |
| contato@atados.com.l          | br                |    |
| Use um email de contato ativo |                   |    |
| Website - Opcional            |                   |    |
| http://www.atados.com         | n.br              |    |
| Facebook - Opcional           |                   |    |
|                               | CALVER.           |    |

### **Cadastro Passo** a passo

# Sobre a ONG

#### Nessa etapa, você irá **descrever** o trabalho da sua ONG.

#### Dicas para ter uma descrição completa

- Conte a história do projeto;
- Fale do público atendido;
- Atividades e projetos desenvolvidos;
- A importância do trabalho da ONG;

Para ter um **texto mais atrativo**, também recomendamos usar as formatações **negrito**, *itálico* e incluir links na descrição.

| etapa 3<br>Sobre a O                          | NG                                   |                                             |
|-----------------------------------------------|--------------------------------------|---------------------------------------------|
| Descreva com clareza                          | a o trabalho da                      | ONG.                                        |
| 8 I 7 60                                      |                                      | 146/3000                                    |
| O Atados é uma ONG o<br>por meio da plataform | que atua fomenta<br>a online www.ata | indo o trabalho voluntario<br>idos.com.br e |
| desenvolvendo projeto                         | os sociais.                          |                                             |

### Cadastro | Passo a passo

# Sobre a ONG

Após encerrar a sua descrição, é só clicar em **'Concluir'** e você fará oficialmente **parte da rede Atados.** 

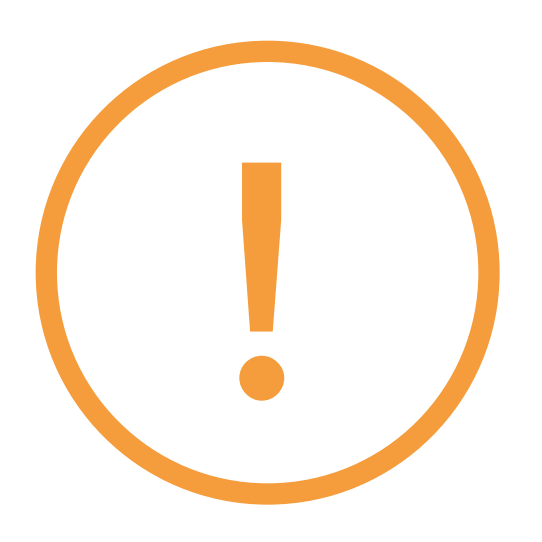

Se não conseguir clicar no botão <u>alguma</u> <u>informação deve estar incompleta</u>. **Retorne aos processos anteriores** e veja se alguma informação está assinalada em vermelho.

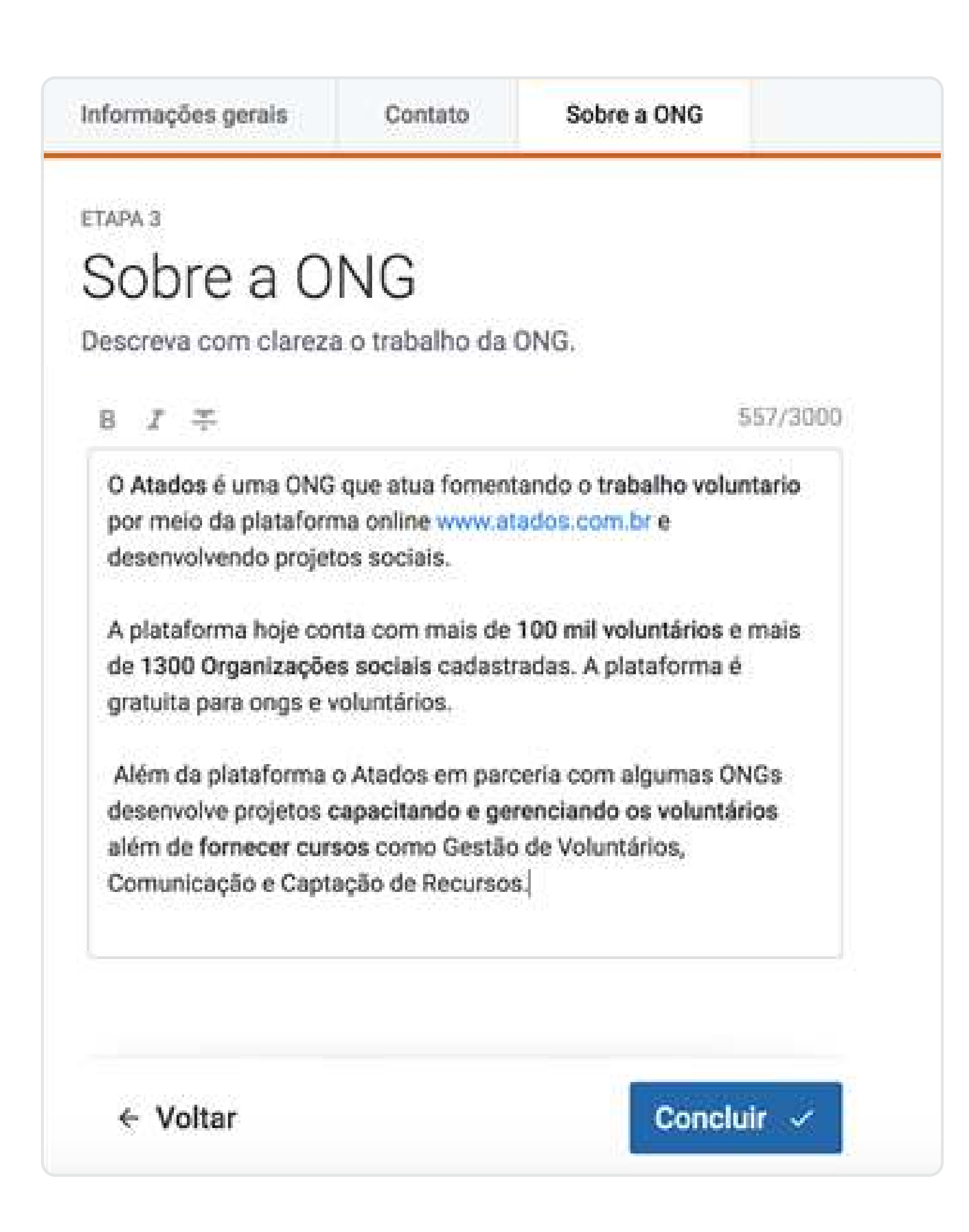

### Cadastro | Passo a passo

## **Pronto!**

#### A sua ONG será publicada em nosso site em até 48h.

*Fique atento ao seu email!* Se alguma informação estiver incompleta ou qualquer outro problema, <u>nossa equipe</u> <u>entrará em contato</u> para solicitar a alteração.

Você pode "*Ir pra página da ONG*" e visualizar como está o perfil da ONG ou já pode criar a sua primeira vaga!

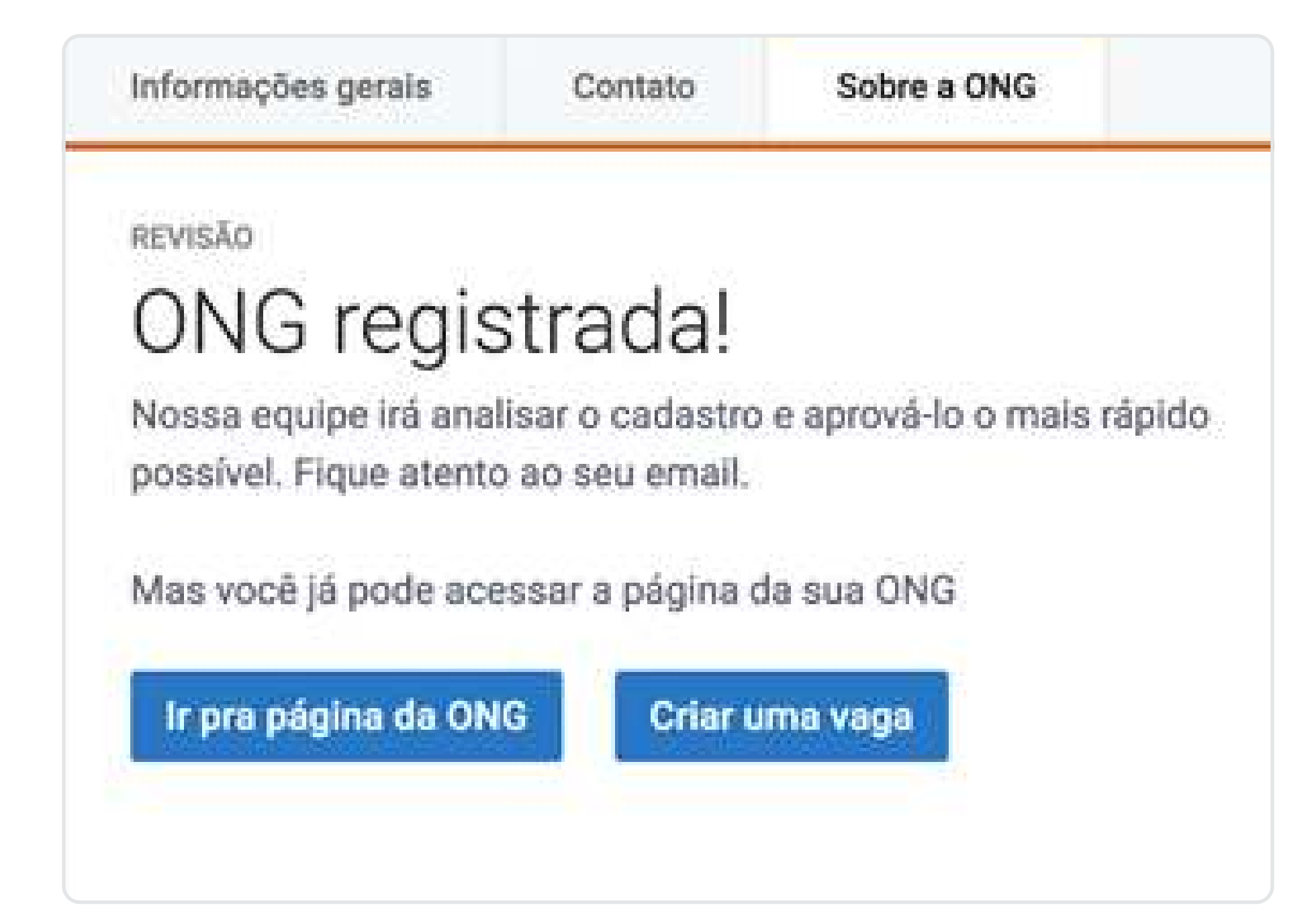

### Perfil

# Perfil aprovado

É assim que o **perfil da** ONG será exibido aos voluntários.

Confira se todas as informações estão completas.

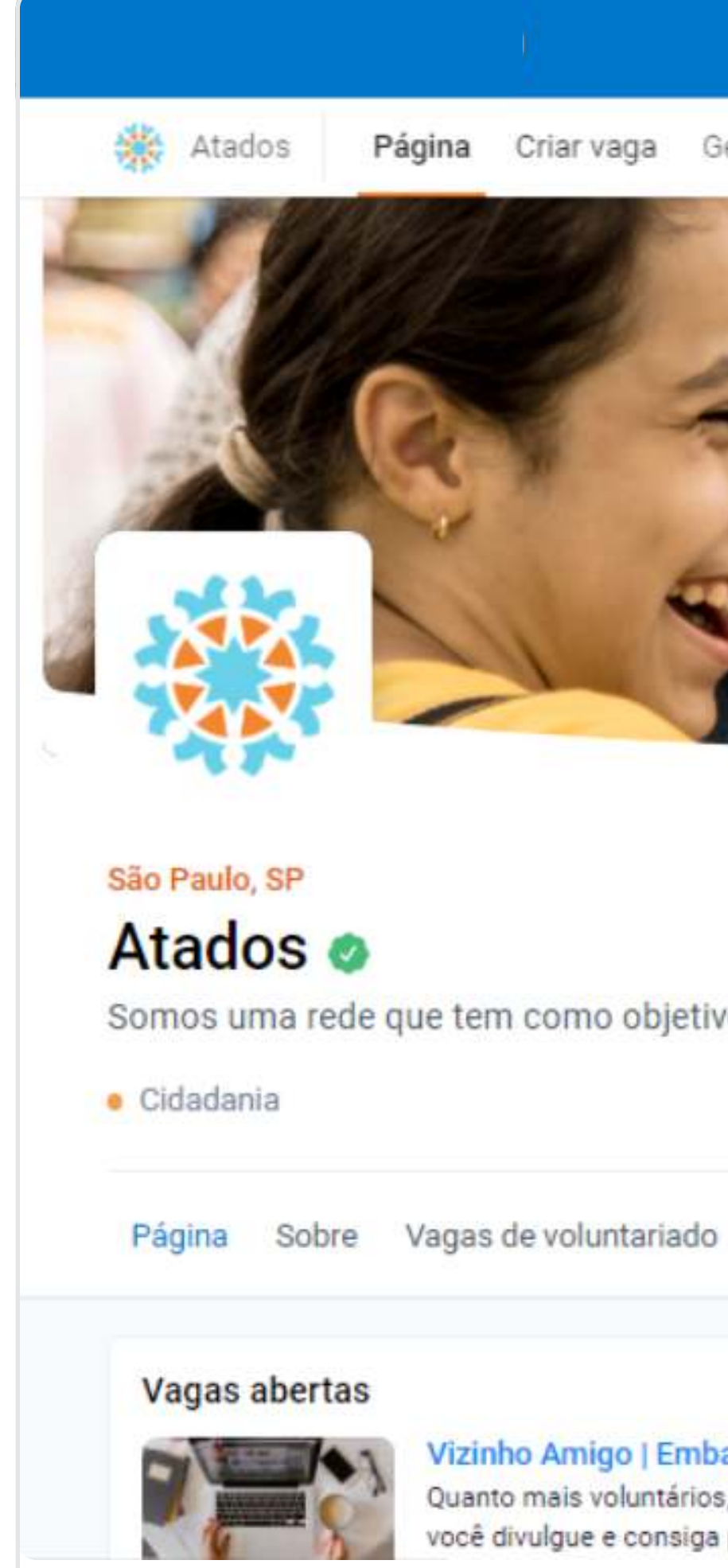

Para empresas Seja voluntário ~

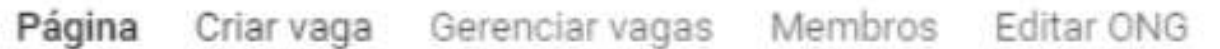

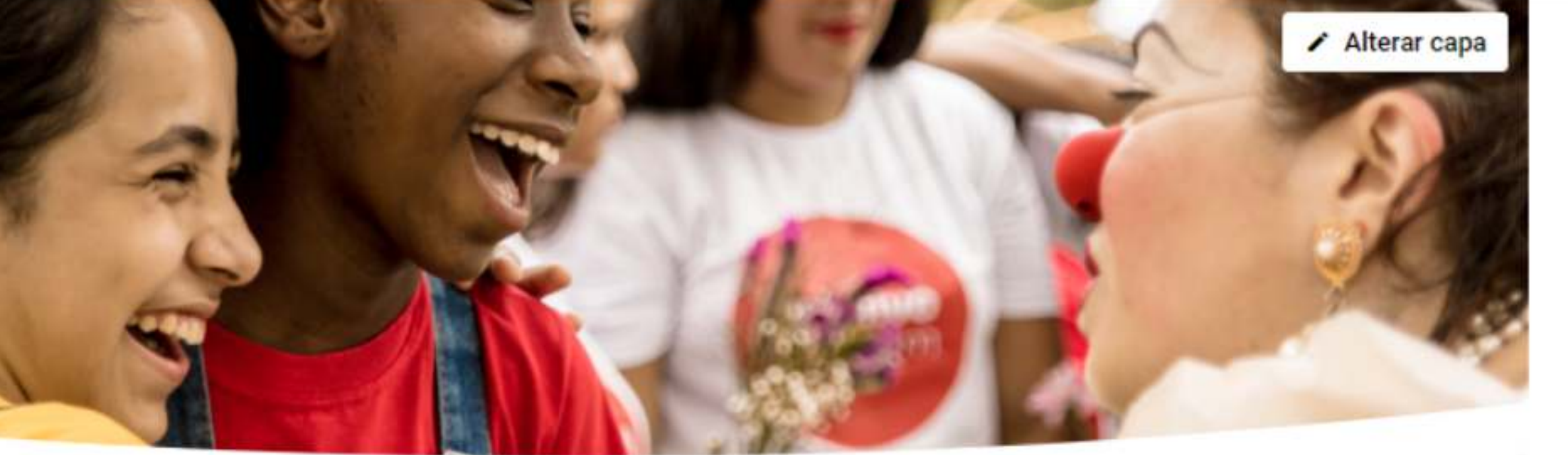

Somos uma rede que tem como objetivo aumentar o impacto das organizações sociais por meio da mobilização de pessoas.

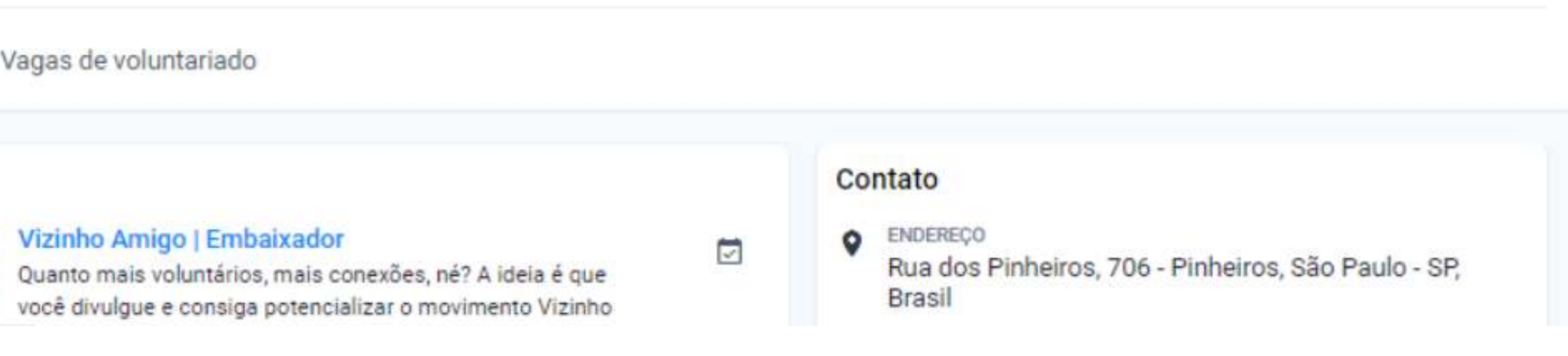

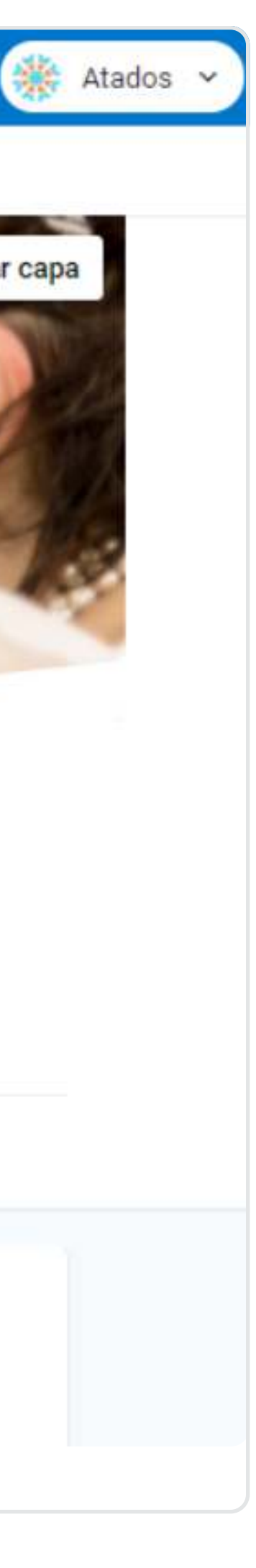

#### Perfil

# Editar perfil

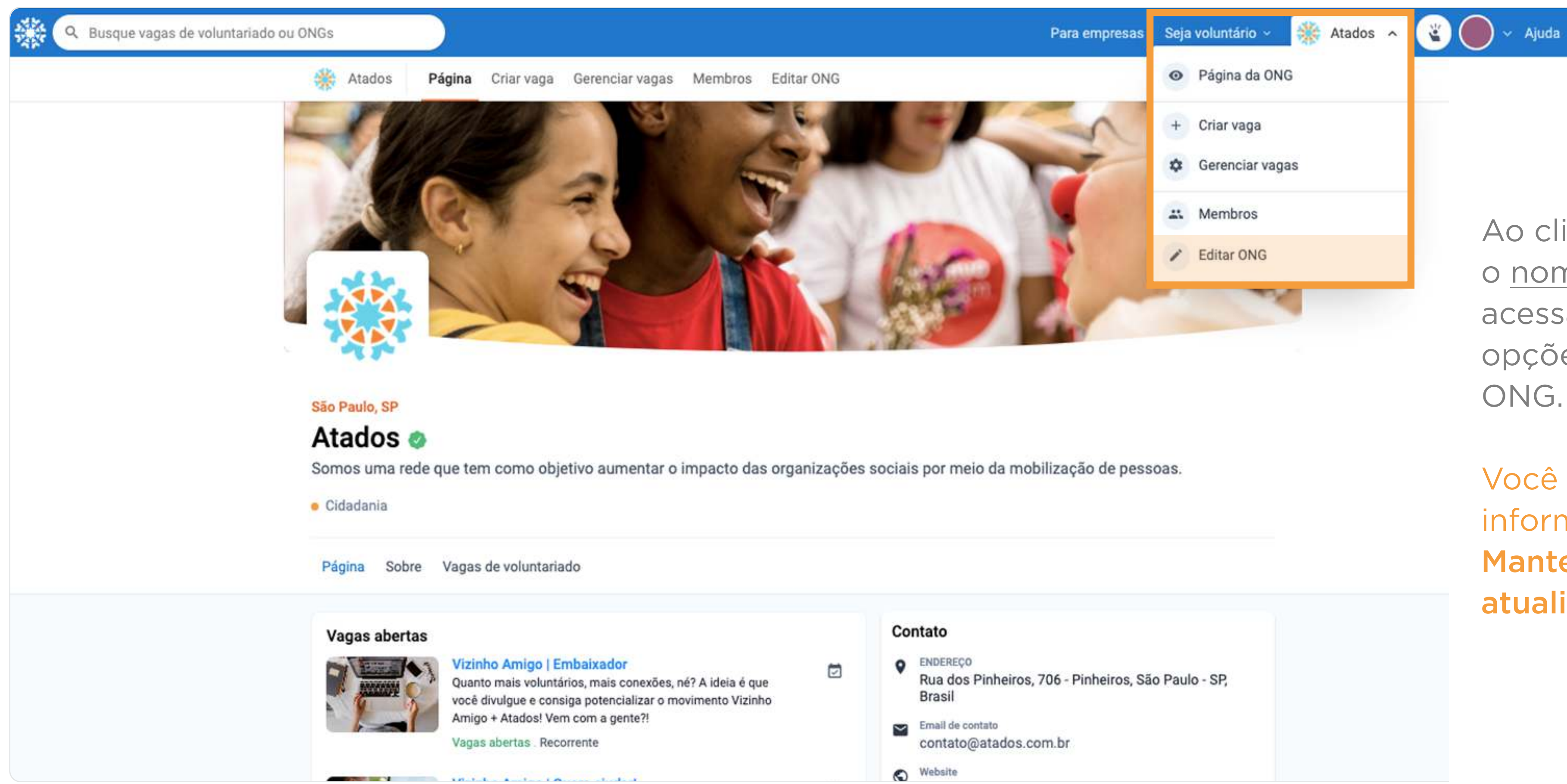

Ao clicar no **menu superior** com o nome da sua ONG, você acessará as configurações e opções de gerenciamento da

Você pode editar ou incluir informações em *"Editar ONG".* Mantenha o perfil sempre atualizado!

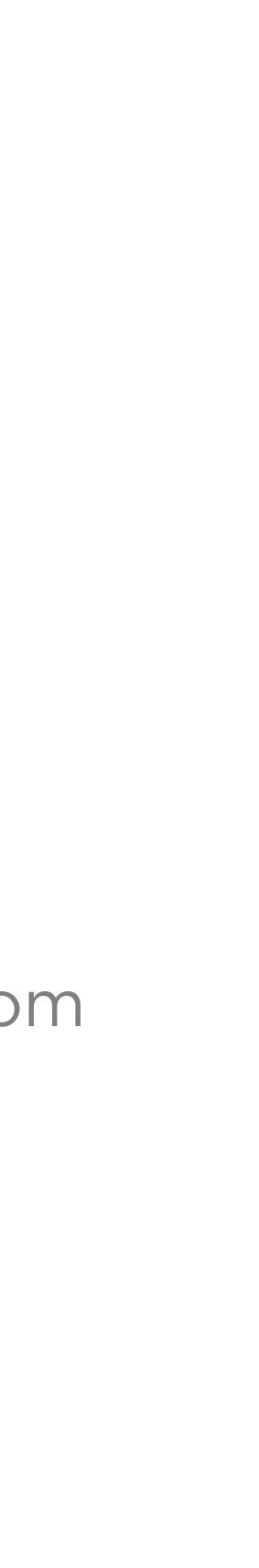

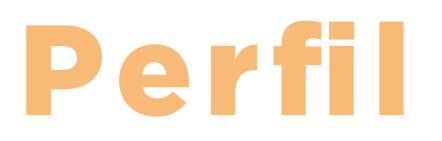

### O perfil da ONG é diferente do perfil de usuário

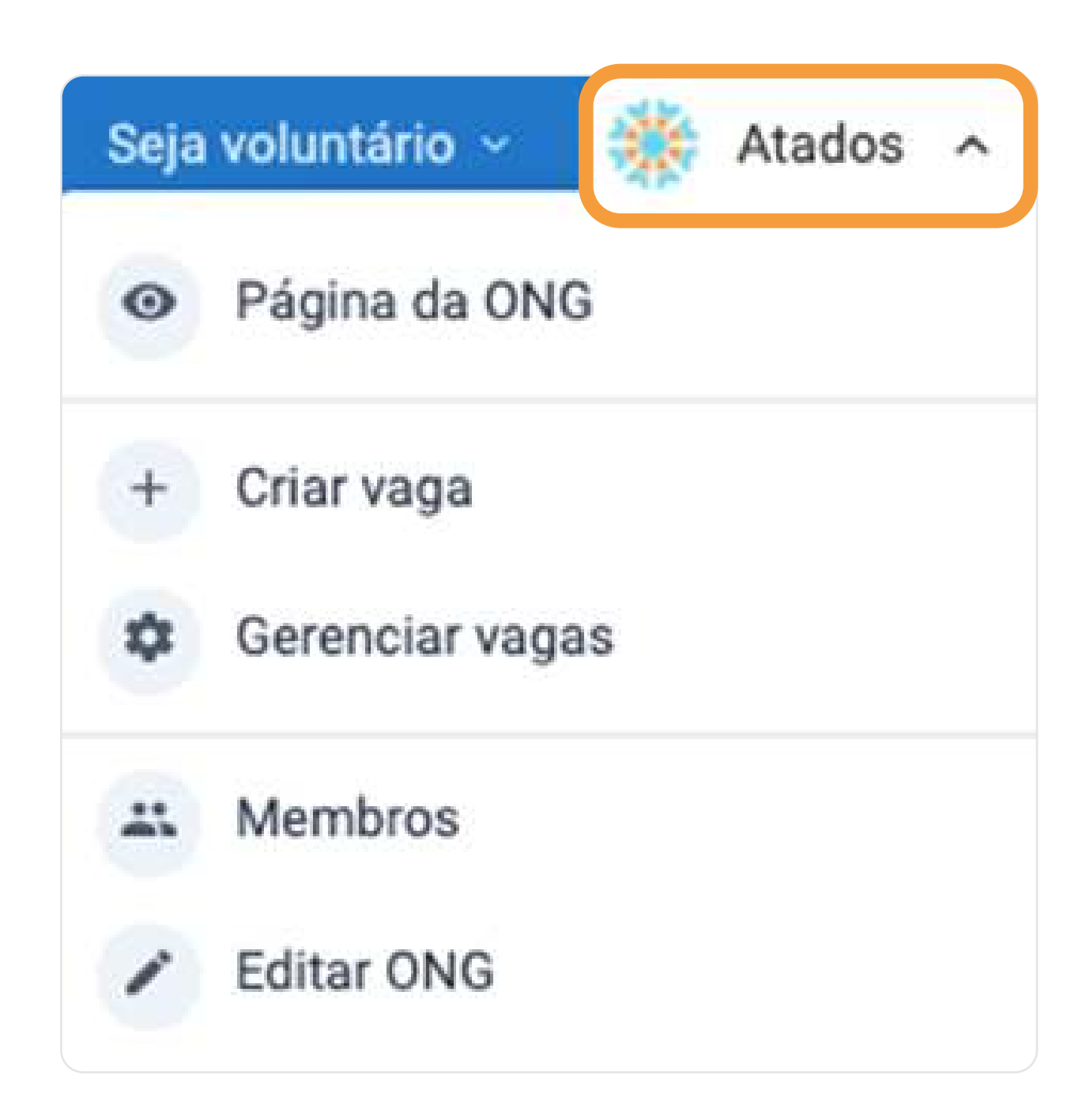

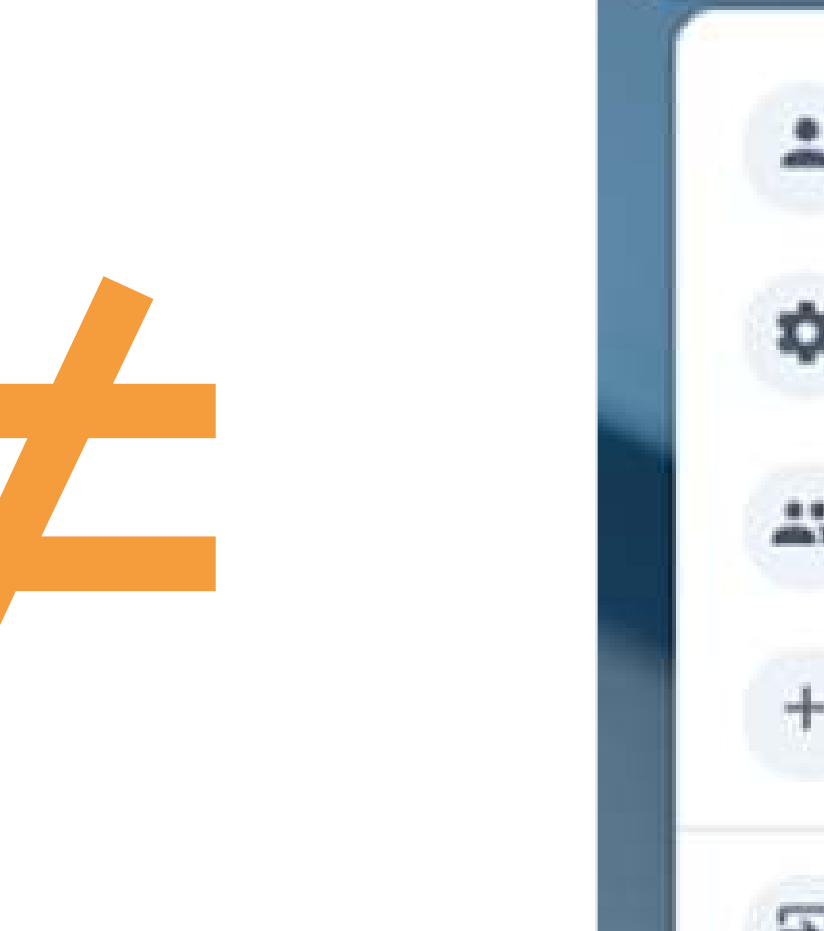

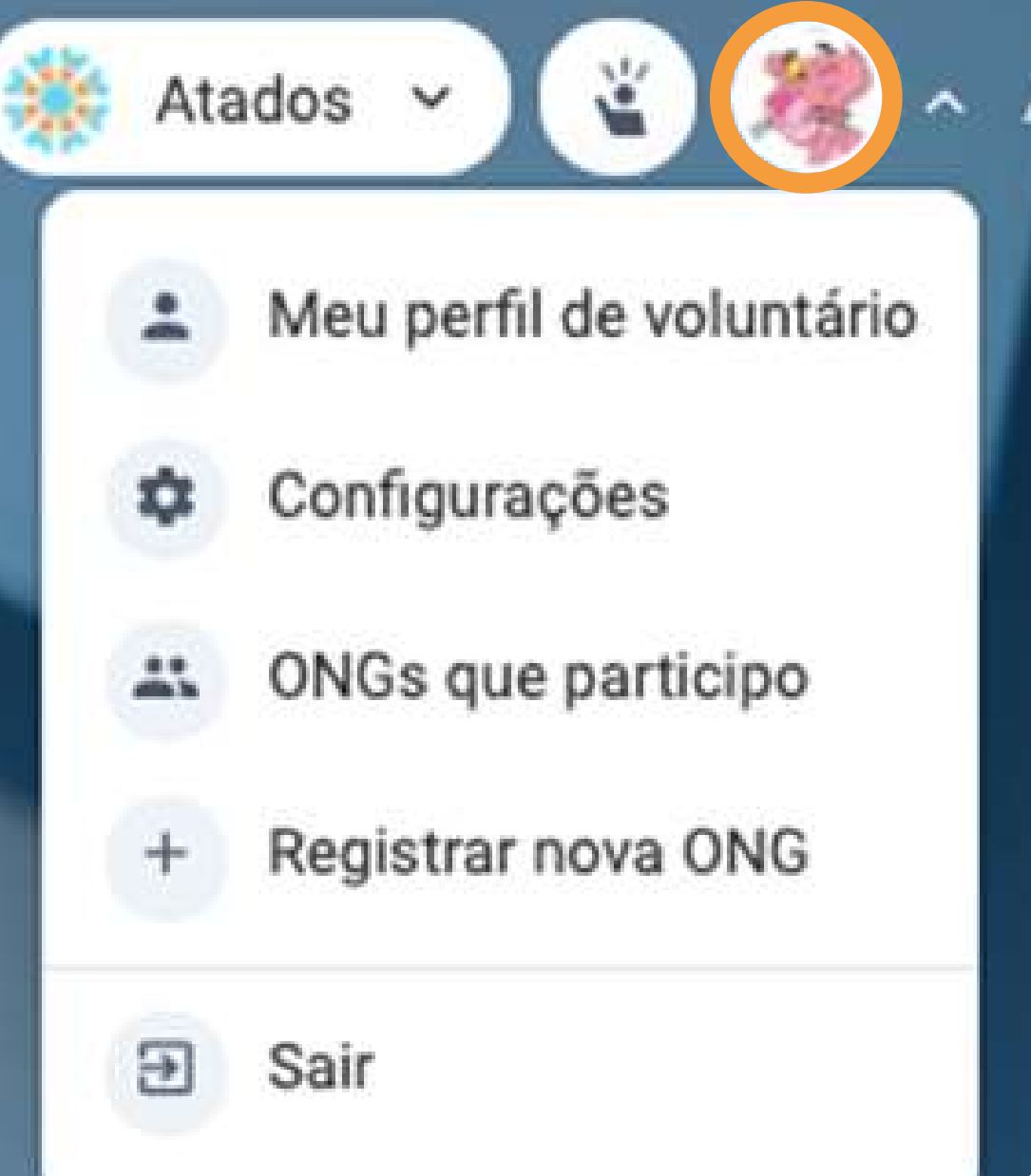

Pelo seu perfil de usuário, é possível se cadastrar em vagas de trabalho voluntário ;)

### Funções administrativas

## Membros

Nessa opção você pode **adicionar outros usuários** (funcionários ou voluntários do seu projeto) para que possam <u>colaborar no</u> <u>gerenciamento da ONG</u>.

#### Você pode conceder acesso à ONG para diversos membros.

Cada membro pode abrir vagas de voluntariado que tenha interesse e ficar responsável por essa vaga.

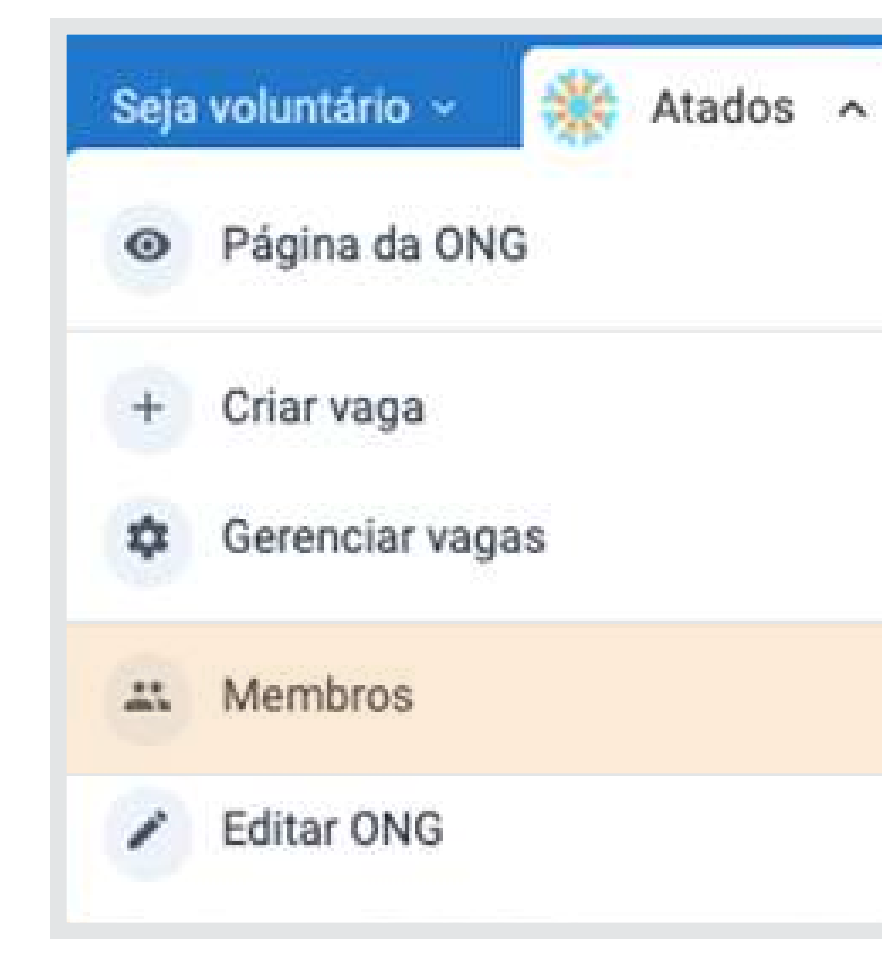

| ۹ 🗱               | tados                | Página                | Criar vaga               | Gerenciar vagas       | Membros | Editar ONG                 |
|-------------------|----------------------|-----------------------|--------------------------|-----------------------|---------|----------------------------|
| <b>Me</b><br>Gere | embros<br>encie os m | s da ON<br>nembros qu | <b>G</b><br>Je podem adn | ninistrar o perfil da | ONG.    |                            |
| 9                 | Peterso              | on Passos             |                          |                       |         | peterson.jfp@gmail.com     |
|                   | August               | o Lima Cor            | nte                      |                       |         | guto@atados.com.br         |
| Ċ                 | Josias               | Furtado               |                          |                       |         | jo.furtado94@hotmail.com   |
| Т                 | Tech40               | Covid Brasi           | I                        |                       |         | tech4covid@atados.com.br   |
|                   | Lucas                | Rebouças              |                          |                       |         | lucas@atados.com.br        |
|                   | Helena               | Gomes                 |                          |                       |         | helena.gomes@atados.com.br |
|                   | lnj test             | e                     |                          |                       |         | lnjtest@leonardoarroyo.com |
|                   | teste                |                       |                          |                       |         | tst99@leonardoarroyo.com   |
|                   | arroyo               |                       |                          |                       |         | arroyo@atados.com.br       |
| 4                 | Leonar               | do Arroyo             |                          |                       |         | contato@leonardoarroyo.com |
|                   | Kelly R              | oberta                |                          |                       |         | kelly@atados.com.br        |

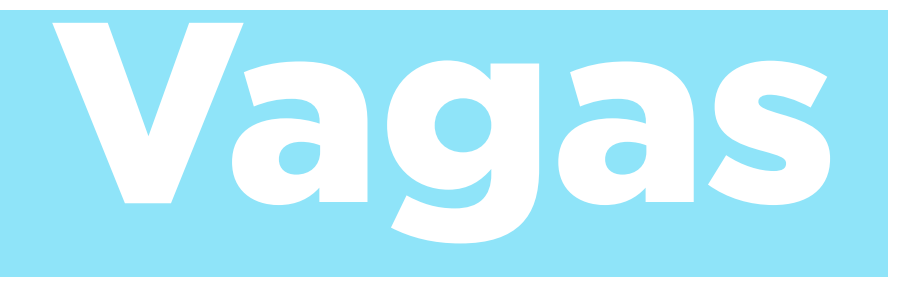

Separamos algumas dicas para você se **planejar** e criar vagas que possam engajar mais voluntários :)

- Como identificar demandas?
- Qual o perfil do voluntário?
- Como deixar a vaga mais atrativa?

#### VAGA RESERVADA PARA VOLUNTÁRIO

ACESSE MALATADOS.COM.BR EDESCUBRA COMO SER VOLUNTÁRIO IESSA VAGA

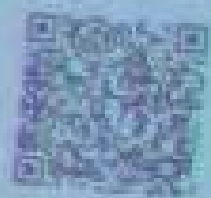

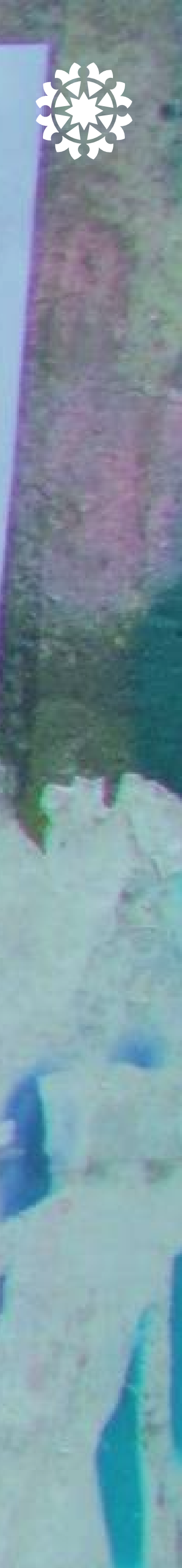

#### Vagas

# **Identidifique** demandas

Antes de criar a sua vaga, você precisa se perguntar: **Por que e para que eu preciso de voluntários?** 

Provavelmente você irá identificar muitos **desafios e necessidades**, faça um planejamento e verifique com quantos voluntários você conseguirá se comprometer.

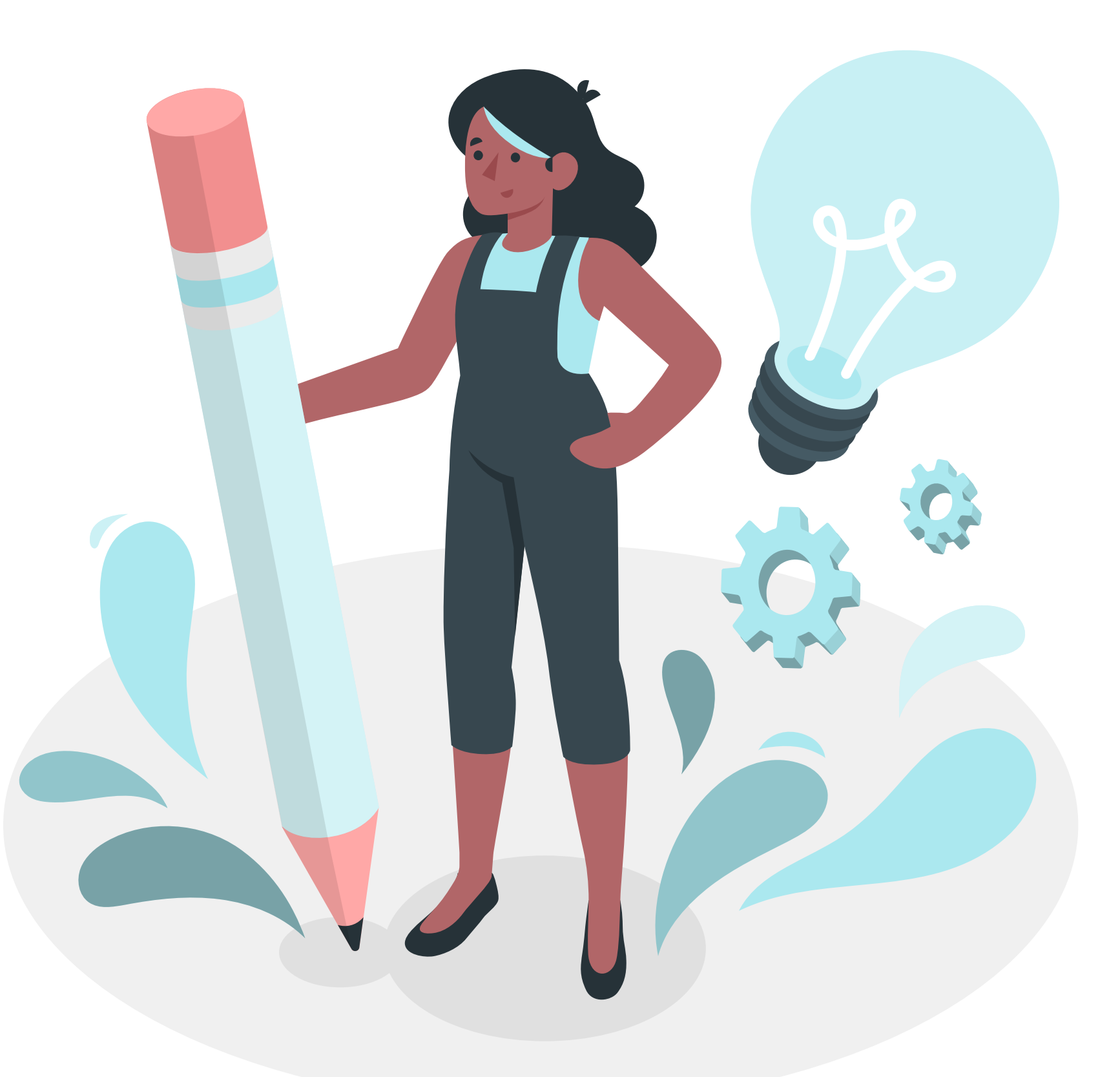

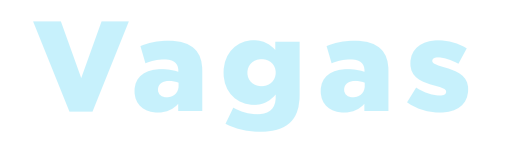

# Perfil do voluntário

Qual o perfil de voluntário que você precisa e que poderá apoiar no desenvolvimento dessas atividades?

Os pontos a seguir podem te **ajudar nesse planejamento:** 

- Quantos voluntários precisa
- Para quais cargos
- Quais atividades serão realizadas
- Pré-requisitos
- Carga-horária
- Comprometimento necessário
- Vaga presencial ou à distância
- Outras informações que você considerar relevantes

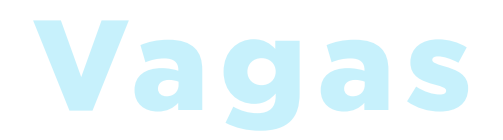

# Dicas para uma boa vaga

#### Exemplo:

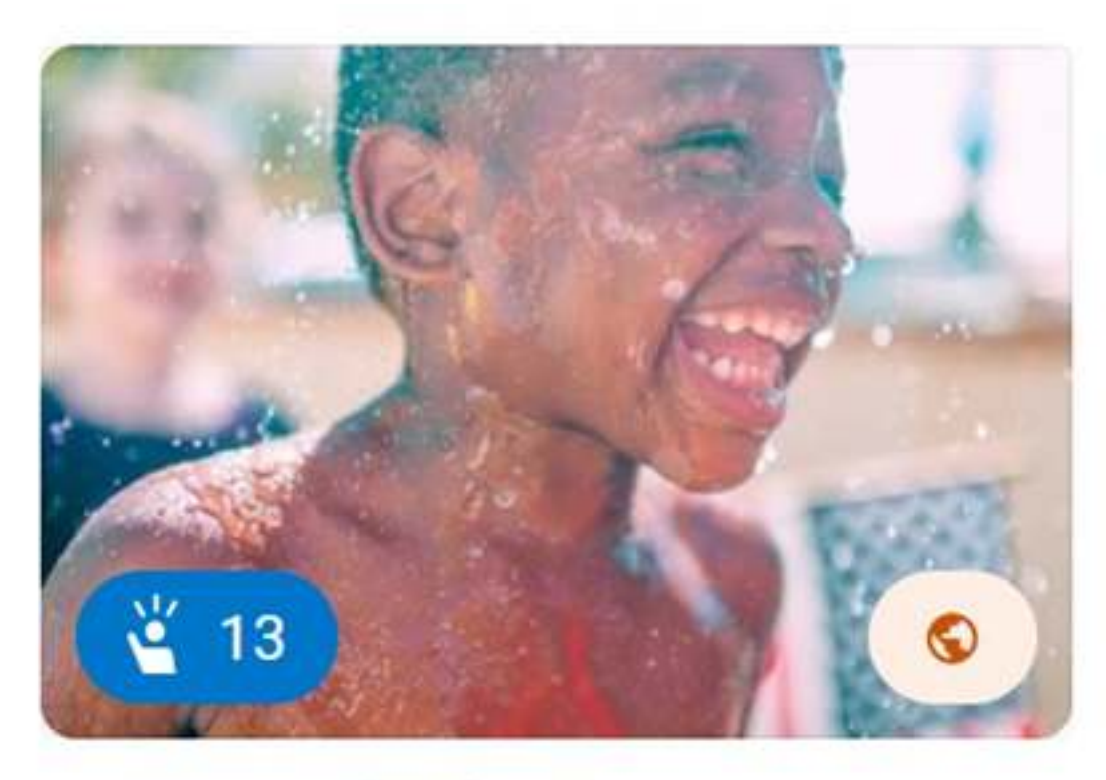

por Semeando Alegria

#### Semeador da Alegria

Através de atividades lúdicas, iremos interagir com as crianças beneficiadas pela ONG mesmo de longe. Junte-se ao nosso time!

🖓 Niterói, RJ, Ni... 🛅 Recorrente

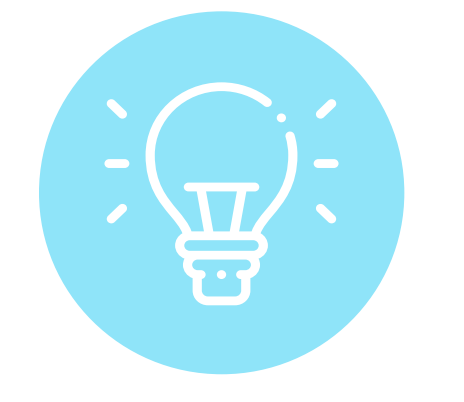

#### NOME DA VAGA Seja criativo, não precisa ser tão literal. Separamos alguns modelos de vagas no Trello para você se inspirar!

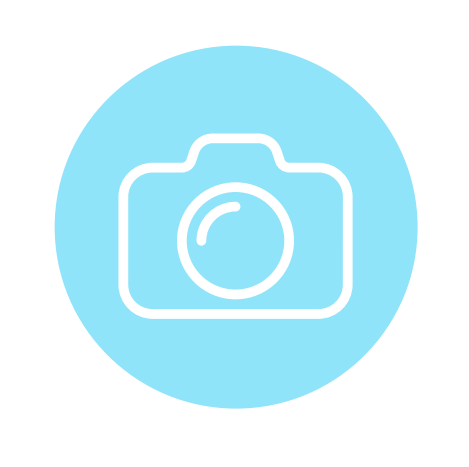

**FOTO** 

;)

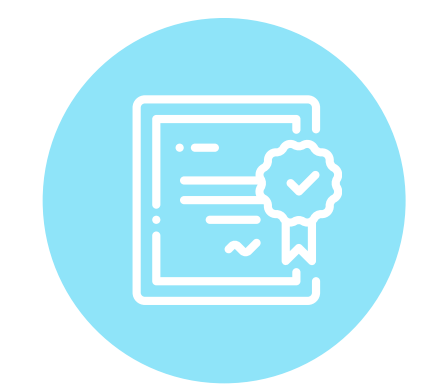

ΤΕΧΤΟ

#### Caso não tenha muitas fotos, você pode **encontrar** boas fotos em Bancos de Imagens Gratuitos

Se não tem uma boa foto, você pode abrir uma vaga para fotógrafo e melhorar seu banco de imagens!

#### Além de descrever a atividade da vaga, tente fazer uma chamada para ação ao voluntário para engajar mais.

# Como criar uma vaga

Entre no perfil da sua ONG e selecione a opção "Criar vaga"

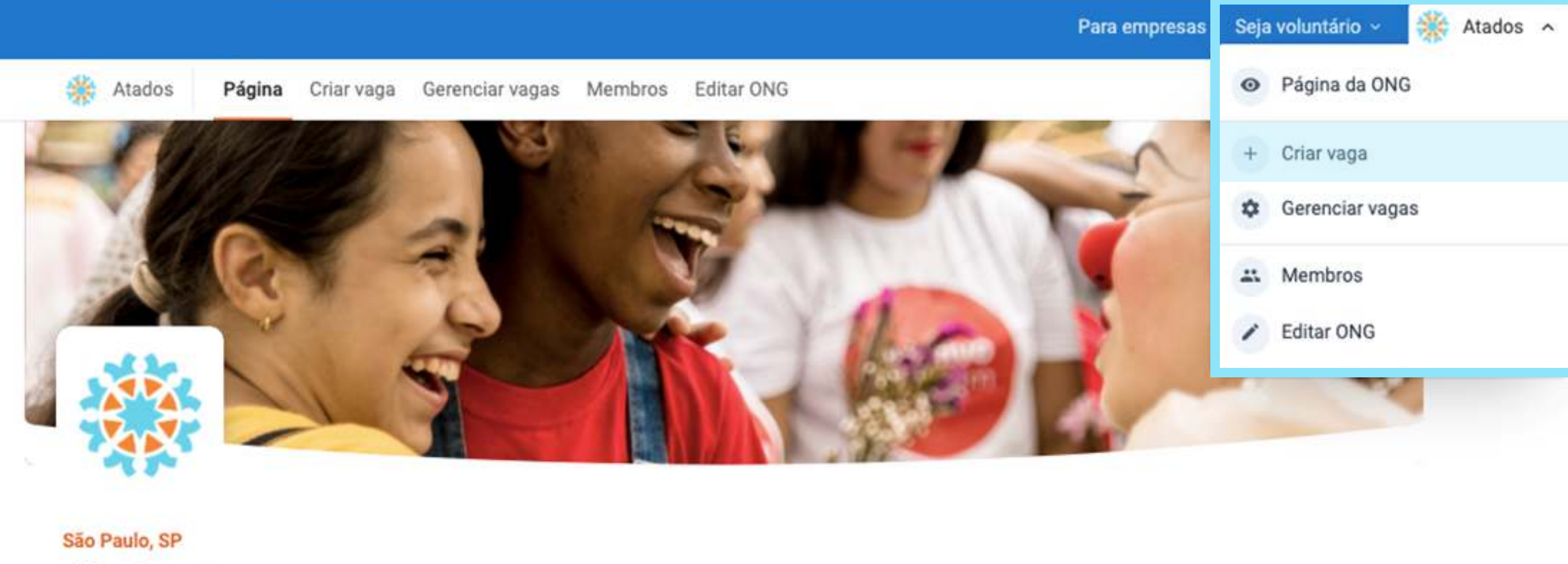

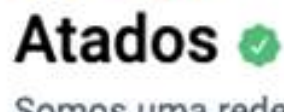

Cidadania

Página So

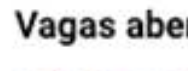

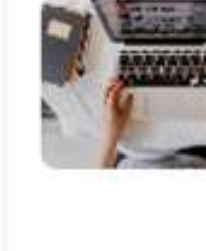

Somos uma rede que tem como objetivo aumentar o impacto das organizações sociais por meio da mobilização de pessoas.

| e Vagas de voluntariado                                                                                                    |    |                                                                           |
|----------------------------------------------------------------------------------------------------|----|---------------------------------------------------------------------------|
| s                                                                                                    | Co | ontato                                                                    |
| Vizinho Amigo   Embaixador<br>Quanto mais voluntários, mais conexões, né? A ideia é que<br>você divulgue e consiga potencializar o movimento Vizinho<br>Amigo + Atados! Vem com a gente?! |    | ENDEREÇO<br>Rua dos Pinheiros, 706 - Pinheiros, São Paulo - SP,<br>Brasil |
| Vagas abertas . Recorrente                                                                                                    | 2  | contato@atados.com.br<br>Website                                          |

# **Informações** gerais

Dê um título, faça um breve resumo da vaga e capriche na escolha da foto, as fotos fazem <u>toda a diferença</u>.

**Seja objetivo e criativo!** Na lateral você poderá ver como o anúncio da sua vaga será exibido aos voluntários.

| TAPA T                                                                                |                                                                         |                                          |           |                     |
|---------------------------------------------------------------------------------------|-------------------------------------------------------------------------|------------------------------------------|-----------|---------------------|
| nformacô                                                                              | ões gerais                                                              |                                          |           |                     |
| reencha as informa                                                                    | ções                                                                    |                                          |           |                     |
| lome da vaga                                                                          |                                                                         | 0,                                       | /150      |                     |
| Ex.: Descarte lata                                                                    | s #Cestou                                                               |                                          |           |                     |
| oloque um nome atrativo,                                                              | algo que chame a atenção d                                              | los voluntários.                         |           |                     |
| esumo                                                                                 |                                                                         | 0/                                       | 160       |                     |
| Ex.: Dia 09/04 fare<br>descarte exclusivo<br>pelos catadores. F<br>urbana e coletiva. | emos instalação de o<br>o de latas, facilitando<br>aça parte dessa inte | cestas para o<br>o a coleta<br>ervenção  | Como sua  | vaga vai ser vista: |
| magem                                                                                 |                                                                         |                                          |           |                     |
| <ul> <li>Carregue a f</li> </ul>                                                      | Carregue um<br>JPG, JPEG, P<br>2MB.                                     | a imagem no format<br>NG ou GIF de no má | o<br>kimo |                     |
| ou arraste pra (                                                                      | ca                                                                      |                                          | e Atados  |                     |
|                                                                                       |                                                                         |                                          |           |                     |

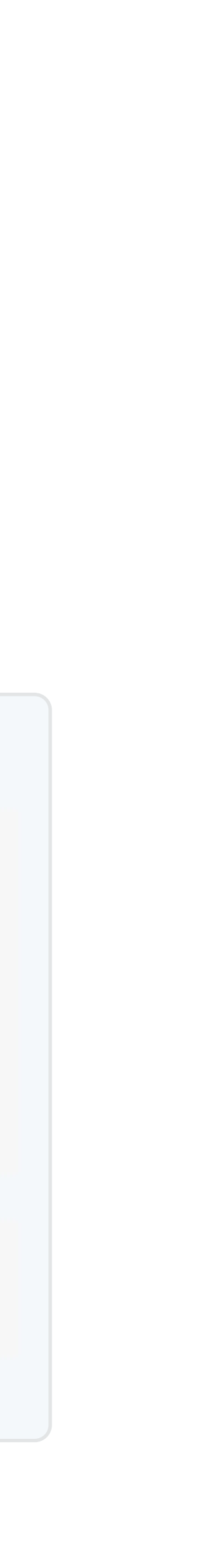

# **Informações** gerais

Ainda na aba de informações gerais:

- Coloque o endereço;
- Selecione até <u>3\_causas que definem a vaga</u>;
- Selecione até <u>3 habilidades desejáveis</u> para vaga;
- *Caso queira informar*, coloque uma estimativa do número de pessoas que serão impactadas.
- Determine um **membro da ONG para ser o responsável pela vaga** e <u>responder os voluntários</u>

Toda vez que alguém se inscrever na vaga o <u>membro</u> responsável receberá uma notificação por email.

| Informações gerais                                        | Disponibilidade                          | Funções              | Sobre a Vaga |
|-----------------------------------------------------------|------------------------------------------|----------------------|--------------|
| Endereço                                                  |                                          |                      |              |
| 9                                                         |                                          |                      |              |
| Comece a escrever e seleci                                | one uma opção                            |                      |              |
| Complemento                                               |                                          |                      |              |
| Causas                                                    |                                          |                      | 0/3          |
| Selecione as opç                                          | ões                                      |                      | ~            |
| Selecione até 3 causas que                                | melhor definem a vaga                    |                      |              |
| Habilidades possíveis p                                   | ara a vaga                               |                      | 0/3          |
| Selecione as opç                                          | ões                                      | 2                    | ~            |
| Selecione uma ou mais hab                                 | ilidades para o voluntário               |                      | _            |
| Número de beneficiado:                                    | s - Opcional                             |                      |              |
|                                                           |                                          |                      |              |
| Estimativa do número de pr                                | essoas impactadas                        |                      |              |
| Responsável da vaga                                       |                                          |                      |              |
| Selecione um me                                           | mbro da ONG                              |                      | ~            |
| Selecione a pessoa que ser<br>ficará responsável por resp | á responsável pela coordana<br>ondé-los. | ação dos voluntários | Ela          |
|                                                           |                                          |                      |              |
|                                                           |                                          | Continuar -          | >            |

## Disponibilidade

Indique se <u>a vaga é</u>:

• **Recorrente**: coloque se tem ou não um horário fixo para realização das atividades. Além disso, especifique quantas semanais a organização espera que o voluntário dedique atividade.

• Pontual: colocar a data e o horário que o voluntário dev comparecer, além de especificar o evento.

Marque se a <u>vaga pode ser feita</u> à distância e se permitida a <u>participação de menores</u> de 16 anos acompanhados por um responsável.

| Э.                | <ul> <li>Recorrente</li> <li>Exige comprometimento por um pou anos.</li> </ul>  | período mais longo, durante meses                     |
|-------------------|---------------------------------------------------------------------------------|-------------------------------------------------------|
| s horas<br>para a | O Pontual                                                                       |                                                       |
|                   | É necessário dedicar-se por um co<br>ou uma semana para a realização            | urto periodo de tempo, em um dia<br>o das atividades. |
| réá               | Essa vaga pode ser feita a distân<br>Marque caso essa vaga aceita voluntários n | rcia<br>emotos                                        |
| é                 | É permitida a participação de me<br>por um responsável<br>Familia voluntária    | enores de 16 anos acompanhados                        |
|                   |                                                                                 |                                                       |
|                   | ← Voltar                                                                        | Continuar →                                           |

## Funções

## Na aba de funções, você irá colocar as **funções que o voluntário irá desempenhar**.

Se você precisar de diferente voluntários no mesmo projeto, <u>você não precisa criar</u> <u>múltiplas vagas</u>. Crie só uma vaga com várias funções, isso **facilita o compartilhamento e concentra as oportunidades.** 

## Funções do voluntário

Insira as funções que o voluntário irá exercer nesta ação.

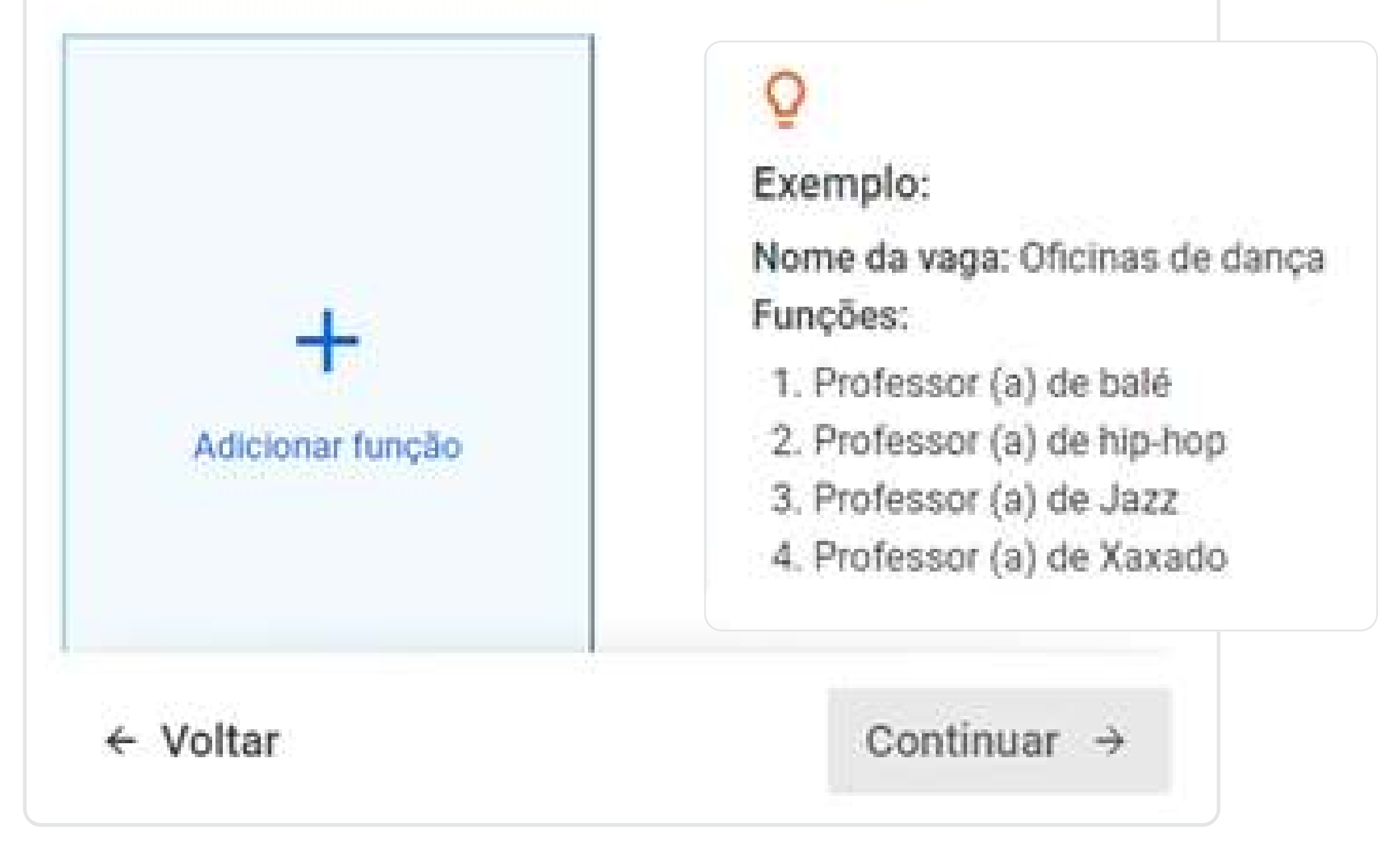

## Sobre a Vaga

Descreva com clareza e detalhes a finalidade da vaga que você está criando.

Como o voluntário irá realizar essa atividade? Terá acompanhamento? Irá realiza-lá sozinho ou em grupo? Haverá capacitação?

O voluntário precisa ler a vaga e entender o que é esperado dele. Uma vaga bem descrita traz os voluntários certos :)

## Sobre a Vaga

Descreva com clareza a finalidade da vaga.

| в / ÷                                                         | 0/3000                                                    |
|---------------------------------------------------------------|-----------------------------------------------------------|
| Faça uma descrição completa<br>Isso garante que mais voluntár | e deixa um bom convite.<br>Ios se candidatem a esta vega. |
|                                                               |                                                           |
| ocê pode adicionar links e formataç                           | ões ao texto.                                             |
| ← Voltar                                                      | Concluir 🗸                                                |

## Sobre a Vaga

Clique em **Concluir** para finalizar sua vaga e enviar para aprovação.

Se não conseguir clicar no botão **"Concluir"**, <u>alguma informação deve</u> <u>estar incompleta</u>. Clique em **"** – **Voltar**" e veja qual está assinalada em vermelho.

| n convite.<br>em a esta vaga. |
|-------------------------------|
|                               |
|                               |
|                               |

## Prontol

Sua vaga está criada! Nossa equipe irá revisar e se todas as informações estiverem completas publicamos em nossa plataforma em até 2 dias úteis.

Durante essa revisão, fique atento ao seu e-mail.

#### Agora você pode criar um formulário de pré-seleção de voluntários.

Caso não tenha interesse em criar seu formulário, você pode clicar em Visitar Página e visualizar como vai ficar sua vaga em nossa plataforma após aprovarmos.

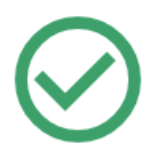

#### Vaga enviada para revisão!

Agora você pode criar um formulário para seus voluntários! Inclua perguntas para os inscritos na vaga responderem e facilite seu processo seletivo.

#### Criar formulário de pré-seleção

Nossa equipe irá analisar o cadastro dessa vaga o mais rápido possível. Fique atento ao seu email.

Você já pode acessar a página da vaga pra ver como ela está e fazer edições caso seja necessário.

Visitar página

### Formulário de Pré Seleção

# Formulário

Você pode criar um formulário com as perguntas que quiser **para conhecer mais as pessoas que se inscreveram** como voluntárias em sua vaga.

#### Ter um form te ajuda a:

- Conhecer mais o perfil dos interessados;
- Selecionar seus voluntários a partir de suas habilidades e experiências;
- Garantir um maior engajamento das pessoas.

**Lembre-se:** *informações como nome, e-mail, telefone e cidade dos inscritos você já terá acesso.* 

# Você já foi voluntário? Sim Não

#### Se já foi voluntário, quando e onde?

Digite sua resposta

#### Conte um pouco sobre seus interesses, hobbies e habilidades.

Digite sua resposta

#### Quais dias pode realizar a atividades na nossa organização?

Selecione uma opção

#### Poderá participar da capacitação inicial dia 05/04?

| Sim     |
|---------|
|         |
| Não     |
|         |
| Não sei |

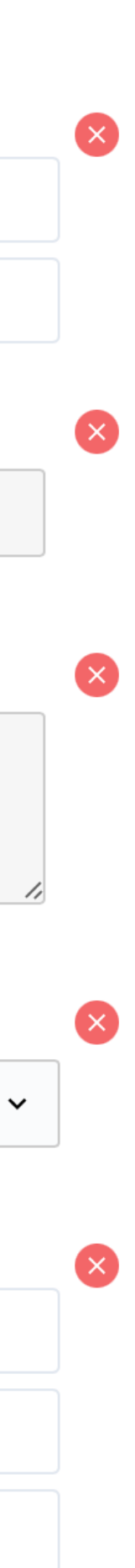

# Criando seu formulário

Selecione o tipo da pergunta de acordo com as opções:

• Texto curto: ideal para perguntas que exijam respostas curtas e diretas (Exemplo: "Qual sua formação profissional?");

• Texto longo: indicado para perguntas que exijam respostas longas e que precisem de mais explicações e contextualização (Exemplo: "Se você já foi voluntário, conte um pouco sobre sua experiência");

• Múltipla escolha: perguntas em que o voluntário tenha que escolher apenas uma resposta entre as opções (ideal para perguntas com respostas de sim, não ou talvez);

• Caixas de seleção: perguntas em que o voluntário possa selecionar mais de uma opção *(ideal para perguntas referentes à dias e* horários disponíveis para se voluntariar);

#### Adicione campos ao formulário de sua vaga

Selecione o tipo de resposta que deseja para a pergunta.

| <ul> <li>Texto curto</li> <li>Texto longo</li> <li>Múltipla escolha</li> <li>Caixas de seleção</li> </ul> |                                                                                                    |
|----------------------------------------------------------------------------------------------------|----------------------------------------------------------------------------------------------------|
| Obrigatório                                                                                               | Adicione campos ao formulário de sua vag<br>Selecione o tipo de resposta que deseja para a pergunta. |
|                                                                                                    | Múltipla escolha<br>Você já foi voluntário antes?<br>Sim<br>Não                                      |

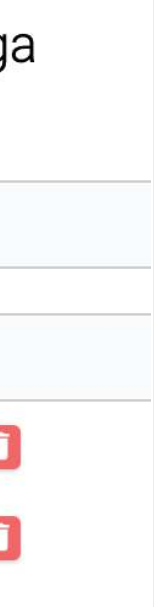

### Formulário de Pré Seleção

# Criando seu formulário

Inclua a pergunta que desejar.

No caso da múltipla escolha (permite selecionar uma opção) e caixa de seleção (permite selecionar mais de uma opção) inclua mais opções clicando no sinal do **†** 

Assinale se a resposta é obrigatória ou não.

E clique em **adicionar.** 

#### Passo a passo

| Adicione campos ao<br>Selecione o tipo de resposta que de | formulário de sua v<br>seja para a pergunta. | + |  |          |
|-----------------------------------------------------------|----------------------------------------------|---|--|----------|
| Múltipla escolha                                          |                                              |   |  |          |
| Você já foi voluntário antes                              | ;?                                           |   |  |          |
| Sim                                                       |                                              | 0 |  |          |
| Não                                                       |                                              |   |  |          |
| Adicione opções                                           |                                              |   |  |          |
| Obrigatório                                               |                                              |   |  | Adiciona |
|                                                           |                                              |   |  |          |
|                                                           |                                              |   |  |          |
|                                                           |                                              |   |  |          |

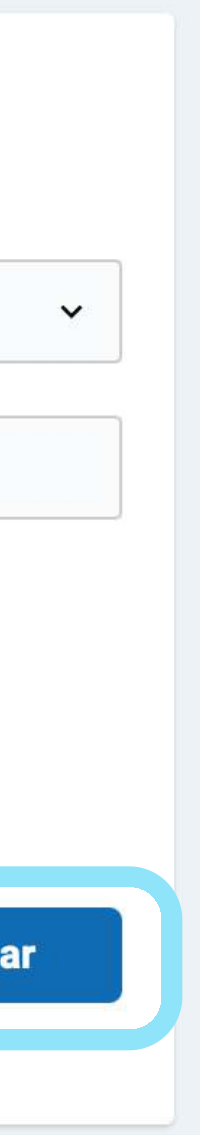

### Formulário de Pré Seleção

# Criando seu formulário

7 - Sua <u>pergunta</u> vai aparecer no <u>início</u> do formulário.

Lembre-se: Um formulário muito extenso diminui a taxa de resposta, porém também garante um maior comprometimento do voluntário.

| Sim                                                                              |                                                   |                                 |         |  |       |
|----------------------------------------------------------------------------------|---------------------------------------------------|---------------------------------|---------|--|-------|
| Não                                                                              |                                                   |                                 |         |  |       |
|                                                                                  |                                                   |                                 |         |  | Criar |
|                                                                                  |                                                   |                                 |         |  |       |
|                                                                                  |                                                   |                                 |         |  |       |
| dicione campo                                                                    | s ao form                                         | ulário de s                     | ua vaga |  |       |
| dicione campo<br>lecione o tipo de respost                                       | os ao form<br>a que deseja par                    | nulário de s<br>a a pergunta.   | ua vaga |  |       |
| dicione campo<br>lecione o tipo de respost<br>Texto longo                        | os ao form<br>a que deseja par                    | nulário de s<br>a a pergunta.   | ua vaga |  | ~     |
| dicione campo<br>lecione o tipo de respost<br>Texto longo<br>Conte mais sobre su | os ao form<br>a que deseja para<br>a experiência  | a a pergunta.<br>a de trabalho. | ua vaga |  | ~     |
| dicione campo<br>lecione o tipo de respost<br>Texto longo<br>Conte mais sobre su | os ao form<br>a que deseja para<br>la experiência | a a pergunta.<br>a de trabalho. | ua vaga |  | ~     |

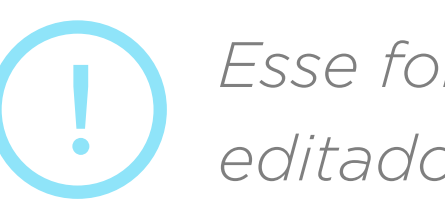

#### Passo a passo

Esse formulário **não** poderá ser editado depois de criado. **3** - Após selecionar as perguntas que deseja que o voluntário responda, <u>clique em criar</u>.

2 - Você pode
<u>adicionar</u> quantas
outras perguntas
quiser.

# Substituição de formulário

Não é possível editar um formulário criado, para fazer qualquer alteração é necessário substituir por um novo. Sendo assim, as informações anteriores serão perdidas.

Para substituir entre no painel de gerenciamento das vagas. Clique na vaga do voluntariado que você quer substituir o formulário, e depois em substituir formulário de pré-seleção.

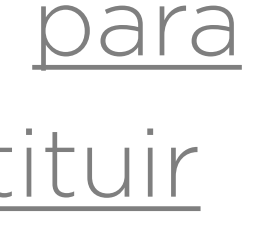

#### Gerenciar vagas Criar notícia Adicionar Material Editar ONG Criar vaga Mem

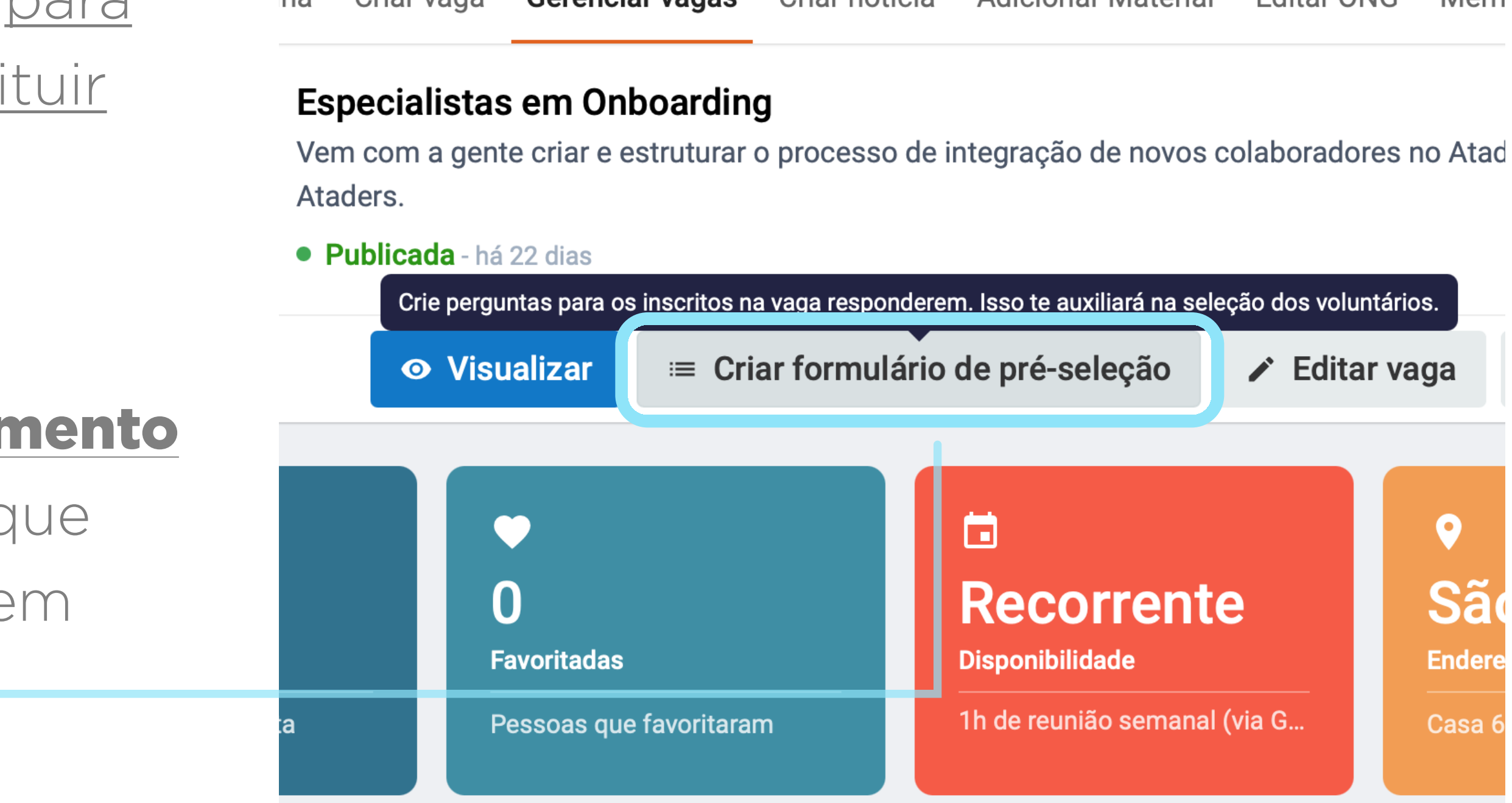

## Visualizar respostas

No painel de gerenciamento da vaga, você poderá ver quem respondeu ou não o formulário. <u>Ao clicar no</u> **ícone** 😑 você verá a resposta de cada um dos candidatos.

Ao clicar em **exportar planilha** (no canto superior direito), você tem acesso à ela com todas as respostas.

O formulário aparecerá para o voluntário após a inscrição na vaga. Ele poderá responder na hora ou marcar para preencher mais tarde.

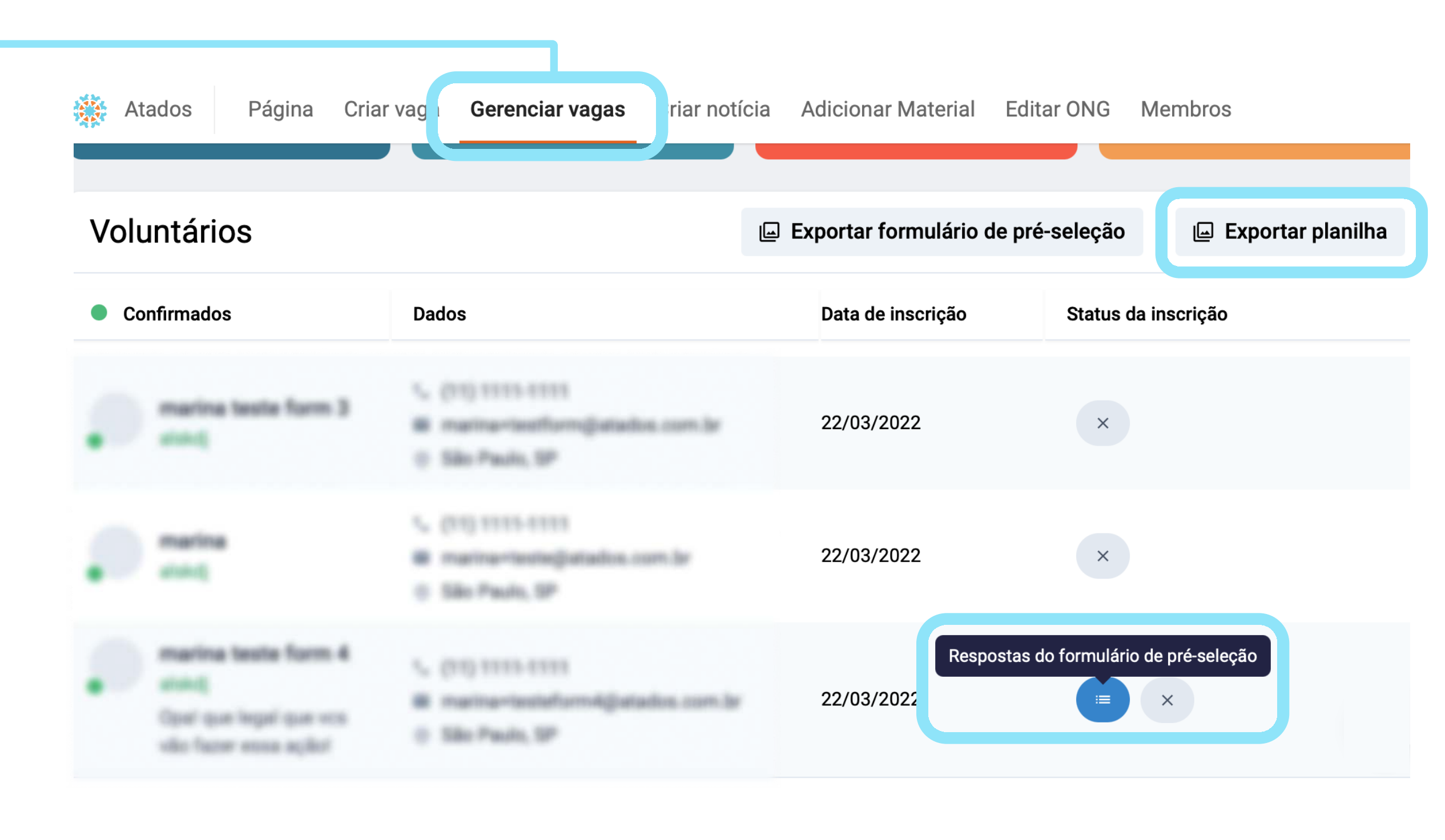

**DICA:** Caso você perceba que algum candidato esqueceu de preencher ao formulário, envie uma mensagem para relembra-lo.

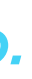

# A vaga não foi aprovada, e agora?

Se sua vaga não estiver completa enviaremos um e-mail pedindo mais informações.

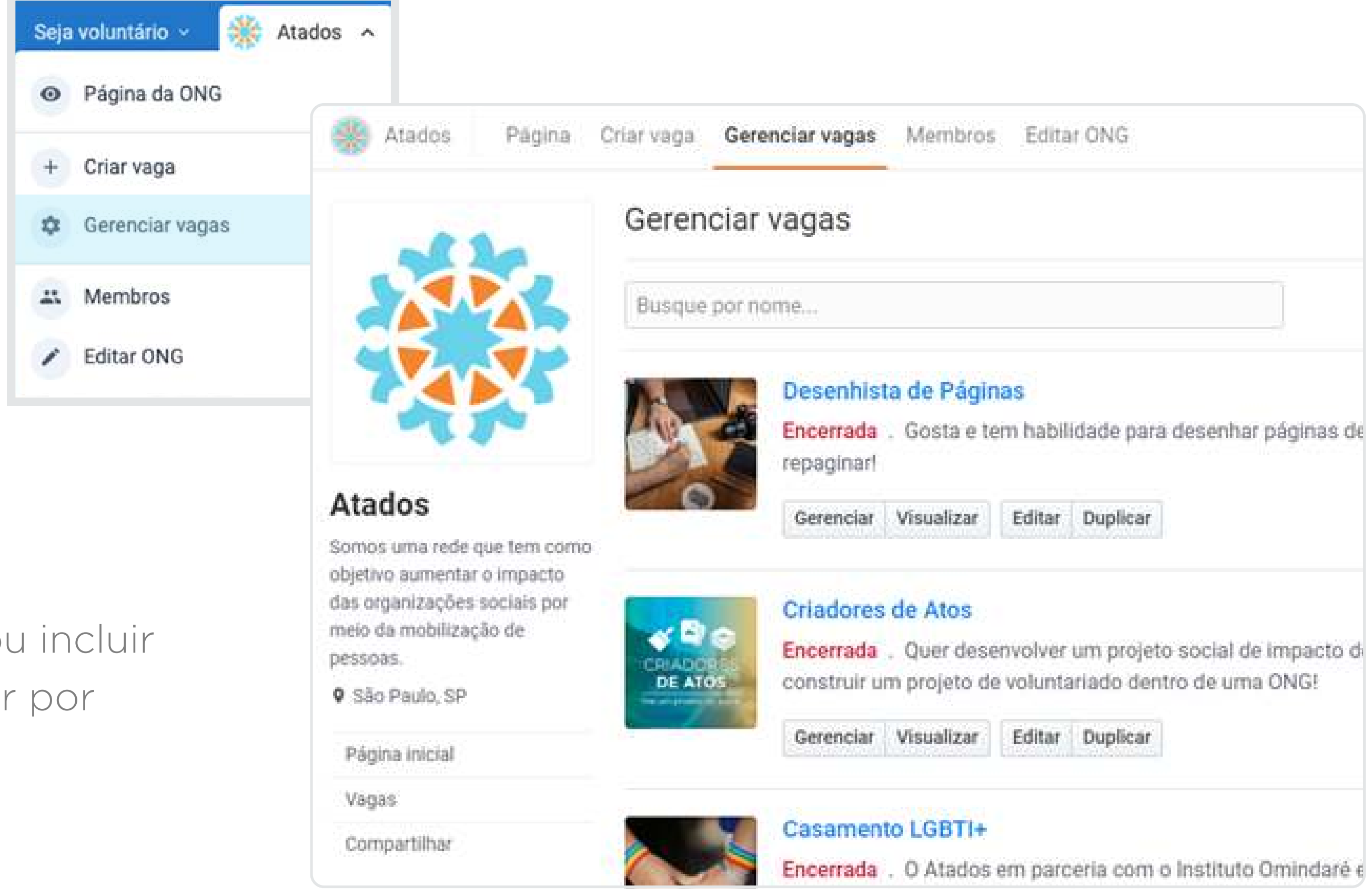

No perfil da ONG, selecione "Gerenciar vagas" e <u>revise as informações da vaga.</u>

Clique em **"Editar"** na vaga que deseja corrigir ou incluir alguma informação. Não se esqueça se nos avisar por email quando realizar as alterações necessárias

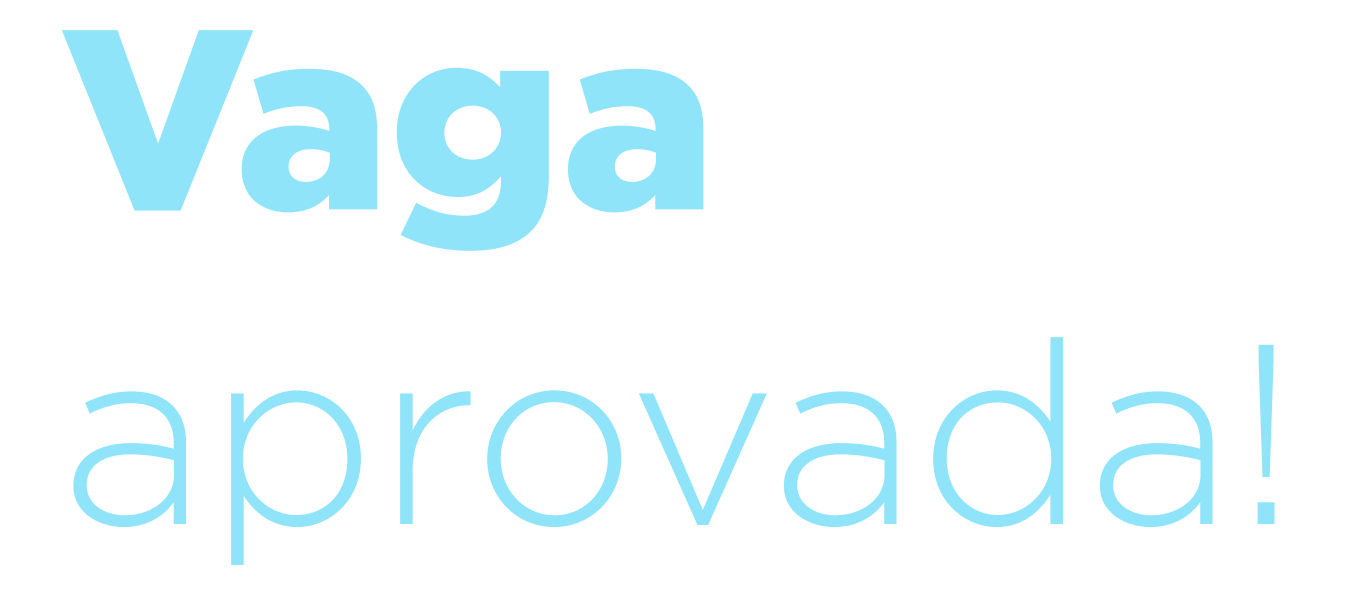

Você receberá um email quando ela for publicada no nosso site. A sua vaga será exibida dessa forma aos voluntários(as)!

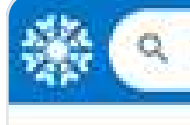

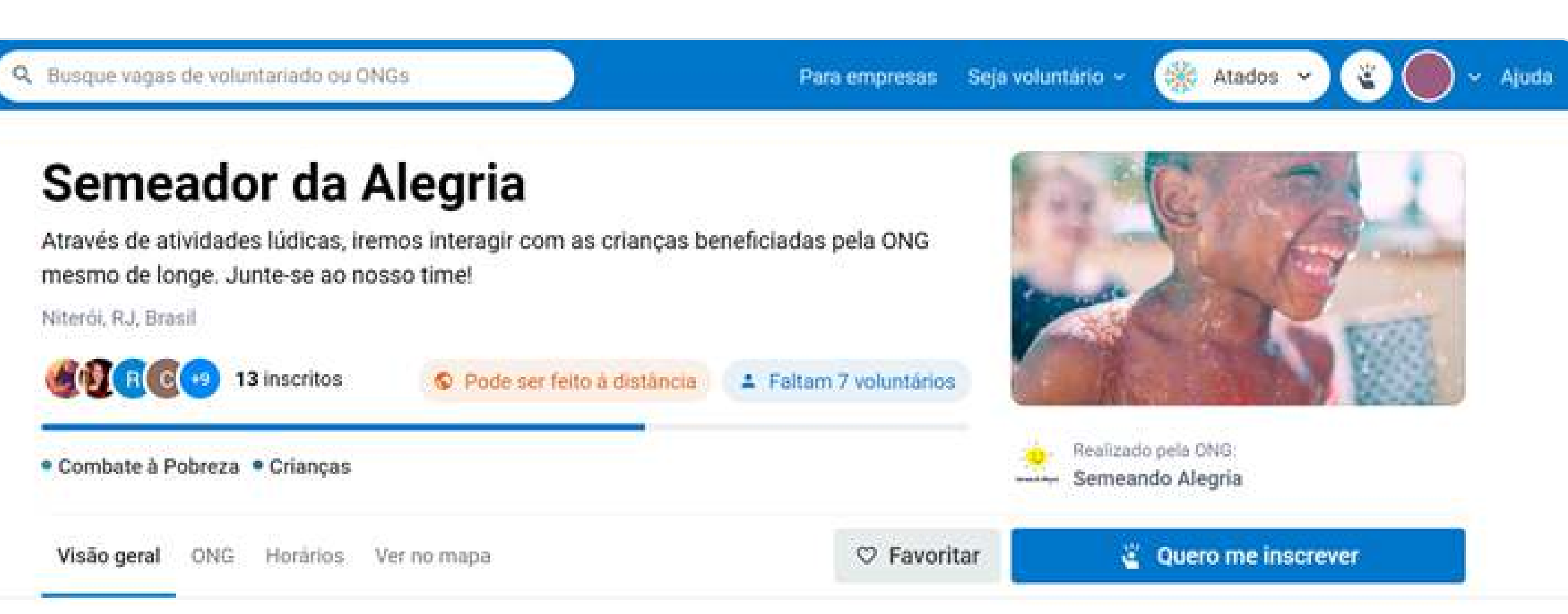

#### Sobre a vaga

Ficou com saudade do trabalho voluntariado? Você pode continuar interagindo mesmo de casal

Através de atividades organizadas por nós, buscamos continuar amparando as famílias e levar alegria para as crianças neste momento tão difícil. Levaremos diversão para as crianças mesmo de longe por meio de vídeos com atividades lúdicas e!! <3

Também queremos bater as metas das campanhas. Até agora já foram distribuídos mais de 1,5T de alimentos e 100 kits higiene + limpeza!

Continuaremos sendo ponte de tantas coisas incríveis e queremos você conosco.

Inscreva-se!

#### Vaga RECORRENTE

#### Horários

Leia abaixo as descrições de horários para atuar nessa vaga.

- Períodos da manhã, tarde ou noite. Temos diversas opções.
- ③ 2 Horas semanais
- S Você pode atuar à distância

#### Como contribuir

#### Semeando em casa

FUNÇÃO

Criar e/ou participar (por meio de fotos e videos) de atividades lúdicas para interagirmos com as crianças beneficiadas pela ONG e ajudar na captação de recursos das campanhas neste período.

PRE-REQUISITOS

Sorriso no rosto e muuita alegria!

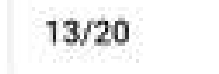

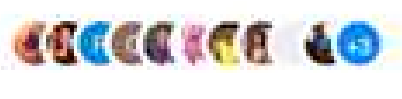

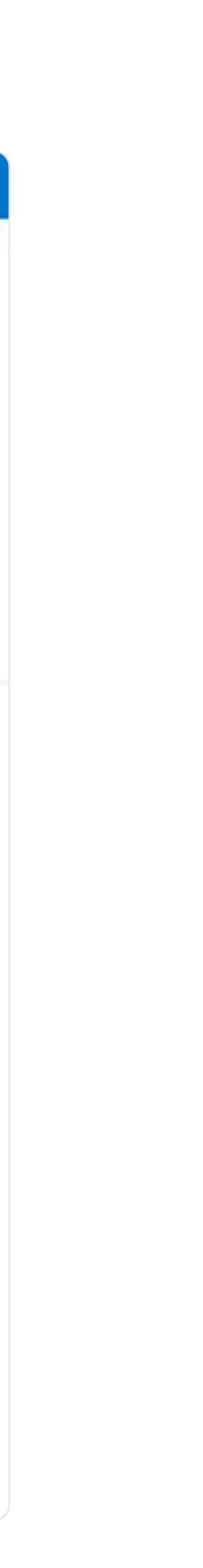

Saiba o que é preciso fazer após a criação da vaga e quais ferramentas podem ser utilizadas para fazer isso :)

- Vaga aprovada <u>e agora</u>?
- Como ver quem se cadastrou?
- Como iniciar os trabalhos?

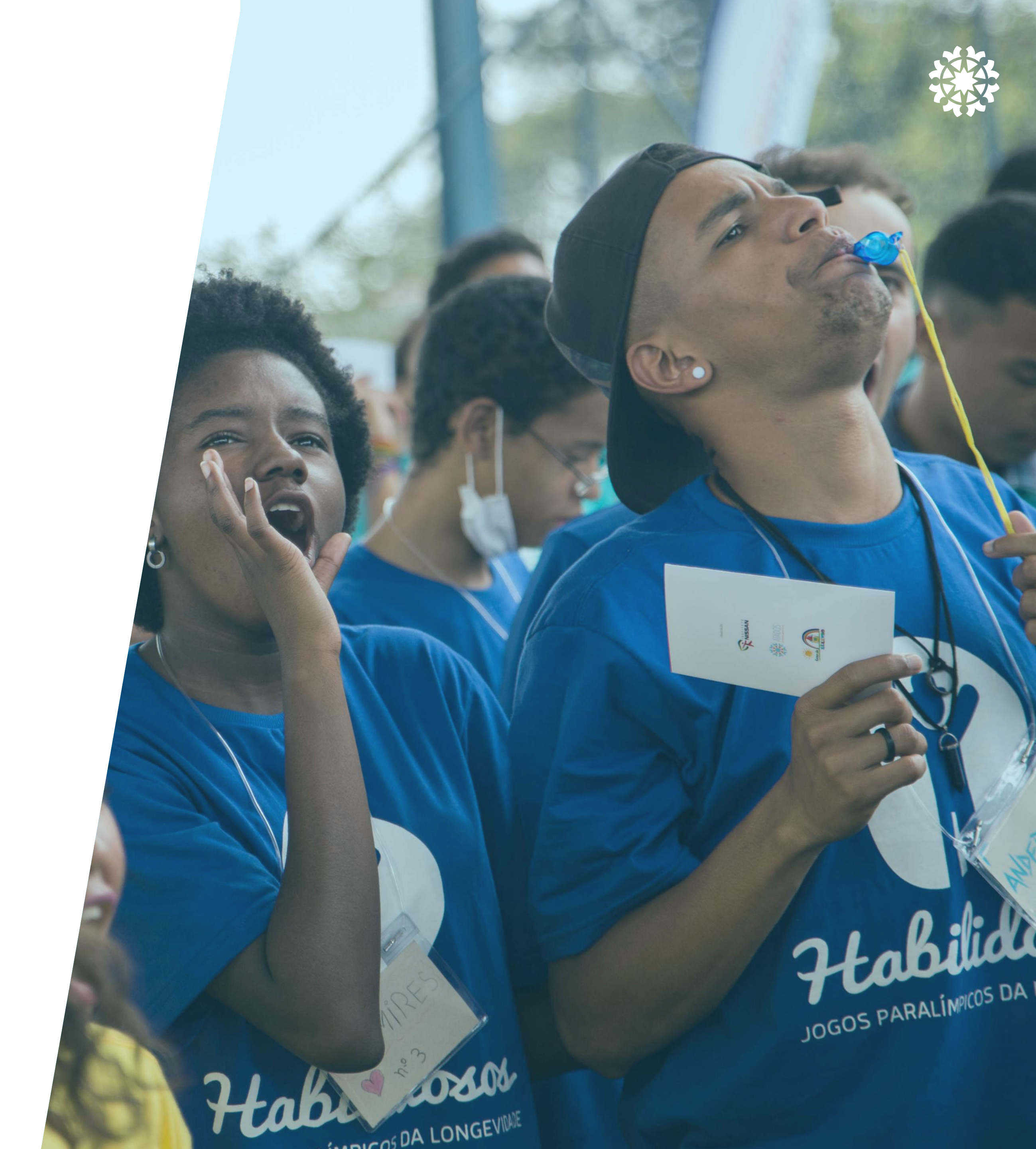

# Visualizar inscritos

Para ver os voluntários(as) que se <u>inscreveram na vaga</u>, acesse o perfil da ONG e clique em:

Gerenciar vagas > Visualizar

| Gerenciar                                    | vagas                                                                                                    |
|----------------------------------------------|----------------------------------------------------------------------------------------------------|
| Busque por n                                 | ome                                                                                                    |
| OS<br>CAPIXABAS<br>SABLH ATAN<br>UM RIOT     | Nós do Atados - Vitória<br>Após diversos pedidos, decidimos expandir para mais cidades de<br>voluntários para serem nossos representantes locais em Vitórial<br>Gerenciar Visualizar Editar Duplicar |
| S<br>ANAUARA<br>ABEM ATAR<br>M NO?           | Nós do Atados - Manaus<br>Após diversos pedidos, decidimos expandir para mais cidades de<br>voluntários para serem nossos representantes locais em Manau<br>Gerenciar Visualizar Editar Duplicar     |
| ori<br>Subertenancia<br>Much<br>Atautum Indy | Nós do Atados - Curitiba<br>Faça parte do nosso grupo de voluntários em Curitiba e fortaleça<br>ativo e fomentando o voluntariado na sua cidade!                                                     |

## **Inscritos**(as)

Nessa página você vai conseguir visualizar a <u>quantidade e a lista de</u> **inscritos** na sua vaga.

Na lista de inscritos, *se desejar,* você pode utilizar o botão para **exportar os dados dos voluntários(as) em uma planilha.** 

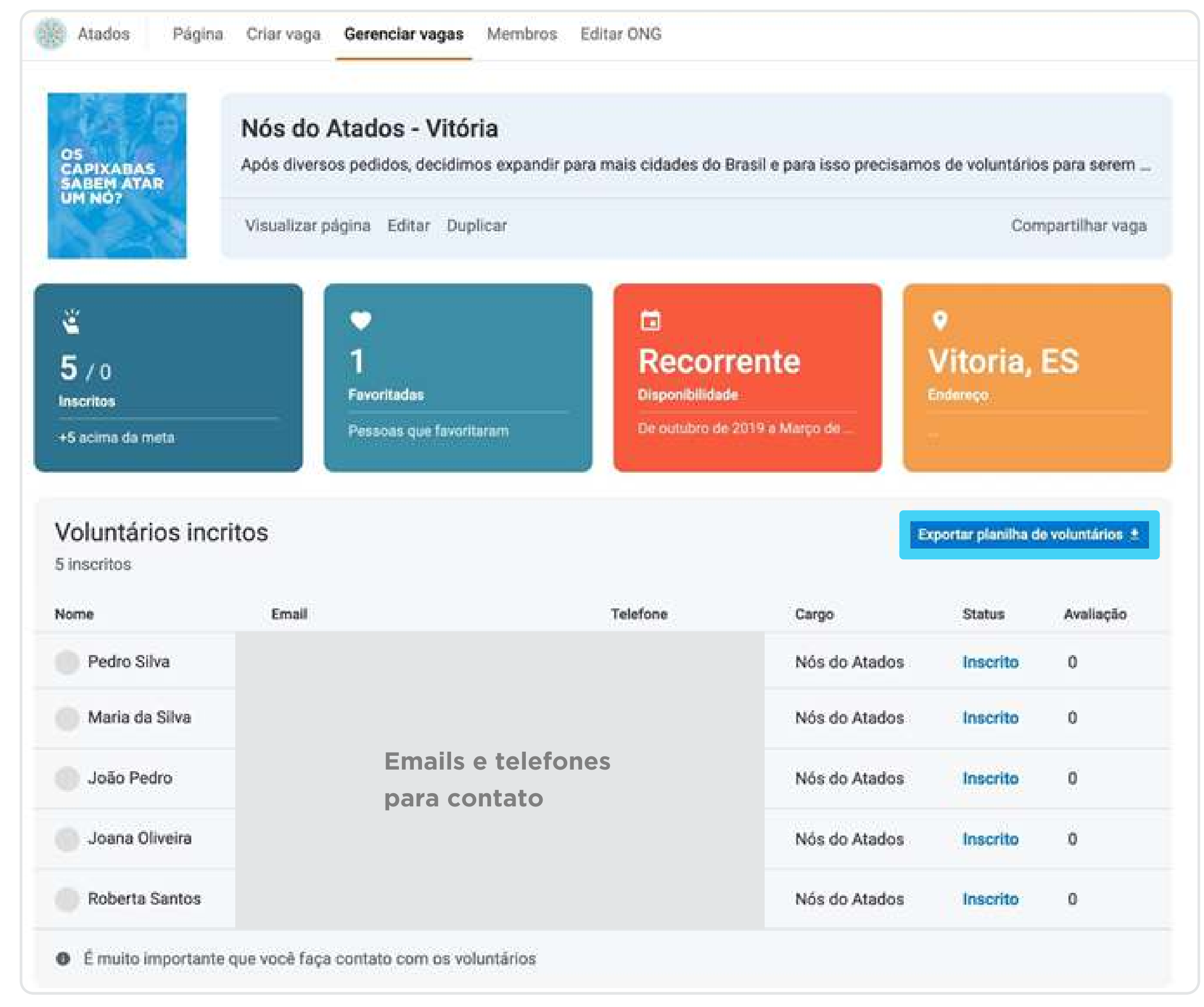

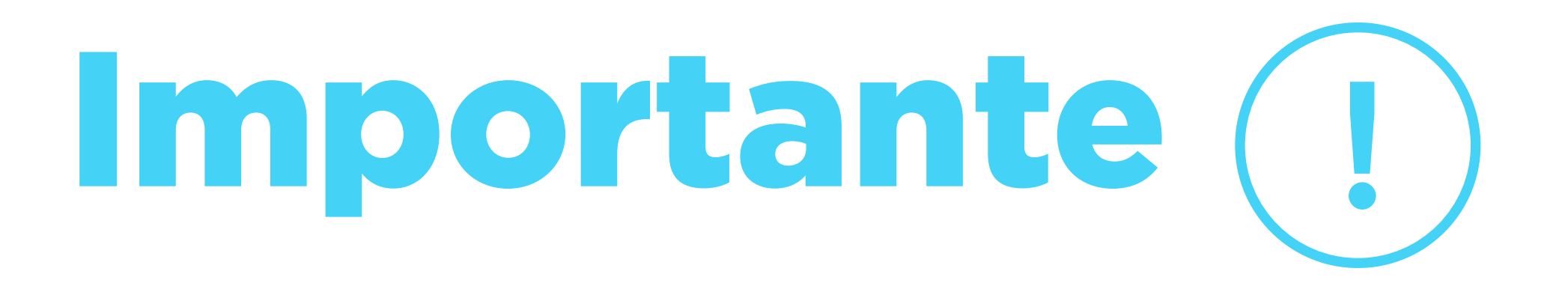

Tenha em mente que:

- disponíveis seja maior que a sua necessidade
- é de escolha institucional da organização e prezamos pela autonomia de vocês!

• Fique atento para encerrar a vaga quando atingir o número de voluntários inscritos, mas como nem todos vão dar prosseguimento ao processo aconselhamos que número de vagas

• A ONG <u>não é obrigada a aceitar todos</u> os voluntários que se inscrevem. O processo seletivo

O que a ONG pode fazer no processo seletivo: formulário Google, capacitação, termo de voluntariado, etc. Veja dicas no nosso guia

# **Selecionar** voluntários(as)

## Seja ágil!

O <u>membro responsável</u> por coordenar a vaga, além de conseguir visualizar os incritos pelo site, receberá notificações das inscrições por email.

O voluntário também receberá o contato do responsável e poderá fazer um contato direto com a ONG.

### Nova inscrição :)

Oi, uma nova pessoa se inscreveu na vaga Criadores de Atos DBAI

Nome:Carla

Email:

Telefone:

Agora é com vocês! Clique no botão aqui em baixo pra entrar em contato com ela, o mais rápido possível, e combinar os próximos passos.

RESPONDA O(A) VOLUNTÁRIO(A)

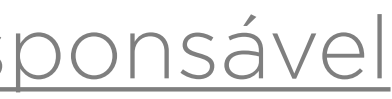

# **Selecionar** voluntários(as)

Com a lista de inscritos e dados para contato em mãos, selecione e **comunique-se com os voluntários** (*mesmo se a resposta for negativa*).

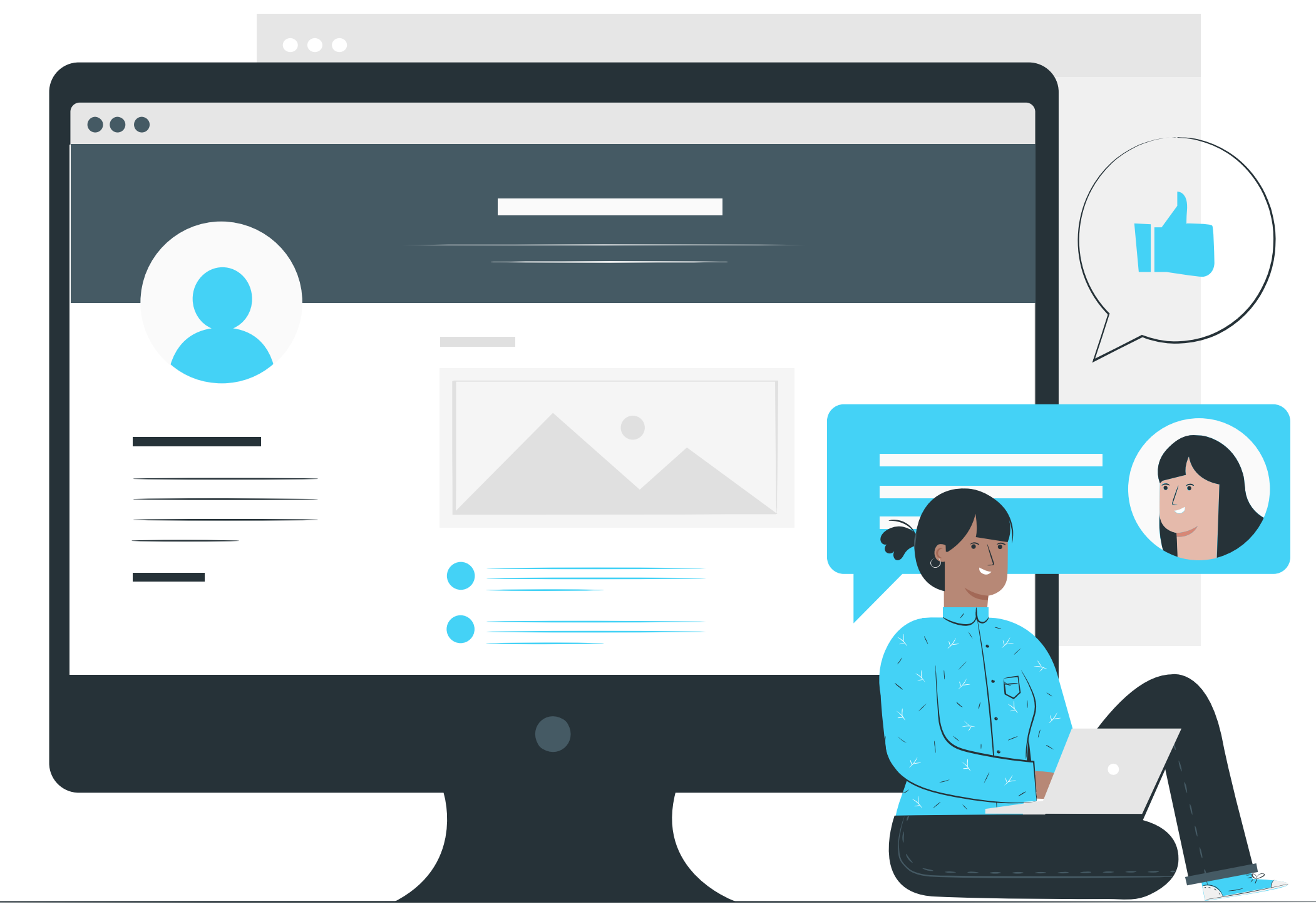

# Primeiro contato

Envie um **email** para responder os voluntários inscritos.

Atente-se às informações contidas e à linguagem. A primeira impressão conta muito ;)

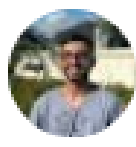

Olá, Andressa , tudo bem?

Escrevo este e-mail para saber do seu real interesse e disponibilidade em participar deste projeto. Nós temos um espaço não muito grande, por isso precisamos saber ao certo quem poderá comparecer aos encontros e se engajar do começo ao fim, para que outras pessoas interessadas não percam a oportunidade de participar. Com isso, não deixe de me retornar este e-mail com sua confirmação ou desistência. ok?

Envio aqui mais detalhes do criadores DBA:

O que é?

Lucas Rebouças <lucas@atados.com.br>

ter., 3 de mar. 10:33

Aqui é o Lucas, sou da equipe de Redes do Atados Rio. Muito prazer!

Ficamos super felizes com sua inscrição para participar do Criadores DBA deste ano. Vai ser um desafio bacana e estamos animados com esta possibilidade de criar ações incríveis para o movimento do Dia das boas ações.

MODELO DE E-MAIL NO TRELLO

<u>Apresente-se</u> e explique novamente sobre a função exercida e o objetivo da vaga. Muitas vezes os voluntários não visualizam as informações completas no site.

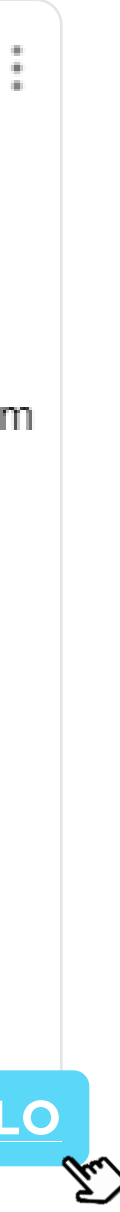

# **Primeiro** Contato

Se o voluntário não responder em 48h, mande um texto mais curto pelo Whatsapp para <u>confirmar a</u> <u>disponibilidade para a vaga</u>.

Confirmada a disponibilidade e o interesse do voluntário, confirme a inscrição em nosso site.

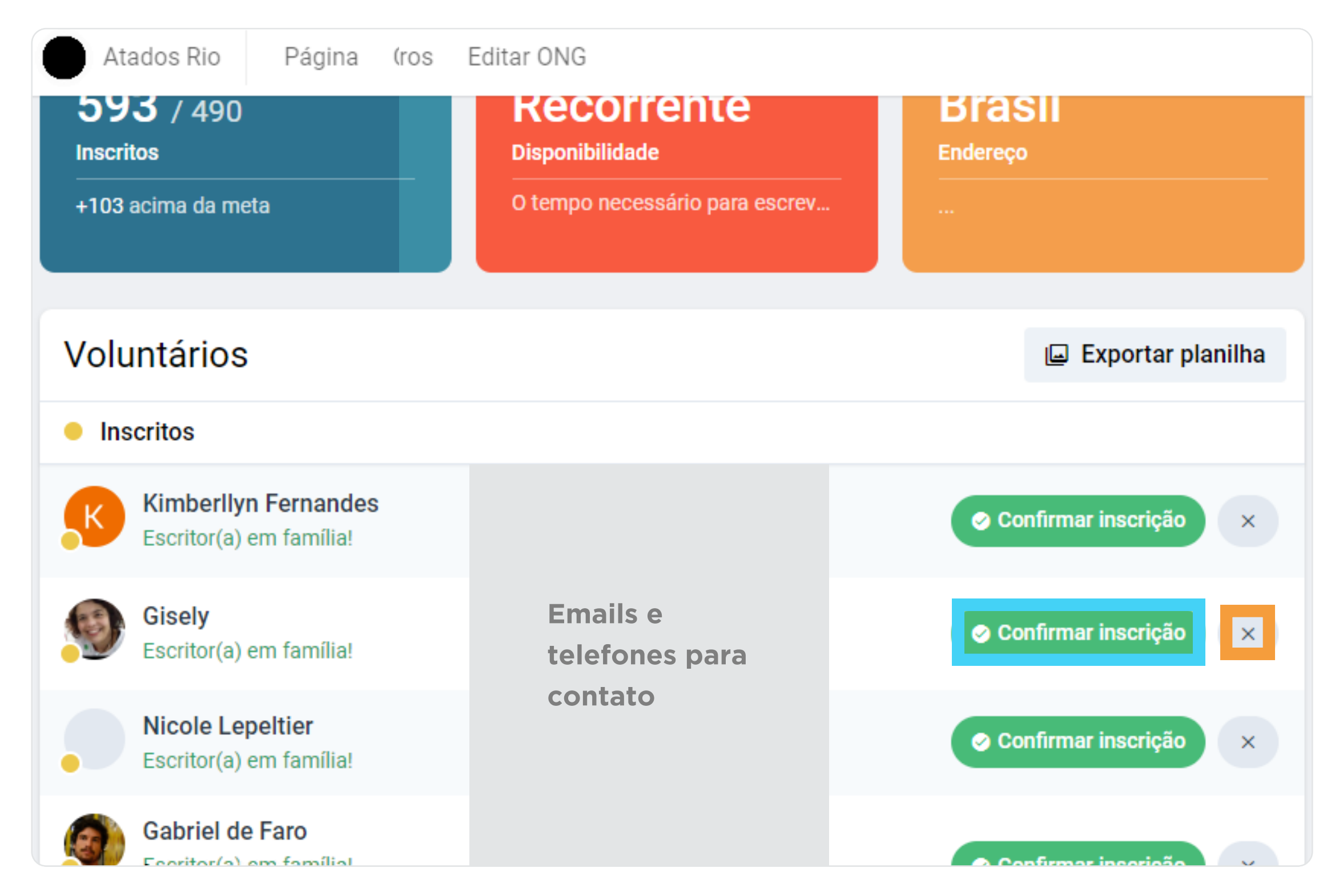

Marque o <u>botão</u> **confirmar a inscrição** <u>ou</u> o **botão X** se o <u>voluntário não irá participar</u>

# Vaga sem inscritos

Se faz tempo que criou a vaga e ainda precisa de voluntários, pode mandar um email para gente em contato@atados.com.br

Divulgaremos a sua vaga em nossas redes sociais!

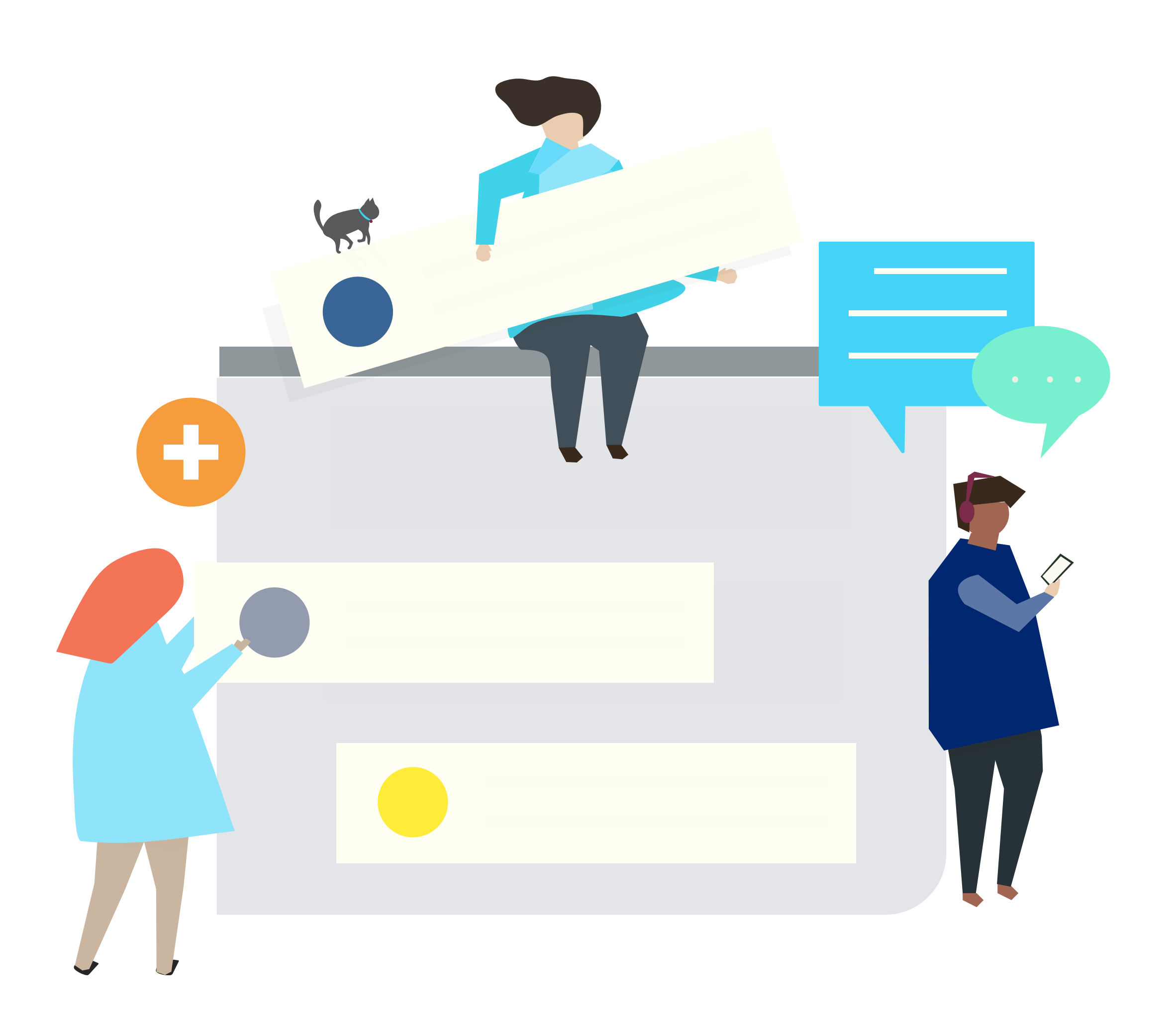

## Encerrar vaga

Enquanto a vaga estiver aberta, novas pessoas poderão inscrever-se. É importante <u>encerrar a vaga assim</u> <u>que o voluntário for escolhido</u>.

Acesse o perfil da ONG e clique: Gerenciar vagas > Editar <u>ou</u> visualizar

Na página da vaga, desça até encontrar o botão "**Encerrar vaga**"

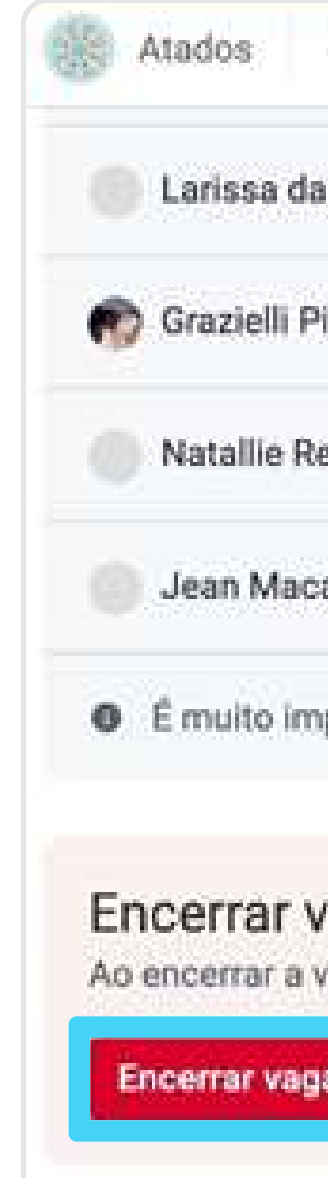

| Página Criar vaga Gerenciar vagas Membros  Nós do Atados - Vitória  Após diversos pedidos, decidimos expandir para voluntários para serem nossos representantes l  Gerenciar Visualizar Editar Duplicar  Nós do Atados Inscrito 0  Nós do Atados Inscrito 0  Nós do Atados Inscrito 0 |                 |                         | Busque por n                            | ome                                    |                                                            |                          |                        |                          |
|----------------------------------------------------------------------------------------------------|-----------------|-------------------------|-----------------------------------------|----------------------------------------|------------------------------------------------------------|--------------------------|------------------------|--------------------------|
| ágina       Criar vaga       Gerenciar vagas       Membros         Iva Gomes       Nós do Atados       Inscrito       0         vani       Emails e telefones       Nós do Atados       Inscrito       0                                                                              |                 |                         | OS<br>CAMIXAGAS<br>SABLH ATAN<br>UM NOT | Nós do At<br>Após diver<br>voluntários | t <mark>ados - Vitó</mark><br>sos pedidos,<br>i para serem | ria<br>decidin<br>nossos | nos expan<br>represent | dir para m<br>antes loca |
| ani Emails e telefones Nós do Atados Inscrito 0<br>Para contato                                                                                                    | gina Criar vaga | Gerenciar vagas Membros | 1516-84                                 | Gerenciar                              | Visualizar                                                 | Editar                   | Duplicar               |                          |
| ani Emails e telefones Nós do Atados Inscrito O                                                                                                    | a Gomes         |                         |                                         |                                        | Nós do At                                                  | ados                     | Inscrito               | 0                        |
| para contato                                                                                                    | ni              | Emails e te             | lefones                                 |                                        | Nós do At                                                  | ados                     | Inscrito               | 0                        |
| I Cervieri Nós do Atados Inscrito 0                                                                                                    | l Cervieri      | para contat             | to                                      |                                        | Nós do At                                                  | ados                     | Inscrito               | 0                        |
| er Nós do Atados Inscrito 0                                                                                                    | er              |                         |                                         |                                        | Nós do At                                                  | ados                     | Inscrito               | 0                        |

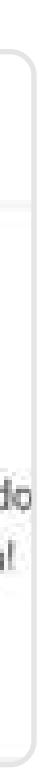

# Termo de voluntariado

Não dá para receber um voluntário na sua organização sem assinar um **termo de adesão** de voluntariado.

Baixe o nosso modelo para você fazer bonito! :)

## Mãos na massa

É hora de começar os trabalhos! Apresente a ONG aos voluntários(as), acolha-os e crie um canal de comunicação para conversar e organizar as demandas.

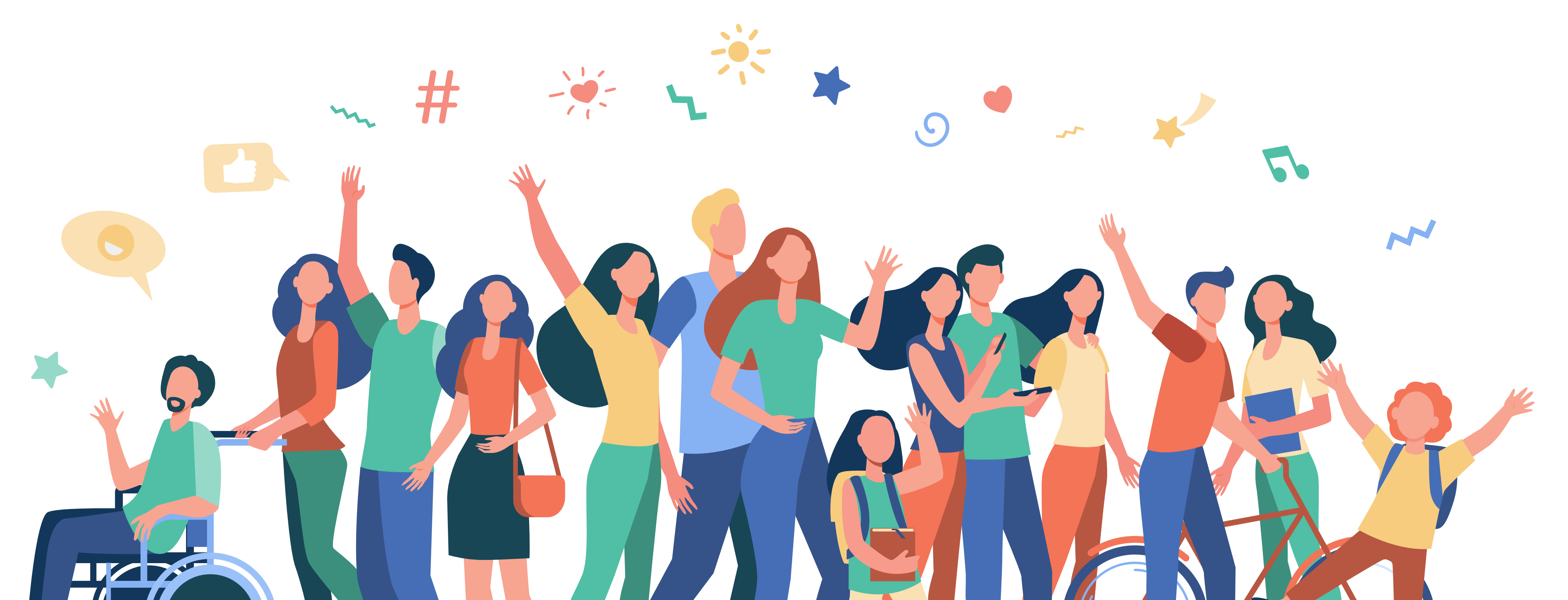

## **Ferramentas de** gestão de voluntários

Algumas ferramentas podem **auxiliar na organização** do projeto e na **comunicação com os voluntários** 

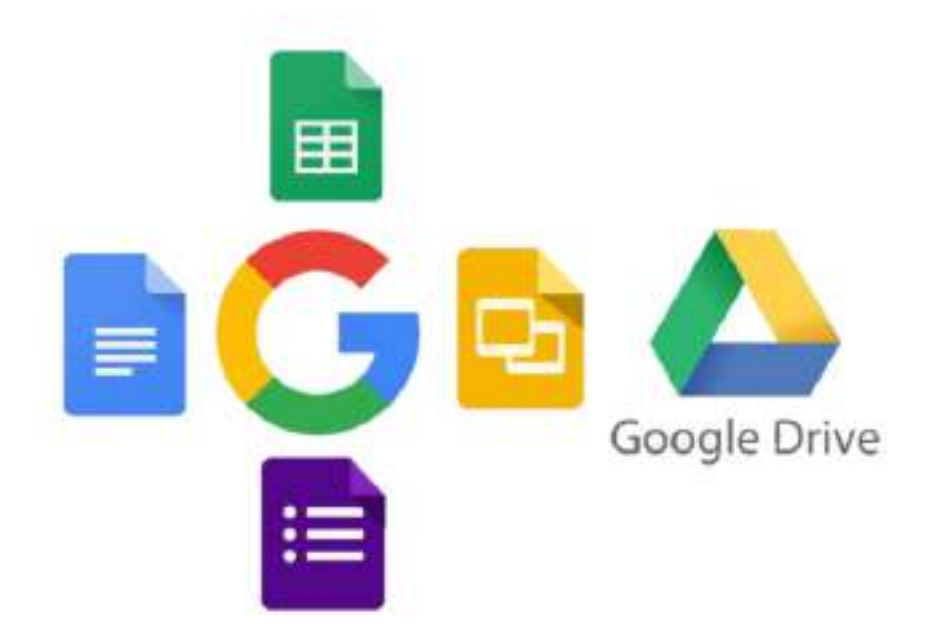

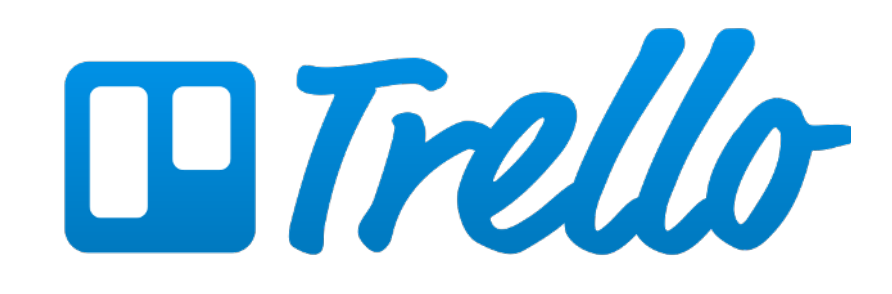

**Google** Planilhas, formulário, documentos, drive. **Trello** Organização de projetos

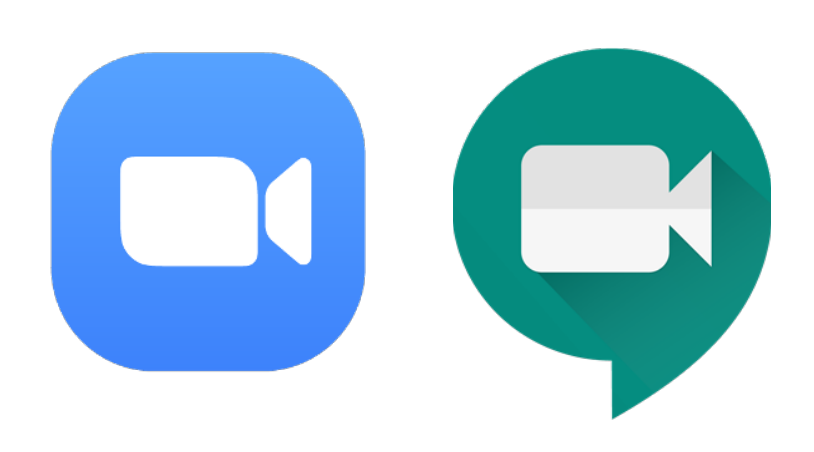

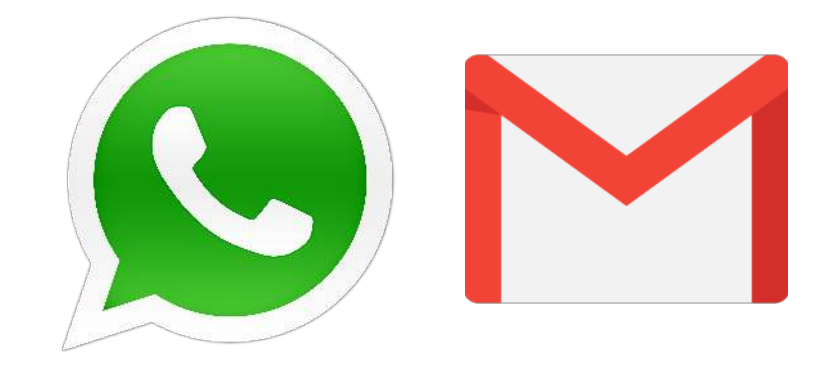

### Zoom e Google Meet

Whatsapp e Email Comunicação com

voluntários

Reuniões online

## Nossa rede

# Agora você e sua organização são **parte da rede Atados!**

Estamos muuuito felizes com essa parceria <3

Separamos aqui para você alguns materiais **para apoiar na gestão dos seus voluntários e organização** 

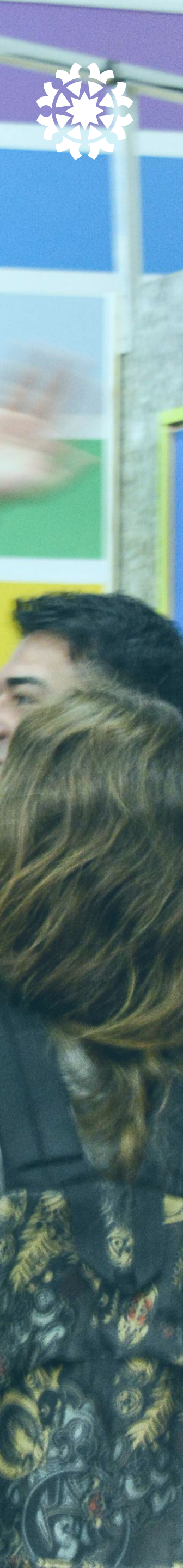

# Sempre buscamos fortalecer nossa rede,

trocando conhecimento, experiências e nos aproximando.

Fazemos isso das seguintes maneiras:

#### • Encontro entre ONGs da rede

- Newsletter quinzenal com informações sobre o setor social
- Cursos diversos, criando ferramentas e conteúdos
- Possibilidade de realização de projetos de voluntariado corporativo
- Projetos em parceira
- Grupos de interação entre ONGs pelo Whatsapp e
   Facebook
- Entre outros!

Prezamos pela nossa proximidade com você! Pode se comunicar com a gente pelo <u>contato@atados.com.br</u> ou pelo nosso Whatsapp

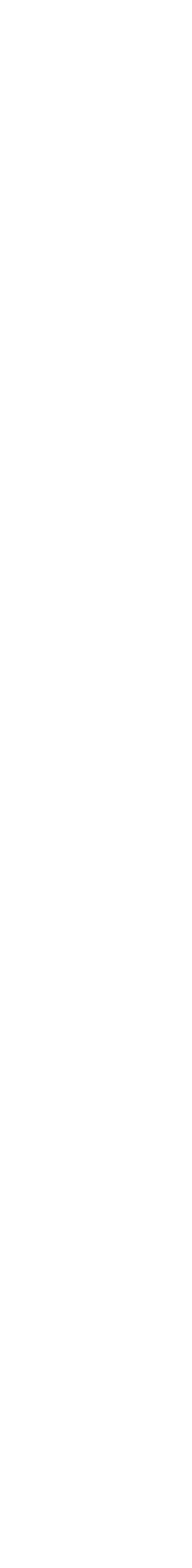

## Trello do Atados

Nosso trello tem diversos materiais que desenvolvemos <u>especialmente</u> para *nossa rede*. Use e Abuse!

| Materiais para Rede Atados                                                | © Público                    |                                                                                                    |
|---------------------------------------------------------------------------|------------------------------|----------------------------------------------------------------------------------------------------|
| O Atados                                                                  | Modelos de Vagas à Distância | Para o seu                                                                                                    |
|                                                                           |                              |                                                                                                    |
| @ 2                                                                       | @ 1                          | @ 1                                                                                                    |
| <ul><li>✓ divulgação de eventos</li></ul>                                 | digitador(a) de nota fiscal  | Planilha ■ Ø 1                                                                                                    |
| <ul> <li></li></ul>                                                       | original de recursos<br>≣    | <ul> <li>Image: model</li> <li>Image: work of the second second</li></ul> |
| <ul> <li>aprendizados do curso com ONGs de Curitiba</li> <li>1</li> </ul> | imposto de renda<br>■        | i termo de<br>≣ @ 1                                                                                                    |
|                                                                           | Captador(a) de parcerias     | modelo<br>inscrito em                                                                                                    |

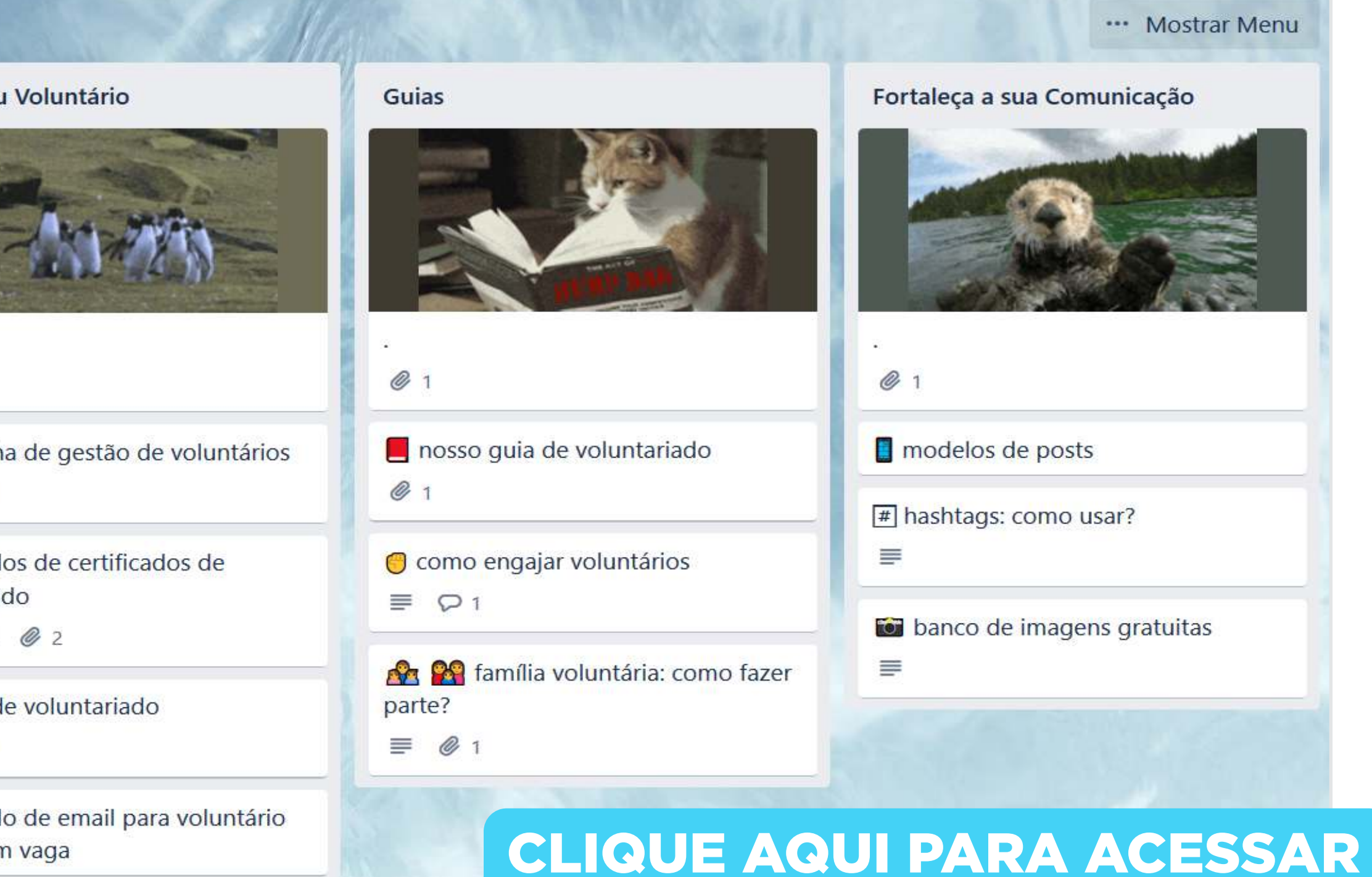

vaga

## CUISOS D

#### MOBILIZAÇÃO E GESTÃO DE VOLUNTÁRIOS <u>À DISTÂNCIA</u>

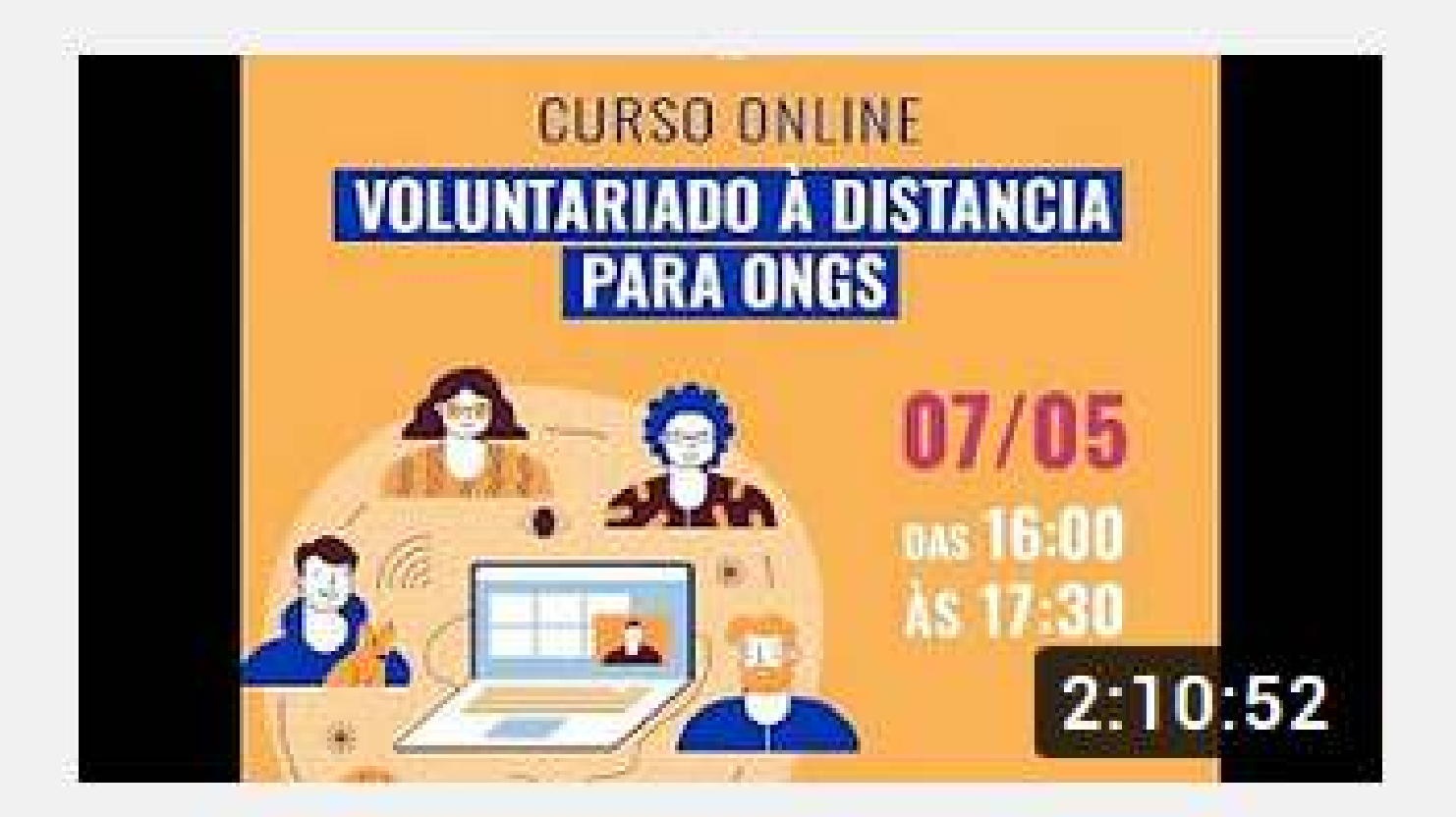

Curso de Mobilização e Gestão de Voluntários à...

**CLIQUE AQUI PARA ASSISTIR** 

#### CAPTAÇÃO DE <u>RECURSOS</u> PARA OSCS

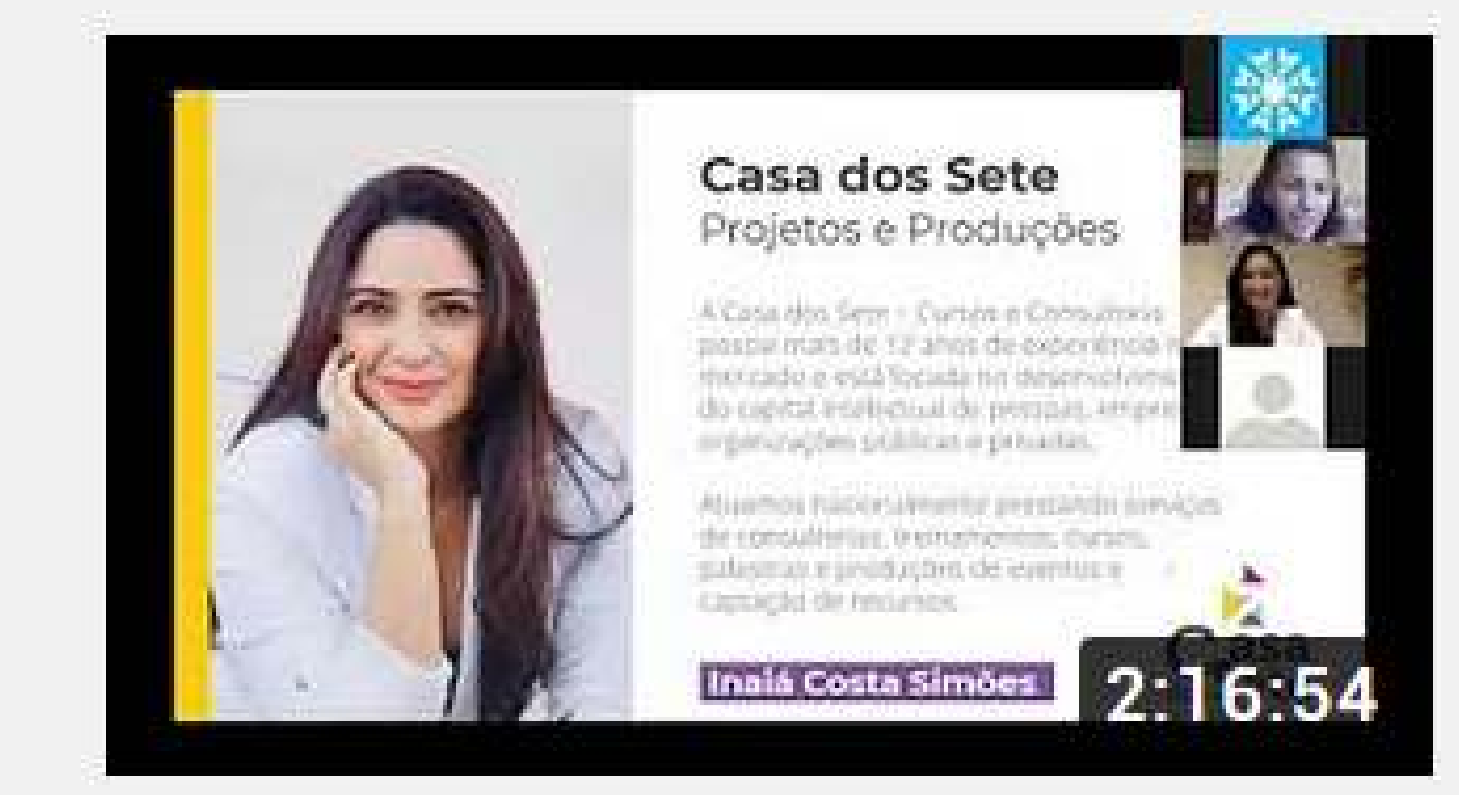

Captação de Recursos para OSCs

**CLIQUE AQUI PARA ASSISTIR** 

## Guias e documentos

- Guia do voluntariado
- Como engajar voluntários
- Termo de voluntariado
- Família voluntária
- Programa de voluntariado empresarial

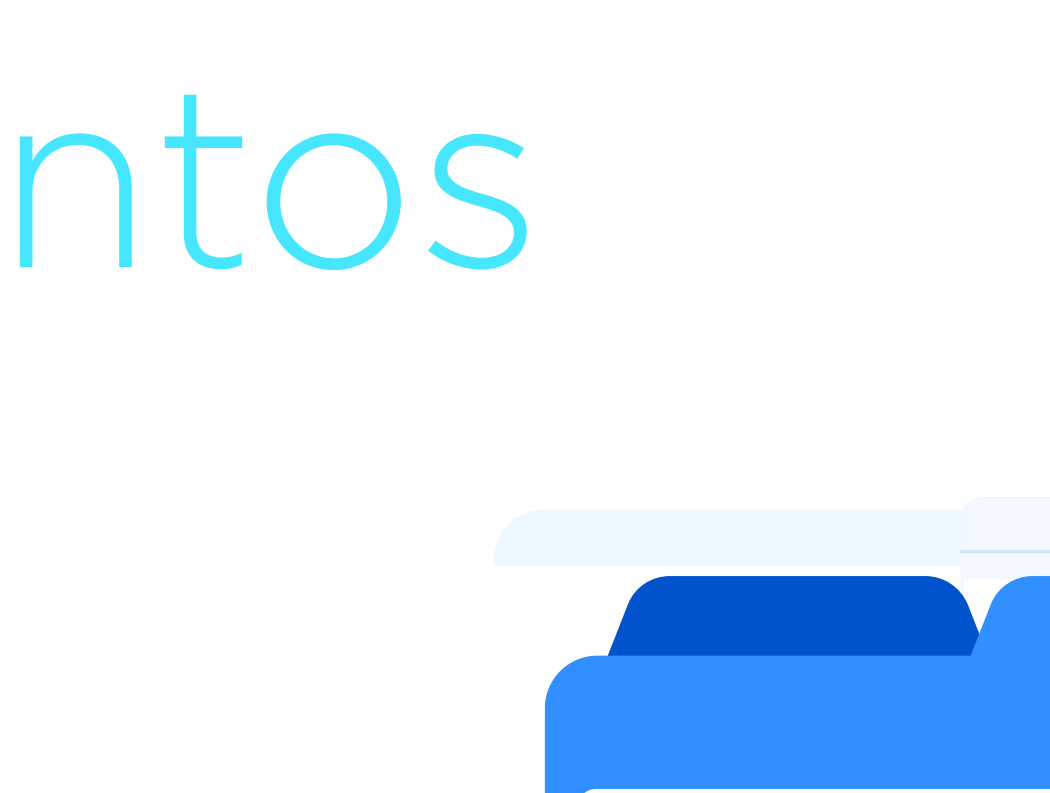

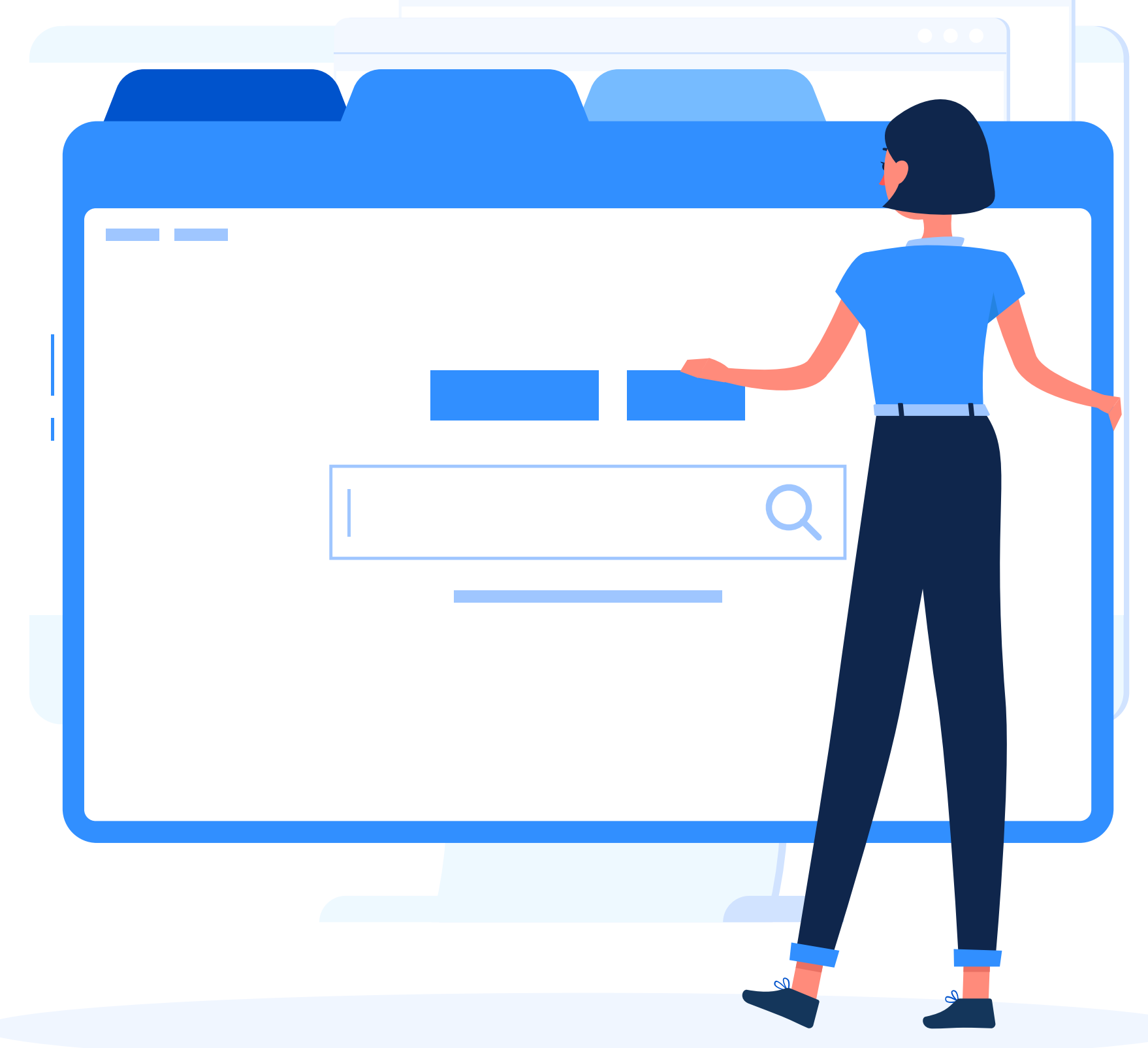

# Atados na prática

#### Quer entender melhor a nossa plataforma? Você também pode acompanhar em vídeos!

#### I) O QUE É ESSA **REDE ATADOS?**

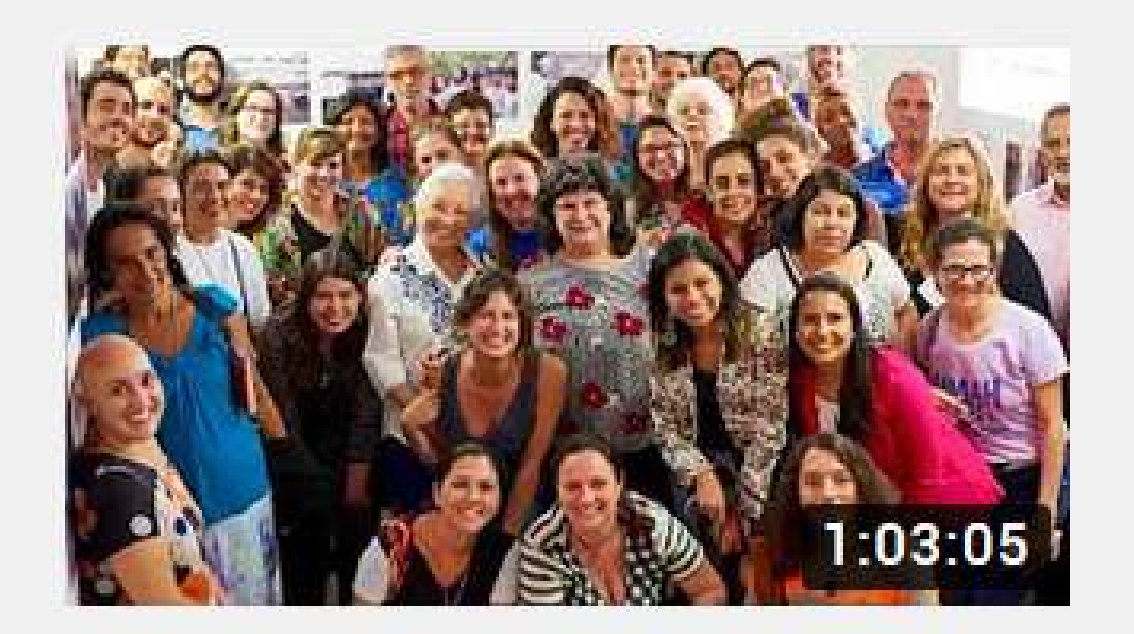

Atados na Prática - Módulo 1: O que é essa Rede Atados?

> **CLIQUE AQUI** PARA ASSISTIR

## VAGAS?

Módulo II: Como criar vagas?

14/07 às 16:00

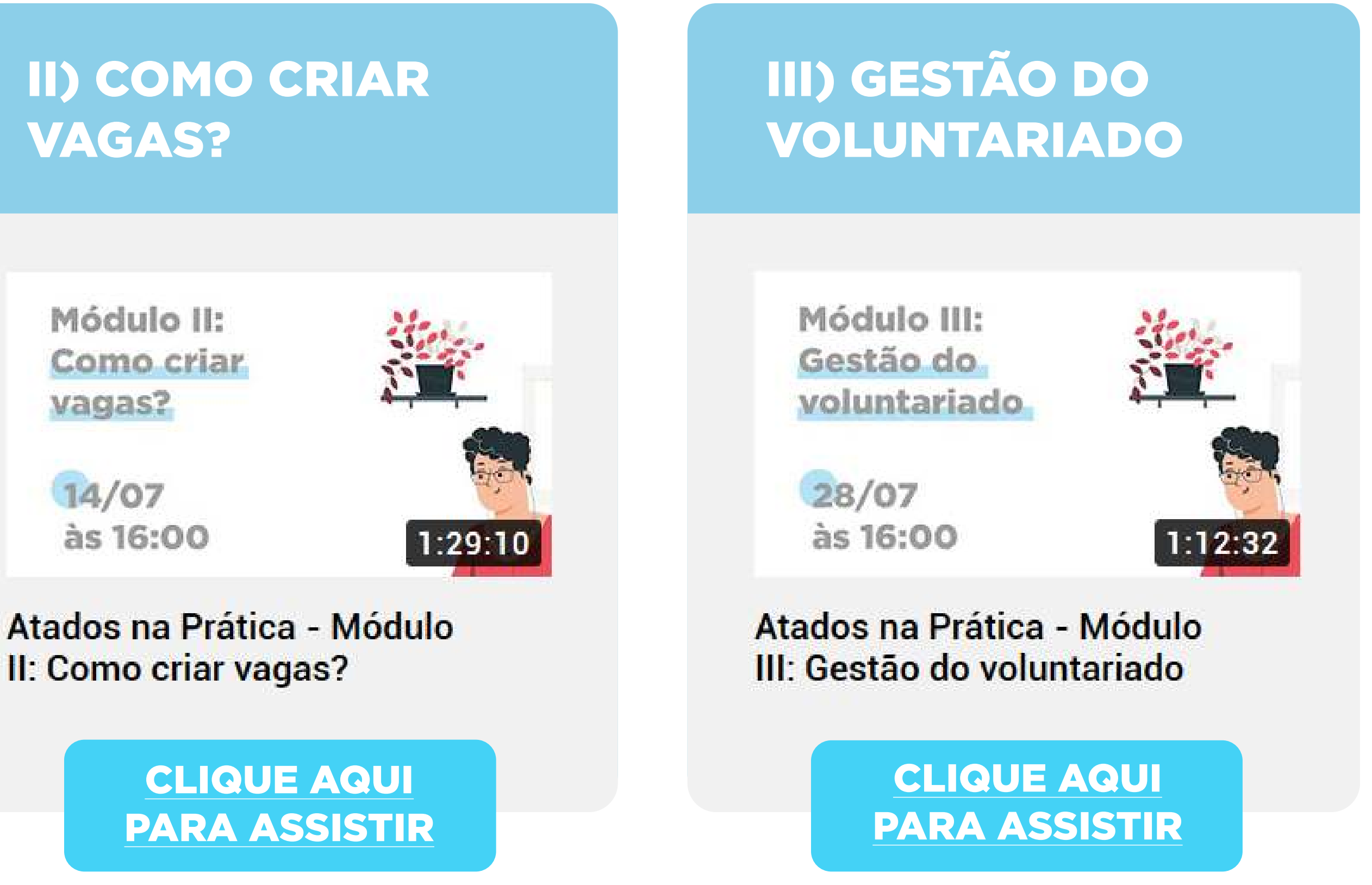

#### Nossa rede

# Grupos do Atados

Criamos um espaço para estarmos <u>mais próximos</u> de você e para que as ONGs e projetos possam compartilhar e trocar experiências.

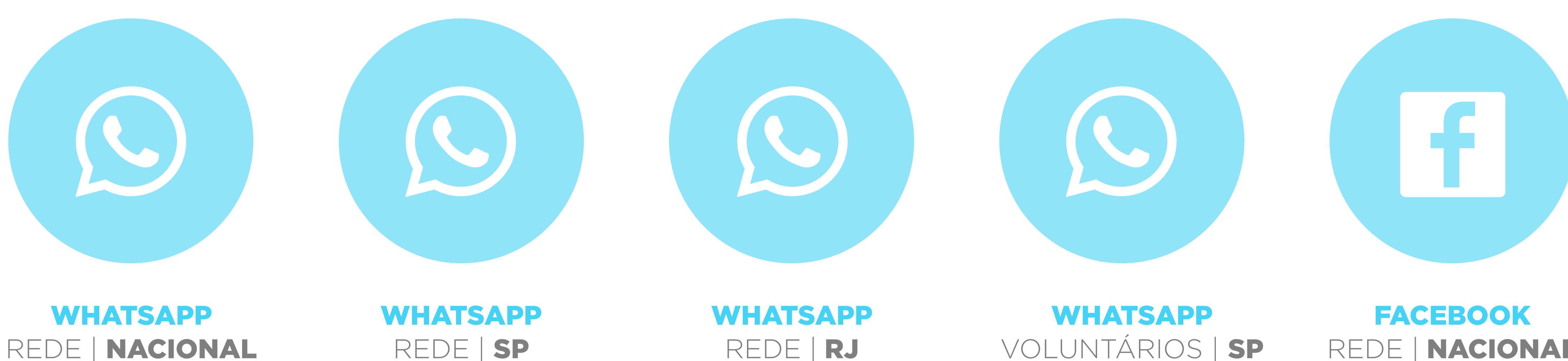

REDE | RJ

VOLUNTÁRIOS | SP

REDE **NACIONAL** 

Sempre compartilhamos novidades.

Fique ligado nas nossas redes ;)

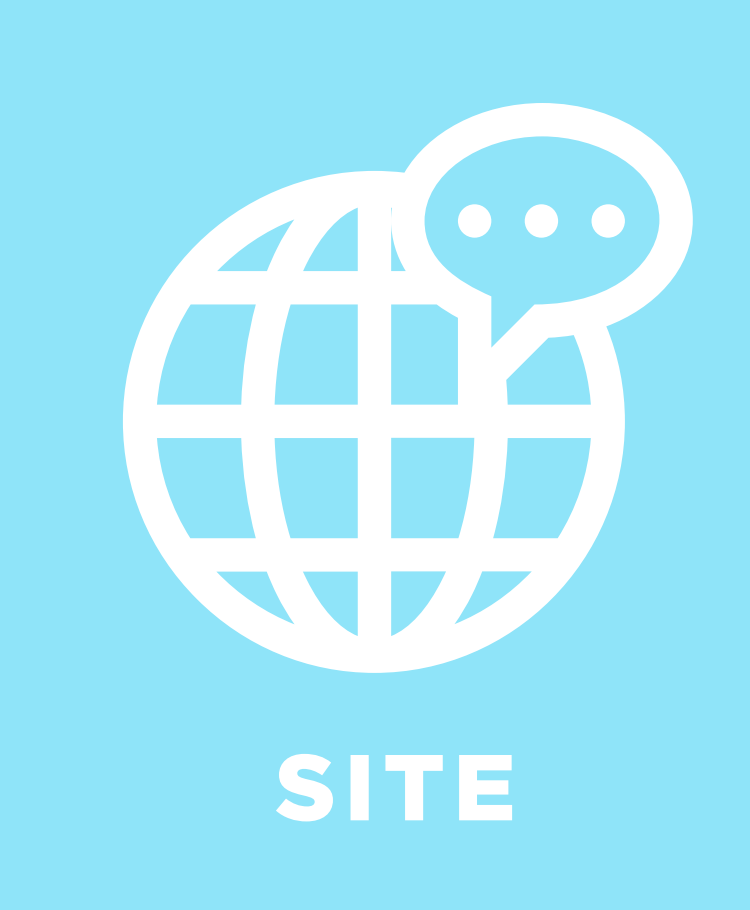

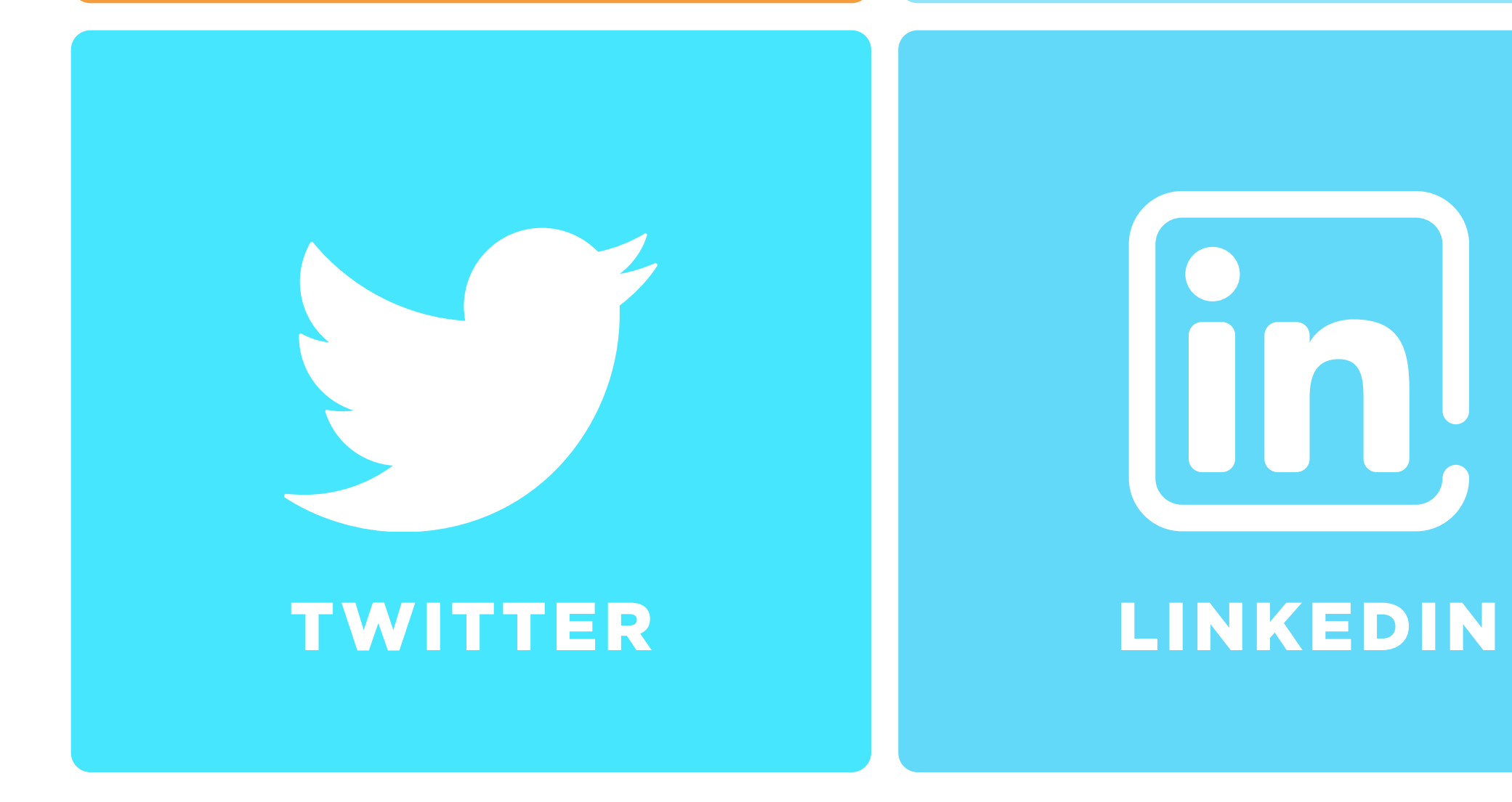

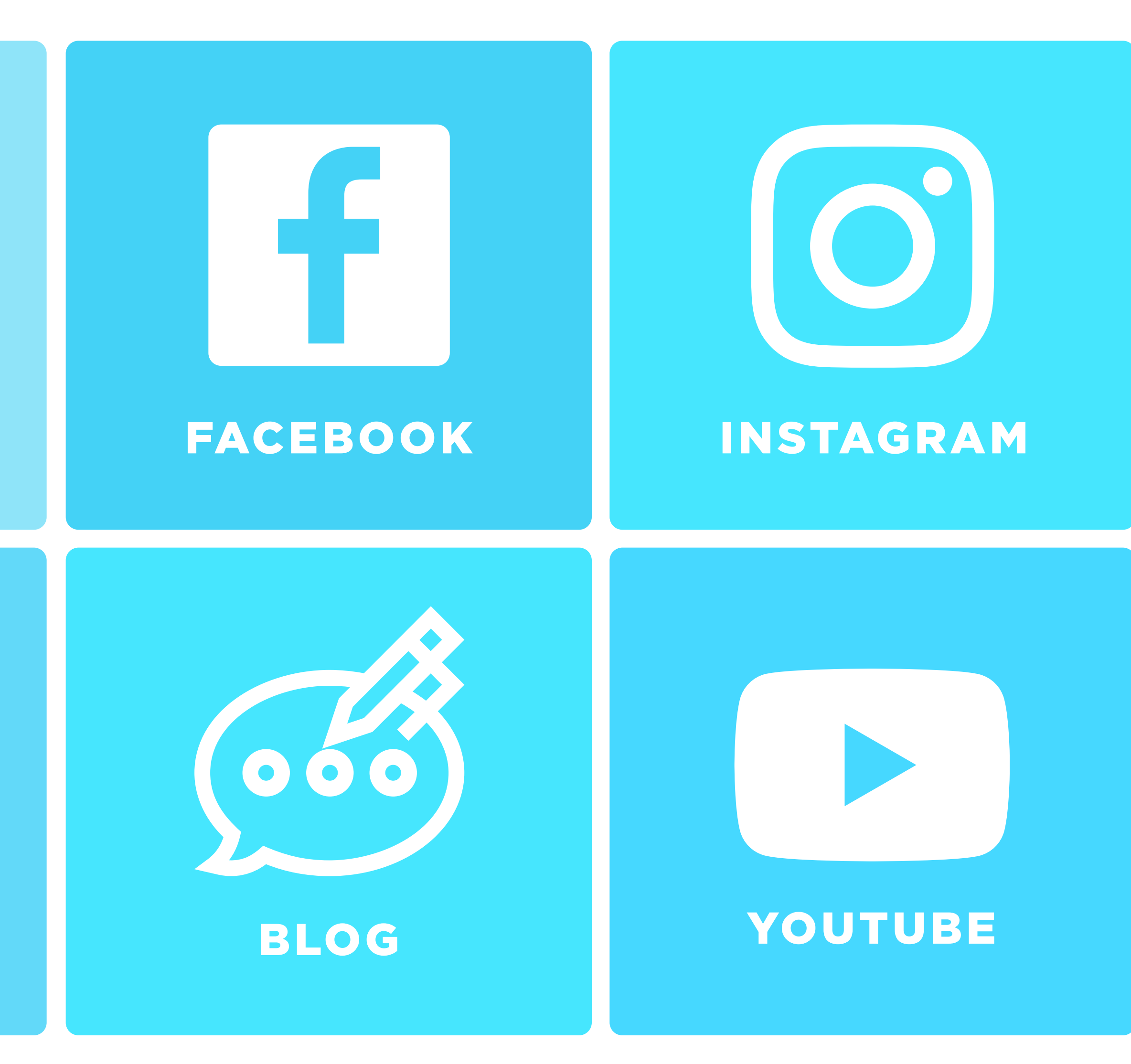

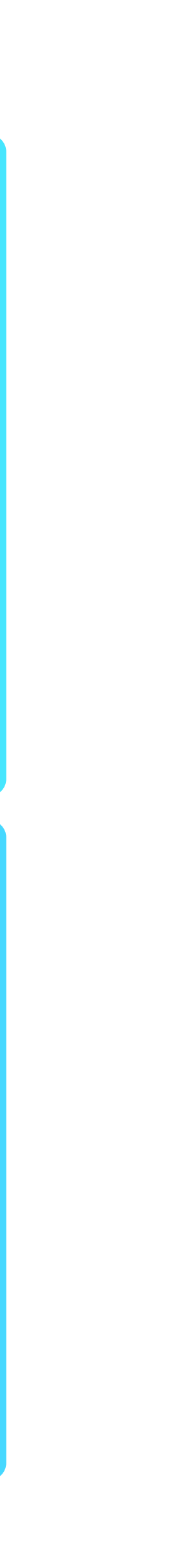

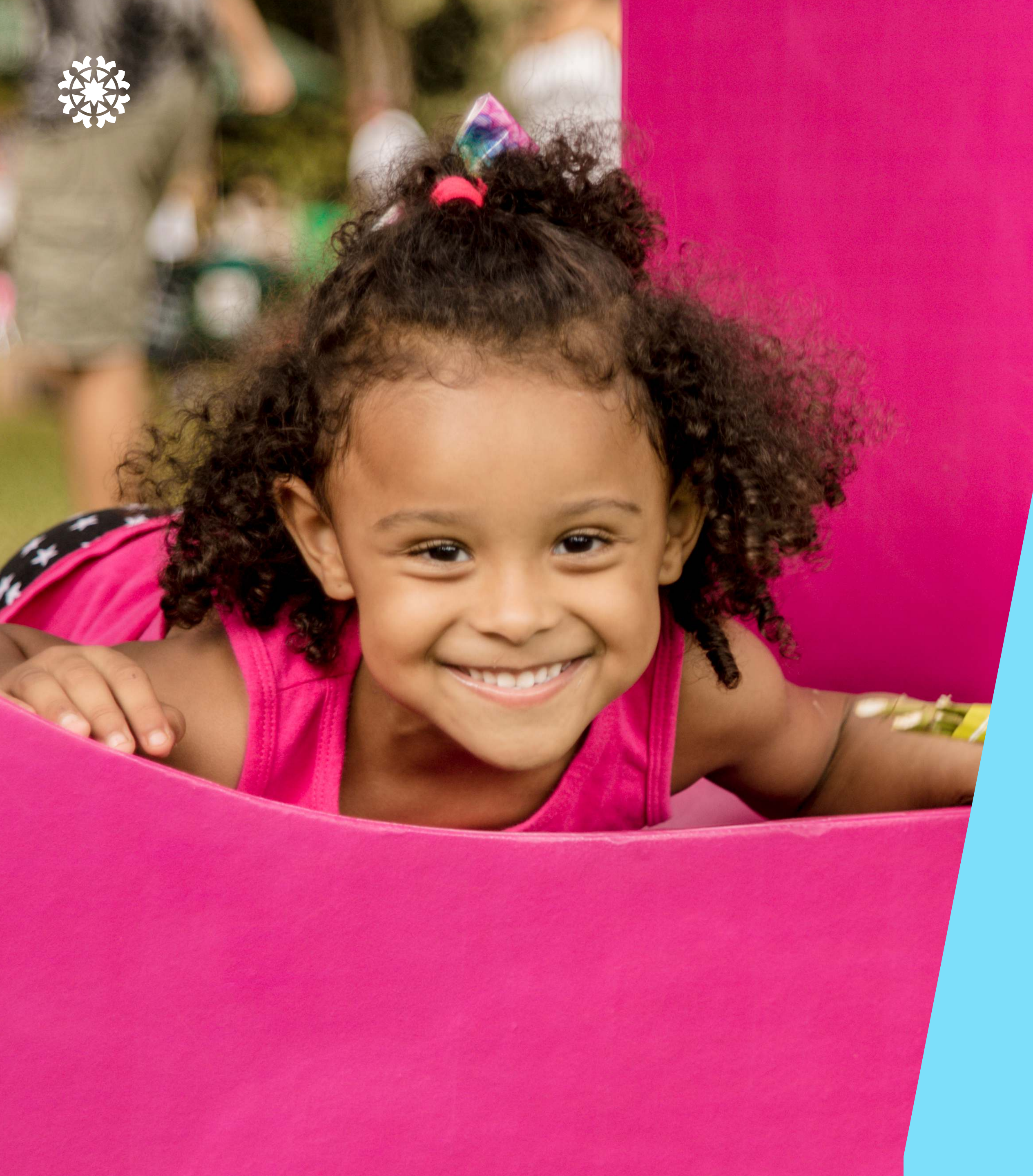

# Vamos Juntos?

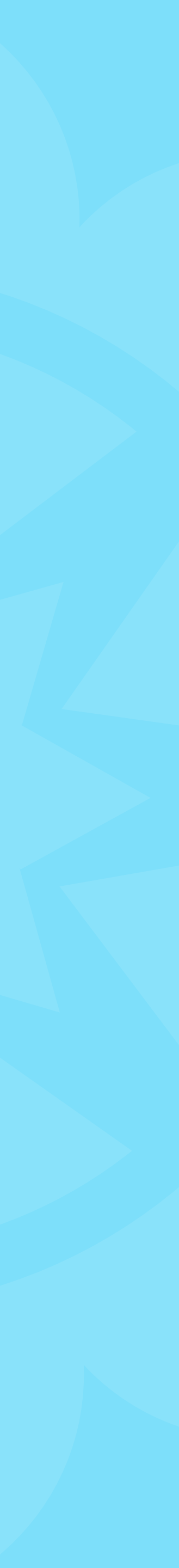